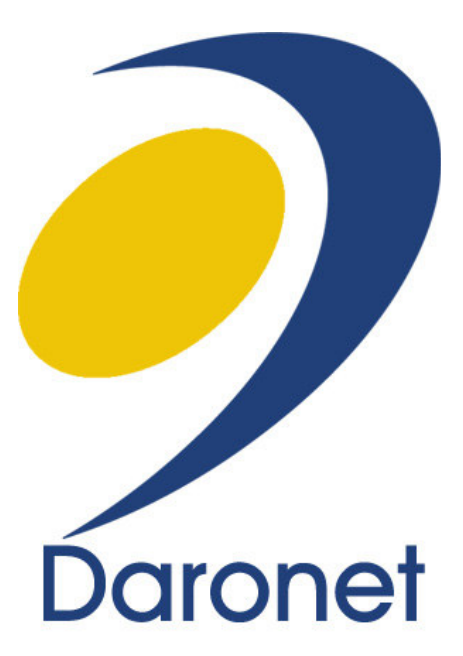

# חוברת הדרכה למשתמש אקספרט גירסה 6.1

כל הזכויות שמורות לדרונט בע"מ

| תוכן העיניינים :                                   |  |
|----------------------------------------------------|--|
| אדיטור – עורך התוכן – סרגל כלים                    |  |
| ניהול עץ התיקיות                                   |  |
| תיקיית עמוד הבית ואפשרויות השליטה                  |  |
| סקירת תבניות המערכת עם הסברים ותמונות מסך          |  |
| נושאים ראשיים – תהליך הוספת קטגוריה חדשה           |  |
| ניהול – עידכון קטגוריה (תיקייה)                    |  |
| הוספת כתבות לתיקייה                                |  |
| אדיטור, העורך של המשרד הקדמי – עריכה על גבי האתר50 |  |
| ניהול ספריית מדייה                                 |  |
| הוספת קבצים לכתבות                                 |  |
| הוספת תבנית גלריית תמונות                          |  |
| הוספת תמונת מדיה לעמוד הבית57                      |  |
| ניהול תבנית ארועים                                 |  |
| ניהול פורומים באתר                                 |  |
| ניהול מערכת הבאנרים                                |  |
| ניהול מועדון החברים                                |  |
| מחולל תבניות טפסים                                 |  |
| הרשאות מערכת של האתר והמשרד האחורי                 |  |

| Body          | Add image to article                            |  |
|---------------|-------------------------------------------------|--|
|               | s 🗈 🛍 🛍 🍋 💌 🛛 i 👓 🕁 🔜 — 🎭 🖉 🗮 🗍 i 🗛 • 🖄 • I 💷 📔 |  |
| Normal - A    | rial 🔹 80% 🔹 B I 🕎 📄 🚊 🗐 🔤 👘 🖬 🗄 🚍 💱            |  |
| ; 🔳 ; 3= 3= ; |                                                 |  |
|               |                                                 |  |
|               |                                                 |  |
|               |                                                 |  |
|               |                                                 |  |
|               |                                                 |  |
|               |                                                 |  |
|               |                                                 |  |
|               |                                                 |  |
|               |                                                 |  |
|               |                                                 |  |
|               |                                                 |  |

אדיטור – עריכת התוכן – סרגל כלים

| : 🕒 🗚 🖂 👗 🖻 🖧 🍓 🎁 🤊 💌 |  | סרגל עליון צד שמאל |
|-----------------------|--|--------------------|
|-----------------------|--|--------------------|

5 (2)

. ביטול פעולות אחרונות ביטול של ביטול פעולה.

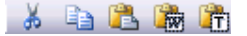

- CUT גזירת הטקסט 👗
  - רעתק COPY 🗈
  - PASTE הדבק 🚨
- PASTE FROM WORD העתקת טקסט וורד 🌆
- PASTE FROM TEXT העתקת טקסט רגיל מאתר אינטרנט 🕮
  - PRINT הדפסה, מאפשר להדפיס את דף האדיטור ا 🎿
- SEARCH חיפוש טקסט בתוך העורך, מזינים מילה והמערכת תפיץ חיפוש באדיטור 🆓 🏙
  - SAVE LOCAL AS HTML FILE HTML שמירת דף כקובץ אינטרנטי 🖳

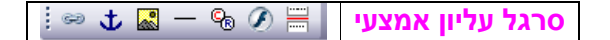

#### INSERT LINK קישורים

ניתן לבצע קישור מכל מילה או משפט מהטקסט וגם קישור מתמונה ביצוע הקישור מתנהל בצורה הבאה :

יש לסמן את המילה או את התמונה ואז ללחוץ על כפתור הקישור, יפתח החלון הבא :

| 🦲 Link p   | roperties 🔀                                                     |
|------------|-----------------------------------------------------------------|
| 🤌 http://s | tage1.daronet.com/Editor3/Editor/mode/html/dialogs/frame.html 💌 |
| Attributes | Class Style                                                     |
| _ Link     |                                                                 |
| ID:        |                                                                 |
| Type:      | -                                                               |
| Anchor:    | -<br>FTP                                                        |
| Url:       | НТТР                                                            |
| Target:    | MaiTo                                                           |
| Title:     | JavaScript<br>URL + Traffic tracing                             |
| Remov      | elink                                                           |
| Remov      |                                                                 |
|            |                                                                 |
|            |                                                                 |
|            |                                                                 |
|            |                                                                 |
|            |                                                                 |
|            | OK Cancel                                                       |

בשורה האדומה יש את שורת ה-URL שבתוכה ישב הקישור לדף באתר, או דף באתר חיצוני. ובשורה הכחולה Title ניתן להוסיף שורת ALT עם טקסט על מנת שגוגל יעדכן את הקישור.

| 🥖 Link p   | roperties 🔀                                                     |
|------------|-----------------------------------------------------------------|
| 🤌 http://s | tage1.daronet.com/Editor3/Editor/mode/html/dialogs/frame.html 💌 |
| Attributes | Class Style                                                     |
| Link-      |                                                                 |
| Туре:      | НТТР                                                            |
| Anchor:    | - 🛩                                                             |
| Url:       | http://www.daronet.com                                          |
| Target:    | -                                                               |
| Title:     | link from website name to daronet                               |
| Remov      | e Link                                                          |
|            | OK Cancel                                                       |
|            |                                                                 |

<u>עוגן – קישורים בתוך הדף INSERT ANCHOR</u> עוגנים משמשים למטרת קישור פנימי בתוך כתבה. באדיטור, קודם זורקים את העוגן ואחר כך קושרים. כלומר אם רוצים ליצור בסוף המסמך קישור לראש העמוד, נשתמש במילים לדוגמא "לראש העמוד" וברגע שהגולש ילחץ, הוא יוקפץ לתחילת הכתבה.

יש צורך קודם להגדיר את עוגן ההתחלה ואחר-כך ליצור קישור מהמלים "לראש העמוד" ולקשור אותם לעוגן שיצרנו.

#### בכדי ליצור עוגן:

- א. יש להעמיד את הסמן במקום שאליו אנו מעוניינים לקפוץ (לדוגמא : חזרה לראש העמוד).
  - . 🔹 . לאחר מכן, יש ללחוץ על הכפתור
  - ג. יפתח חלון ובוא שדה "שם", יש להכניס שם לעוגן, רצוי לבחור שם המאפיין את העוגן לדוגמא: עבור התחלת עמוד – אפשר להשתמש ב "TOP" או "START". להקיש על מקש ה"OK" לאישור.

| 🙋 Create/edit anchor 🛛 🛛 🔀                                                 |
|----------------------------------------------------------------------------|
| 🕗 http://stage1.daronet.com/Editor3/Editor/mode/html/dialogs/anchor.html 💌 |
| Anchor name: top OK Cancel                                                 |
| http://stage1.daronet.com/Editor3/Editor/ 😜 Internet                       |

ד. יופיע סימן של עוגן במסמך. רק במשרד האחורי ניתן לראות זאת, הלקוח לא יראה את הסמן תוך כדי גלישה.

#### בכדי ליצור קישור לעוגן:

עתה יש צורך לגלול למקום בו אנו רוצים ליצור את הקישור באותה כתבה ולהכניס מילה או משפט קצר לשם קישור העוגן. לדוגמא: "לראש העמוד" כדי לחזור לראש העמוד.עכשיו צריך לסמן את

המילה וללחוץ על כפתור 💴 , יפתח חלון, וצריך לבחור מתוך הרשימה את העוגן

ראו צילום מסך בעמוד הבא

| יילום מסך – קישור לעוגן                                                   |
|---------------------------------------------------------------------------|
| 🕘 Link properties 🛛 🛛 🔀                                                   |
| 🔊 http://stage1.daronet.com/Editor3/Editor/mode/html/dialogs/frame.html 🗠 |
| Attributes Class Style                                                    |
| Link D: Type: -  Anchor: -  Uri: Target: - Title: Remove Link             |
| OK Cancel                                                                 |
| http://stage1.daronet.com/Editor3/Editor/ 😜 Internet                      |

: המשך עוגנים

לבסוף לחיצה על כפתור OK והעוגן מוכן לפעולה בדף האינטרנט.

# INSERT IMAGE SERVER – הוספת פריט מדיה

אלבום המדיה מאפשר להוסיף פרטי מדיה כגון תמונות, סרטונים, קבצי שמע, פלאש ואף קבצי

HTML ממקורות שונים.

| 🗿 QAS - Quality Airport Services - Adminis | tration System - | // - Micros | soft Internet Ex | plorer |     |                  |         |                  |          |         |   |
|--------------------------------------------|------------------|-------------|------------------|--------|-----|------------------|---------|------------------|----------|---------|---|
| Close   Add New                            |                  |             |                  |        |     | Filters: All sub | jects 💌 | All file types 💊 | •        | Filter  | ^ |
|                                            | егоня.           | 12          | 4 <u>~</u>       | 545    | 582 | INAD/            | AClogo  | aetoflot         | aircraft | airport |   |
|                                            | alalit           | ALALIT      | alalit1          | arbel  |     | AWARD05          | award06 | Arkway<br>ba     | ba cargo | balogo  |   |
| Original size 🖌 Copy media                 |                  |             | ×                | ×      |     |                  |         |                  |          |         |   |

בחלון זה אנו נראה את פרטי המדיה הנמצאים באלבום.

כעת נבחר את התמונה הרצויה והיא תופיע בצד שמאל בגודלה המקורי. נוכל לשנות את הגודל לאחד הגדלים מתוך הרשימה שמתחת לתמונה.

לאחר בחירת הגודל נלחץ על "העתק מדיה", ויסגר חלון האלבום.

– כעת נבחר את המקום שבו אנו רוצים שהתמונה תתווסף לאורך הטקסט, ולהדביק אותה ע"י

. או קליק ימני על האיזור ובחירה בPASTE או ע"י לחיצה על ctrl+V

# עריכה והגדרות תמונה באדיטור

ניתן לשנות גודל תמונה לאחר הצבתה בתוך האדיטור ע"י גרירה של ריבועי המסגרת:

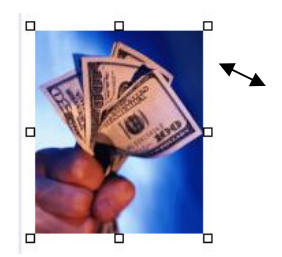

במידה והתמונה כווצה יתר על המידה ניתן לעשות על התמונה קליק ימני ולהחזיר אותה למידה המקורית שלה על ידי בחירת האופציה original size

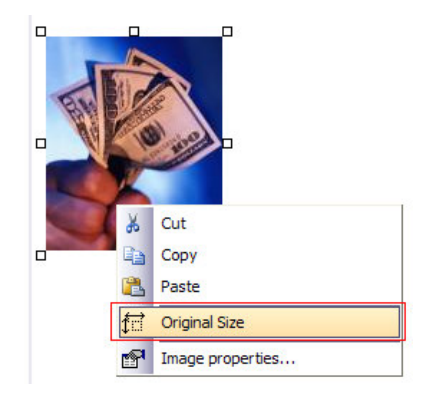

לאחר הוספת תמונה מאלבום התמונות או מקובץ, ניתן לקבוע עבורה ערכים ע"י לחצה על לחצן ה-Image properties

: מאפייני תמונה

| 🛛 Image Properties 🔁                                                      |
|---------------------------------------------------------------------------|
| 🔊 http://stage1.daronet.com/Editor3/Editor/mode/html/dialogs/frame.html 🕚 |
| Attributes Class Accessibility                                            |
|                                                                           |
|                                                                           |
| Size                                                                      |
| Width: 123                                                                |
| Height: 149 Constrain                                                     |
| Alignment                                                                 |
| Horizontal: -                                                             |
| Space                                                                     |
| Horizontal: 0                                                             |
| Vertical: 0                                                               |
| Misc                                                                      |
| Border:                                                                   |
| Title:                                                                    |
| Source: http://stage1.daronet.com/gstat/_uploads/imagesgallery/money.j    |
| ·                                                                         |
|                                                                           |
| OK                                                                        |

- גודל התמונה, ניתן לשנות את רוחב וגובה התמונה Size

כאשר הוי מסומן בצ'ק בוקס הערכים ישתנו בהתאמה אוטומטית לתמונה – Constrain

| — Size—— |     |           |  |
|----------|-----|-----------|--|
| Width:   | 123 |           |  |
| Height:  | 149 | Constrain |  |

קביעת מיקום התמונה בטקסט: ימין/שמאל/מרכז - Aligment

| - Alignment- |   |          |
|--------------|---|----------|
| Horizontal:  | - | <b>~</b> |

- תווית HORIZONTAL – מאפשר לקבוע מרחק של הטקסט מהתמונה מימין או משמאל

תווית VERTICAL - מאפשר לקבוע מרחק בגובה מהטקסט.

| - space-    |   |
|-------------|---|
| Horizontal: | 0 |
| Vertical:   | 0 |
|             |   |

#### **Misc**

Border – מסגרת שחורה מסביב לתמונה, ככל שערך המספר יהיה גדול יותר כך עובי המסגרת תגדל.

Title – מאפשר לגוגל לסרוק את שם התמונה, במנוע החיפוש של התמונות.

| _ Misc  |                                                                 |
|---------|-----------------------------------------------------------------|
| Border: |                                                                 |
| Title:  |                                                                 |
| Source: | http://stage1.daronet.com/gstat/_uploads/imagesgallery/money.jp |

לבסוף לחיצה על כפתור ok.

#### הוספת קו הפרדה לרוחב העמוד INSERT LINE

this is text with insert line this is text with insert linethis is text with insert linethis linethis linethis linethis linethis linethis linethis linethis linethis linethis linethis linethis linethis linethis linethis linethis linethis linethis li

is text with insert linethis is text with insert linethis is text with ins

הוספת קו הפרדה בתוך כתבה או מאמר, מאפשר לחלק את המאמר לכמה חלקים באותו עמוד.

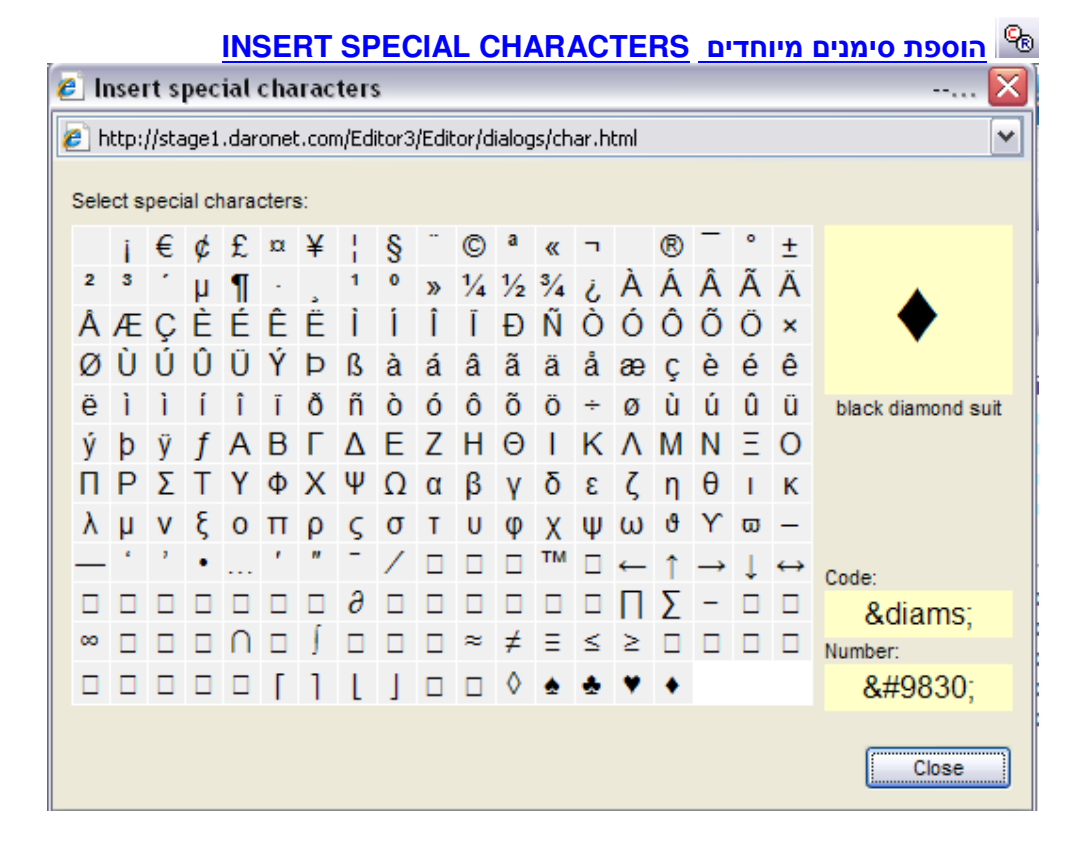

הוספת סימנים מיוחדים בטקסט.

| lineart El  | <u>כפתור הוספת פלאש FLASH כפתור הוספת פלאש</u> |         |
|-------------|------------------------------------------------|---------|
| E insert ru | ash webpage Dialog                             |         |
| Clash D     | ei.daronet.com/gstat/Admin/_inculent/nasn.ntm  | <b></b> |
| Flash P     | arameters                                      |         |
| URL:        | http://www.websitename.co.il                   |         |
| Vars:       |                                                |         |
| Width:      | 120 Height: 60 🗹 Transperant                   |         |
| - Flash H   | TML                                            | _       |
| HTML:       | כאן ניתן להזין קוד אצ' טי אם אל של הפלאש 🖄     |         |
| Width:      | 120 Height: 60                                 |         |
|             | OK Cancel                                      |         |

כפתור זה נועד להוספת קוד פלאש, גובה ורוחב של הפלאש, קישור לפלאש, קוד EMBED מתוך אתרי יוטיוב, פליקס, וכדומה...

### שבירת עמוד PAGE BREAK שבירת עמוד

this is text with insert line this is text with insert linethis is text with insert linethis linethis linethis linethis linethis linethis linethis linethis linethis linethis linethis linethis linethis linethis linethis linethis linethis linethis linethis linethis linethis linethis linethis linethis lineth

is text with insert linethis is text with insert linethis is text with ins

יוצר רווחים שווים בין שורות הטקסט בדף האתר, בלי צורך ללחוץ על כפתור המקלדת ENTER

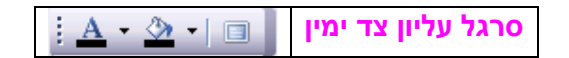

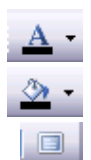

SET TEXT COLOR – בחירת צבע לפונט

SET BACKGROUND COLOR – בחירת צבע רקע למלל

FULL SCREEN – מעבר למצב עריכת טקסט במסך מלא

### <u>בחירת צבעים לפי גוונים מיוחדים :</u>

לחיצה על המשולש השחור הממוסגר באדום ליד מנגנון צבע פונט וצבע רקע למלל – יוביל אותנו לחלון חדש שבו ניתן לבחור מתוך טבלת צבעים רגילים, וגם לצבעים נוספים(טבלת הצבעים הראשונית)

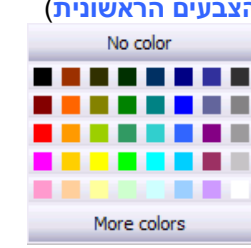

לחיצה על כפתור **More colors** – יוביל אותנו לבחירת צבעים נוספים עם שתי אופציות : 1. נוכל לראות את כל הצבעים אשר בחרנו על הטקסט מראש – 1

| 🥖 and a state of the state of the state of | Webpage Dialog 🛛 🗶     |
|----------------------------------------------------------------------------------------------------|------------------------|
| http://stage1.daronet.com/Editor3/Editor/toolbar                                                                                                    | /color/colorFrame.html |
| Used colors) Color selection                                                                                                    |                        |
|                                                                                                    | ОК                     |
|                                                                                                    | Cancel                 |
| Colors: Used Color                                                                                                    | s:                     |
|                                                                                                    |                        |
| Na selar                                                                                                    |                        |
| 110 0001                                                                                                    |                        |
|                                                                                                    |                        |
|                                                                                                    |                        |
|                                                                                                    | Color:                 |
|                                                                                                    |                        |
| pagehello how are you people this is t                                                                                                    | est with breaking page |

ראו בצילום מסך הבא Color selection – ובחירת צבעים לפי גוון

| טקסט בתוכנת ה-WORD                                                                                        | כלי מערכת הדומים לעריכת                                                                                     |
|----------------------------------------------------------------------------------------------------|----------------------------------------------------------------------------------------------------|
| Normal ▼ Arial ▼ B I U ] ≣ Ξ Ξ                                                                            |                                                                                                    |
| SELECT FORMAT קבוע לכותרות אחידות לאורך האתר                                                              | בחירת סגנון<br>Normal ד<br>H1                                                                               |
|                                                                                                    | H2                                                                                                    |
|                                                                                                    | НЗ                                                                                                    |
|                                                                                                    | H4                                                                                                    |
|                                                                                                    | Н5                                                                                                    |
|                                                                                                    | Н6                                                                                                    |
| וג הפונט הרצוי שיהיה בטקסט הנכתב, אפשר לסמן את הטקסט<br><mark>חשוב לזכור – עדיף פונט אחיד בכל האתר</mark> | <ul> <li>Arial בחירת ס</li> <li>הכתוב ולבחור פונט אחר , מאד</li> <li>SELECT FONT</li> <li>Arial </li> </ul> |
|                                                                                                    | Arial 🔺                                                                                                    |
|                                                                                                    | Arial Black                                                                                                 |
|                                                                                                    | Courier                                                                                                    |
|                                                                                                    | Georgia                                                                                                    |
|                                                                                                    | Impact                                                                                                    |
|                                                                                                    | Lucida Console                                                                                              |
|                                                                                                    | Tahoma                                                                                                    |
|                                                                                                    | Times New Roman                                                                                             |

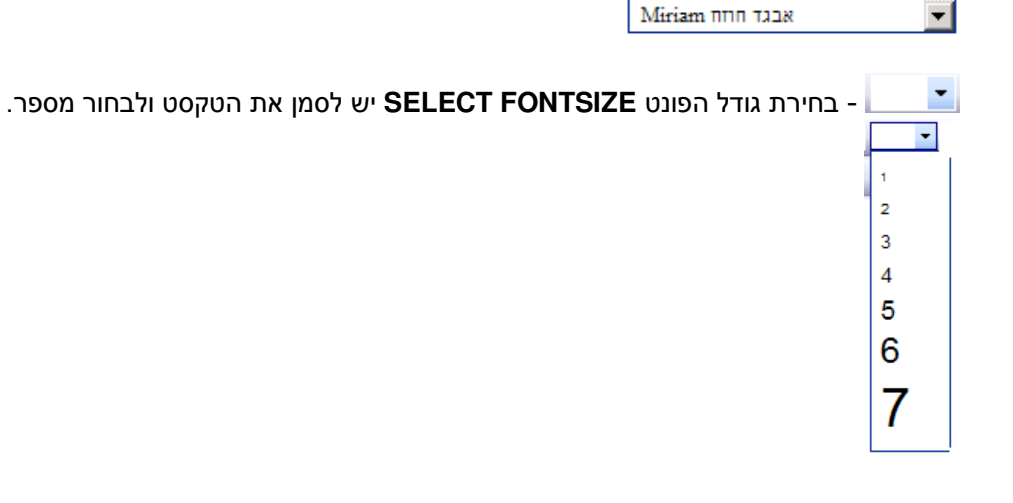

Verdana David אבגד הווח

- BOLD טקסט מודגש דוגמת סגנון BOLD טקסט מוד
  - נון ITALIC טקסט מוטה *דוגמת סגנון*
- UNDERLINE מאפשר להוסיף למלל קו מודגש <u>דוגמת סגנוו</u>

📃 主 主 三 👘 יישור הטקסט המסומן לשני הצדדים/ימין/מרכז/שמאל בהתאמה.

- JUSTIFY LEFT יישור לשמאל 트
- טקסט מרכזי JUSTIFY CENTYER טקסט מרכזי
  - JUSTIFY RIGHT טקסט לימין 🗐
  - JUSTIFY FULL טקסט מיושר 💻

<u>כיוון הטקסט :</u>

- TEXT FLOW LTR כיוון טקסט משמאל לימין 💷
- TEXT FLOW RTL כיוון הטקסט מימין לשמאל
- <u>אספור שורות ע"י מספרים או יצירת תבליטים :</u>
  - ORDERED LIST 🚊
  - .(בולטים) שורות עם תבליטים UNORDERED LIST 📃

הזזת טקסט, קביעת תחילת הכיתוב בשורה. 💷 🕸

- הזזת טקסטים לימין. 💷
- . הזזת טקסט לשמאל OUTDENT 📑

#### סרגל תחתון

# INSERT TABLE - בניית טבלה - 💷

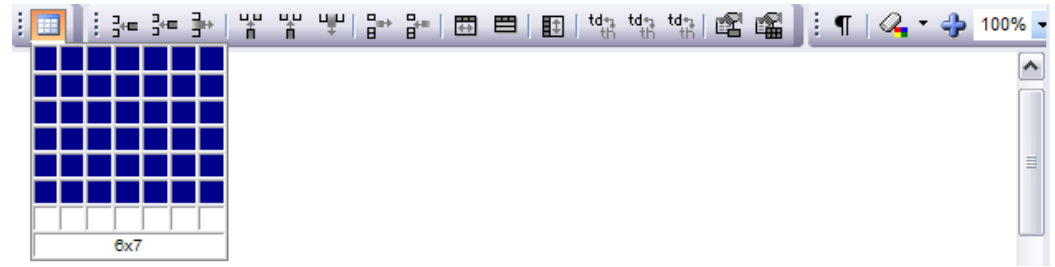

#### : הוספת טבלה באדיטור

לחיצה על הכפתור של הטבלה 🕮 מאפשר לנו לבחור כמה שורות וכמה טורים יהיו בטבלה בבחירה על ידי משיכת כמות התאים וצביעתם בכחול בעזרת העכבר.

לאחר הוספת הטבלה למערכת (ראו צילום מסך) נקבל את הדוגמא הבאה :

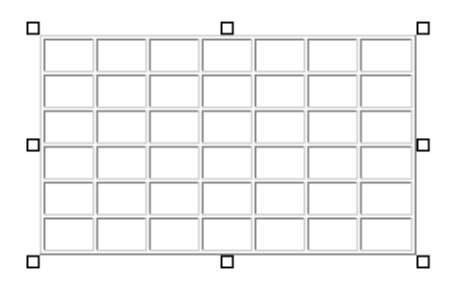

; קיבלנו טבלה ועכשיו גם סרגל הכלים שלנו שינה את צבעו ראו צילום מסך

אופצייה נוספת לטבלה שאפשר להגדיר את גודל תא מסויים שיהייה יותר גדול מהשאר (זה יכלול גם את התאים שמעליו ומתחתיו) על ידי משיכת קו אדום בתוך הטבלה כאשר עוברים עם העכבר על גבי הטבלה, ראו צילום מסך :

לטבלה ניתן להגדיר ולהוסיף תוספות נוספות ובקלות על ידיי הכפתורים של סרגל הכלים המסומנים בוורוד.

<u>המשך טבלה בעמוד הבא....</u>

#### פירוט הכפתורים של סרגל הטבלה :

: הוספת שורות בין תאים וכפתור פקודת מחק שורה 🗄 📲 👫

הכנסת שורה בין שורות קיימות לפני – INSERT ROW BEFORE

יש לסמן בטבלה את המקום אליו אנו מעוניינים להוסיף את השורה ואז ללחוץ על הכפתור 🚟 : התוצאה המתקבלת בטבלה היא

| דוגמא | דוגמא | דוגמא | דוגמא | דוגמא |
|-------|-------|-------|-------|-------|
|       |       |       |       |       |
| דוגמא | דוגמא | דוגמא | דוגמא | דוגמא |

הכנסת שורה בין שורות קיימות אחרי- INSERT ROW AFTER

- 🚰 יש לסמן בטבלה את המקום אליו אנו מעוניינים להוסיף את השורה ואז ללחוץ על הכפתור : התוצאה שתתקבל בדוגמא זאת היא

| דוגמא | דוגמא | דוגמא | דוגמא | דוגמא |
|-------|-------|-------|-------|-------|
|       |       |       |       |       |
|       |       |       |       |       |
| דוגמא | דוגמא | דוגמא | דוגמא | דוגמא |

מחיקת שורה שלמה – יש לסמן את השורה שאותה רוצים למחוק וללחוץ על הכפתור 📑 **DELETE ROW** 

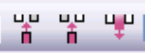

הוספת טורים בטבלה ומחיקת כל הטור המבוקש – הדבר נעשה אותו דבר כמו כאשר רוצים להוסיף שורה בטבלה.

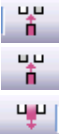

הוספת טור לטבלה לפני – INSERT COLUMN BEFORE

INSERT COLUMN AFTER – הוספת טור לטבלה אחרי

DELETE COLUMN – מחיקת הטור

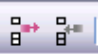

הוספת תאים בודדים לטבלה ומחיקת תאים :

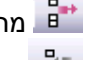

DELETE CELL – מחיקת תא בודד לטבלה 🖿

ADD CELL – הוספת תא בודד לטבלה 📲

המשך הסבר כפתורי טבלה בעמוד הבא...

מיזוג וחילוק התאים לגובה ולרוחב :

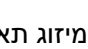

COLUMN SPAN – מיזוג תאים באותה שורה 🕮

DIVIDE CELL : חילוק התא לכמה תאים קטנים 🕮

ROW SPAN - מיזוג התא לגובה 💷

tde מעבר מתא מסויים לתא הראשון בשורה מתחת.

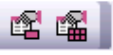

: מאפייני תא ומאפייני טבלה

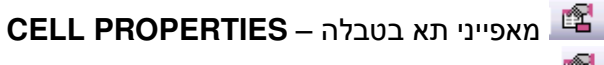

דABLE PROPERTIES – מאפייני הטבלה 🕮

#### הערה מאד חשובה :

ניתן להקליק עם העכבר על הכפתור הימני ולקבל תפריט מלא עם כל כפתורי הטבלה

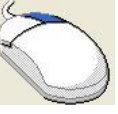

|   | ¥          | Cut                   |
|---|------------|-----------------------|
| , | E)         | Сору                  |
|   | 2          | Paste                 |
|   | 3+=        | Insert row before     |
|   | 3+=        | Insert row after      |
|   |            | Delete row            |
|   | Lu<br>Lu   | Insert column before  |
|   | L.L.       | Insert column after   |
| 1 | ÷          | Delete column         |
| Ì | ₽.         | Delete cell           |
|   | 8.         | Add cell              |
|   |            | Column span           |
| 1 |            | Divide cell           |
|   | \$         | Row span              |
|   | td•s<br>th | Convert Row(td <> th) |
|   | 2          | Cell properties       |
|   |            | Select table          |
|   |            | Static table          |
| İ | P          | Table properties      |

תכונות הטבלה מתחלקות לשלושה פרמטרים לבחירה עם אפשריות רבות שבהן נוכל לנהל את : הטבלה ואת מאפייניה

| Table Properties                                                 | Web X    |
|------------------------------------------------------------------|----------|
| http://stage1.daronet.com/Editor3/Editor/mode/html/dialogs/frame | e.html 💌 |
| Attributes Class Style                                           |          |
| D/Name                                                           |          |
| ID:                                                              |          |
| Size                                                             |          |
| Height                                                           |          |
| Spacing                                                          |          |
| Cell spacing: 1                                                  |          |
| Cell padding: 0                                                  |          |
| Border                                                           |          |
| Border                                                           |          |
| color:                                                           |          |
|                                                                  |          |
|                                                                  |          |
|                                                                  |          |
|                                                                  |          |
| ОК                                                               | Cancel   |
| nttp://stage1.daronet.com/Editor3/Editor/ 😜 Internet             |          |

כעת נעסוק בלשונית תכונות הטבלה ATTRIBUTES לפי צילום המסך שמעל.

ID/NAME מאפשר לנו לתת שם כאשר העכבר עומד על הטבלה.

SIZE מאפשר לנו להגביל את הטבלה ברוחב וגובה הטבלה לפי התנאים הבאים : Width – רוחב הטבלה – כפי שמוצג בדוגמא הכנסנו פרמטר 200 אין צורך להוסיף את הערך PX המערכת תעשה זאת באופן אוטומטי לאחר שמירת הנתון. Height – גובה הטבלה – במידה ורוצים להגביל את גובה הטבלה.

> רווחים – מאפשר לנו לקבוע את גודל התא **Spacing** - גודל של רווח בין תא לתא מהערך 0 - 99 - מרווח בין תוכן התא לבין שולי התא עצמו מהערך 0 - 99

– קביעת רוחב גבול הטבלה, מתן ערך 0 לא יציג גבולות טבלה ובכך ניצור טבלה שקופה.

Border color – לחיצה על הכפתור הריבועי האפור – יאפשר לנו לקבל טבלת צבעים ויאפשר לנו Border color – נחיצה על הגבולות של התאים. לאחר הבחירה של הצבע יופיע לנו בשדה עם הקוד שלו (קוד html).

| Dorder           |         |
|------------------|---------|
| Border:          | 1       |
| Border<br>color: | #ff00ff |

| חר בחירה לחיצה על כפתור OK                                              | לא |
|-------------------------------------------------------------------------|----|
| 🖉 Table Properties Web                                                  | ×  |
| 🙋 http://stage1.daronet.com/Editor3/Editor/mode/html/dialogs/frame.html | •  |
| Attributes Class Style                                                  |    |
|                                                                         |    |
| Class:                                                                  |    |
| -<br>Standard                                                           |    |
|                                                                         |    |
|                                                                         |    |
|                                                                         |    |
|                                                                         |    |
|                                                                         |    |
|                                                                         |    |
|                                                                         |    |
|                                                                         |    |
|                                                                         |    |
|                                                                         |    |
|                                                                         |    |
|                                                                         |    |
| OK Cancel                                                               |    |
| http://stage1.daronet.com/Editor3/Editor/ 😜 Internet                    | _  |

לשונית סגנון Class לשונית סגנון סטנדרטי לטבלה סגנון הטבלה – בחירת לשונית Standard תאפשר סגנון סטנדרטי לטבלה

<u>לשונית סגנון Style</u> לשונית זאת יותר מורכבת מתתי לשוניות ומאפשרת לנו גמישות מאד גבוה בעיצוב הטקסט בטבלה.

| Font | Background | Border | Margin | Text | Layout |
|------|------------|--------|--------|------|--------|

# <u>לשונית – גופן Font</u>

Eamily בצילום מסך הבא אנו רואים שניתן לשנות פונטים לפי בחירה על ידי לחיצה על הכפתור של

| http://stage1.daronet.com/Editor3/Editor/mode/html/dialogs/frame.html         ttributes       Class         Style         Font         Family:       -         Size:       px v         Color:       -         Bold       Strike through         Italic       Overline         Underline       Caps | http://stage1.daronet.com/Editor3/Editor/mode/html/dialogs/frame.html         ttributes       Class         Style         Font         Family:       -         Size:       px >         Color:                                                                        | Table Properties                           |                    | Web       |
|----------------------------------------------------------------------------------------------------|----------------------------------------------------------------------------------------------------|--------------------------------------------|--------------------|-----------|
| ttributes Class Style Font Family: Size:                                                                                                    | Stributes     Class     Style       Font     Background     Border     Margin     Text     Layout       Font     Family:     -     Y       Size:     px     Y       Color:        Type     Bold     Strike through       Italic     Overline       Underline     Caps | http://stage1.daronet.com/Editor3/Editor/m | ode/html/dialogs/l | rame.html |
| Font Background Border Margin Text Layout Family: Size:   px v  Color:  Type Bold Strike through Italic Overine Underline Caps                                                                                                    | Font     Background     Border     Margin     Text     Layout       Font                                                                                                    | Attributes Class Style                     |                    |           |
| Font       Family:       -       Size:       px       Color:          Type       Bold       Strike through       Italic       Overline       Underline       Caps                                                                                                    | Font       Family:       Size:       px x       Color:       Bold       Strike through       Italic       Overline       Underline       Caps                                                                                                    | Font Background Border Margin Text         | Layout             |           |
| Color:<br>Type<br>Bold Strike through<br>Italic Overline<br>Underline Caps                                                                                                    | Color:                                                                                                    | Family: -                                  |                    |           |
| talic Overline     Underline Caps                                                                                                    | Italic Overline     Underline Caps                                                                                                    | Color:                                     |                    |           |
| Underline Caps                                                                                                    | Underline Caps                                                                                                    | ttalic Overline                            |                    |           |
|                                                                                                    |                                                                                                    | Underline Caps                             |                    |           |
|                                                                                                    |                                                                                                    |                                            |                    |           |
|                                                                                                    |                                                                                                    |                                            |                    |           |
|                                                                                                    |                                                                                                    |                                            |                    |           |
|                                                                                                    |                                                                                                    |                                            | ОК                 | Cancel    |
| OK Cancel                                                                                                    | OK Cancel                                                                                                    | o://stage1_daropet_com/Editor3/Editor/     | Internet           |           |

| ¢ | Table Prope     | rties                      | Web 🗅                                | × |
|---|-----------------|----------------------------|--------------------------------------|---|
| l | http://stage1   | .daronet.com/Editor3/E     | ditor/mode/html/dialogs/frame.html 🔄 | ] |
| ſ | Attributes Cla  | ss Style                   | Text Layout                          | ] |
|   | Font<br>Family: | -                          |                                      |   |
|   | Size:           | -<br>Arial                 |                                      |   |
|   | Color:          | Arial Black                |                                      |   |
|   | _ Туре —        | Courier New                |                                      |   |
|   | Bold            | Georgia                    |                                      |   |
|   | Italic 🗆        | Impact<br>Lucida Console   |                                      |   |
|   | Underline       | Tahoma                     |                                      |   |
|   |                 | Times New Roman<br>Verdana |                                      |   |

#### <u>אפשרויות גודל מידת הפונט Size</u>

| Attributes Class Style                                                                                                    |
|----------------------------------------------------------------------------------------------------|
| Font       Background       Border       Margin       Text       Layout         Font       Image: Color:       Image: Color: |
| OK Cancel                                                                                                    |

ניתן לבחור את סוג המדידה וגודל הפונט בהקלדה במלבן כמו שרואים בצילום המסך מעל.

צבע – Color לחיצה על כפתור --- תאפשר לנו בחירת צבע לפי התנאים הקודמים שסקרנו מוקדם יותר.

לבסוף לחיצה על כפתור ΟΚ לביטול לחיצה על כפתור Cancel מאפייני הגופן Type :

| – Туре ——— |                |
|------------|----------------|
| Bold       | Strike through |
| □ Italic   | ✓ Overline     |
| Underline  | Caps           |

ניתן לבחור בכל אחד מהפרמטרים מיחיד עד כולם ולהשמיש אותם בטבלה. כל סימון בוי בתיבת הבחירה checkbox יעשה את השינוי על הגופן (הטקסט שיופיע בטבלה). Bold הדגשת הפונט

פונט נטוי Italic

Underline קו תחתון מתחת לפונט

קו על המלל באמצע <del>מספר מכרז –</del> Strike through

Overline – קו מעל המלל מספר מכרז

Caps Lock - טקסט באנגלית יהיה בפונט גדול ללא צורך בשימוש בכפתור ה-Caps Lock במקלדת לדומא צילום מסך מטה CARS AND TRACKS

#### <u>תת לשונית Background רקע</u>

. לחיצה על הכפתור ובחירת צבע יהפוך את הרקע השקוף של כל הטבלה לצבע הנבחר.

| Attributes | Class         | Style |                         |
|------------|---------------|-------|-------------------------|
| Font Ba    | adkgrour      | nd Bo | rder Margin Text Layout |
| Backcok    | olor —<br>or: |       |                         |

כדי לחזור לצבע השקוף יש ללחוץ על הכפתור האפור ולבחור צבע לבן, צבע הרקע של הטבלה יחזור להיות שקוף.

| ttributes Class  | Style                        |  |
|------------------|------------------------------|--|
| Font Backgroun   | nd Border Margin Text Layout |  |
| Border     Full: | px V Solid V                 |  |
| O Left:          | px 💌 Solid 💌                 |  |
| Top:             | px 💌 Solid 💌                 |  |
| Right:           | px 💌 Solid 💌                 |  |
| Bottom:          | px 💌 Solid 💌                 |  |
|                  |                              |  |
|                  |                              |  |
|                  |                              |  |
|                  |                              |  |
|                  |                              |  |
|                  |                              |  |

#### תת לשונית Border גבול

בלשונית זאת ניתן לקבוע גבולות רקע בצבעים ולפי פורט מחוץ לטבלה בשתי דרכים נפרדות בלבד : האפשרות הראשונה היא לפי מצב **Full** מלא

להלן דוגמאות של אופציית המלא Full - שימו לב יש אופציית בחירה של צורות גבולות הטבלה לפי צילומי המסך, חובה להוסיף מספר ערך, בהדגמה בצילומי המסך נקבע על פי 10 פיקסל ( px10).

שימו לב לאופציית שינוי דוגמאות גבולות solid,dashed וכו...אלו יהיו הערכים שיקבעו איך הגבולות יופיעו מסביב לטבלה.

בצילום מסך נוכל לראות את המסגרת האדומה שמתייחסת לאופצייה של Full בצילום מסך נוכל לראות את

גודל העובי של הגבול לפי הקלדה של ערך מספרי – שינוי המדד בין פיקסל לבין מידת סנטימטר, אינץ', מילימטר וכו..

במסגרת הירוקה יש שינוי של פורמט המסגרת שיופיעו לפי צילומי מסך בהמשך..

#### המסגרת הכחולה מאפשרת לנו לבחור את צבע הגבול

| Font Background | Border Margin Tex | t Layout |        |
|-----------------|-------------------|----------|--------|
| Border          |                   |          |        |
| • Full: 1       | D px Solid        |          |        |
| C Left:         | px Dotted         |          |        |
| Тор:            | px Groove         |          |        |
| Right:          | Dutset            |          |        |
|                 | Solid             |          |        |
|                 |                   |          |        |
|                 |                   |          |        |
|                 |                   |          |        |
|                 |                   |          |        |
|                 |                   |          |        |
|                 |                   |          |        |
|                 |                   | ОК       | Cancel |

צילומי המסך לפי בחירת פורמט גבולות מיוחדים לטבלה : Solid – צבע רקע אחיד

| ⊡<br>I         | der — Full: | 10 px -    | ▼ Solid ▼ #ff00ff |           |
|----------------|-------------|------------|-------------------|-----------|
| ו הצעה ראשונית | א עד סכום   | ניתן להגיש | סוג מכרז          | מספר מכרז |
| 50,000,000€    | 30.         | 9.2009     | נדל"ן מלונות      | 45821209  |
| 25,000,000€    | 30.         | 9.2009     | CARS AND TRACKS   | 90258482  |

<u>המשך בעמוד הבא</u>

| ● Border —<br>③ Full: | 10 px 💌 Dashed 💌 #ff00ff  |           |
|-----------------------|---------------------------|-----------|
| סכום הצעה ראשונית     | סוג מכרז ניתו להגיש עד    | מספר מכרז |
| 50,000,000€           | נדל"ן מלונות 30.9.2009    | 45821209  |
| 25,000,000€           | 30.9.2009 CARS AND TRACKS | 90258482  |

# Dotted – הרקע יהייה מנוקד מסביב לטבלה

בבע רקע מקווקו – Dashed

| Border -          | 10 px 💌 Dotted 💌 #ff00f   | <b>.</b>  |
|-------------------|---------------------------|-----------|
| סכום הצעה ראשונית | סוג מכרז ניתן להגיש עד    | מספר מכרז |
| 50,000,000€       | נדל"ן מלונות 30.9.2009    | 45821209  |
| 25,000,000€       | 30.9.2009 CARS AND TRACKS | 90258482  |
|                   |                           |           |

#### Doubeled - מסגרת בולטת

| - Border |                           |  |
|----------|---------------------------|--|
| Dorder   |                           |  |
| 💿 Full:  | 10 px 🔽 Doubled 🔽 #ff00ff |  |

| גגככככככככ | גגגג | רחוב<br>ומספר | עיר        | מספק<br>קלפי | רשימת<br>חברים |
|------------|------|---------------|------------|--------------|----------------|
| שדגש       |      | 50            | тגשדגשד    |              | שדגכשדג        |
|            |      | 50            | שדגשדגשדגש | גשדגשדג      | שדגש           |

#### - Groove - סיגנון מעטפת עם הבלטה

| Border —<br>© Full: | 10 px 💌 Groove 💌 #ff00ff                                                                                                    |
|---------------------|----------------------------------------------------------------------------------------------------|
|                     | zxczxc zzxczxc zxczxc zxczxc czxczxczxc<br>zxczxc zxczxc zxczxc zxczxd zxczxczxczx                                                        |
| Border —<br>© Full: | סיגנון מעטפת נוסף – גבול שמאלי ועליון - Inset סיגנון מעטפת נוסף – גבול שמאלי ועליון - Inset סיגנון מעטפת נוסף - גבול שמאלי ועליון - Inset |
|                     |                                                                                                    |

#### סיגנון מעטפת נוסף עם גבול תחתון וימני - OUTSET

| • Border<br>• Full: | 10 px 💌 Outset 💌 #ff00ff                                                    |
|---------------------|-----------------------------------------------------------------------------|
|                     | zxczxc zzxczxc zxczxc zxczxc czxczxczxc<br>zxczxc zxczxc zxczxc zxczxczxczx |

#### סיגנון מעטפת נוסף – Ridge

| Border | 10               | px 💌 Ria          | dge 💌            | #ff00ff          |                            |  |
|--------|------------------|-------------------|------------------|------------------|----------------------------|--|
|        | zxczxc<br>zxczxc | zzxczxc<br>zxczxc | zxczxc<br>zxczxc | zxczxc<br>zxczxc | czxczxczzxc<br>zxczxczxczx |  |

החלק השני של גבולות הטבלה הינו גבולות מחולקים לפי צדדים, מעל הטבלה, מתחת לטבלה, צד ימין, צד שמאל.

| ⊙ Left: | 10 px 💌 Solid 💌 #666699  |
|---------|--------------------------|
| Top:    | 10 px 💌 Dotted 💌 #339966 |
| Right:  | 10 px 💌 Groove 💌 #ff9900 |
| Bottom: | 10 px 🔽 Inset 💌 #00ccff  |

#### ראו את הטבלה גם לפי הסגנון וגם לפי הצבעים ומיקומם.

| R. | •    | ٠   | ٠.  | ٠   | ٠  | ٠    | ۰   | ٠   | ٠    | ٠   | ٠    | ٠    | •    |
|----|------|-----|-----|-----|----|------|-----|-----|------|-----|------|------|------|
|    | zxc  | zxc | zz) | (CZ | хс | zxcz | zxc | zxc | zxc  | cz  | xcz  | xcz  | zxc  |
| [  | hfhf | hf  | fgh | fgh |    | fghf |     | gĥf | ghfg | hfç | ghfg | hffg | h    |
|    | zxc  | zxc | zxo | czx | С  | zxc  | zxc | zxc | zxc  | zx  | czx  | cz>  | (czx |

ī.

| 117       | ונ ויונא שדטדא | רין גרויי | 100  | י בין הטי | שולייו | 117.1 | ואפשו |
|-----------|----------------|-----------|------|-----------|--------|-------|-------|
| Font Back | ground Border  | Margin    | Text | Layout    |        |       |       |
| Margin -  |                |           |      |           |        |       |       |
| Left:     | px 💌           |           |      |           |        |       |       |
| Тор:      | px 💌           |           |      |           |        |       |       |
| Right:    | px 💌           |           |      |           |        |       |       |
| Bottom:   | px 💌           |           |      |           |        |       |       |
| Padding   |                |           |      |           |        |       |       |
| Left:     | рх 💌           |           |      |           |        |       |       |
| Тор:      | px 💌           |           |      |           |        |       |       |
| Right:    | px 💌           |           |      |           |        |       |       |
| Bottom:   | px 💌           |           |      |           |        |       |       |
|           |                |           |      |           |        |       |       |
|           |                |           |      |           |        |       |       |
|           |                |           |      |           |        |       |       |
|           |                |           |      |           |        |       |       |
|           |                |           |      | ок        |        | Ca    | ncel  |

<u>תת לשונית – שוליים Margin</u> מאפשר ליצור שוליים ביו הטקסט לביו גבולות התא שבנ

החלק הזה מחולק לשני אזורים שוליים (margin) ומילוי התא (padding).

# <u>תת לשונית – טקסט TEXT</u>

| Font Bad    | kground Border Margin Text Layout |
|-------------|-----------------------------------|
| - Alignme   | nt                                |
| Horizontal  | Right 💌                           |
| Vertical:   | -                                 |
| - Spacing   |                                   |
| Letters     | px 💌                              |
| Height:     | px 💌                              |
| - Text flov | N                                 |
|             |                                   |

| רונא. – יישור הטקטט בונא. | .00 בתא | יישור הטק | <ul> <li>– Alignmen</li> </ul> |
|---------------------------|---------|-----------|--------------------------------|
|---------------------------|---------|-----------|--------------------------------|

| - Alignment                                    |                                    |
|------------------------------------------------|------------------------------------|
| Horizontal:                                    | Right 💌                            |
| Vertical:<br>- Spacing -<br>Letters<br>Height: | Left<br>Right<br>Center<br>Justify |

Horizontal – טקסט מאוזן, לשמאל (left), לימין (right), מרכז (center), יישור לשני הצדדים (justify).

עקסט אנכי – Vertical

| C Alignment |                      |
|-------------|----------------------|
| Horizontal: | Right 💌              |
| Vertical:   | - 🔻                  |
| - Spacing - | -                    |
| Letters     | Standard<br>Baseline |
| Height:     | Sub<br>Super         |
| - Text flow | Тор                  |
| Direction:  | Middle               |
| Hor Mert    | Bottom               |

Standard – טקסט ממוקם לפי Baseline – יוצר רווח של חצי שורה בין הטקסט העליון לבין הטקסט התחתון. Sub - טקסט תחתון Top - טקסט אשר מתחיל מלמעלה Middle – טקסט באמצע Bottom – טקסט תחתון

שלב - Spacing

| Spacing |      |  |
|---------|------|--|
| Letters | px 💌 |  |
| Height: | px 💌 |  |

Letters – גודל הפונט לפי מידות : פיקסל(px), אינץ'(in), EM ,0נטימטר(cm), מילימטר (mm), נקודות (pt).

חשוב לקרוא - הסבר על מידות מיוחדות : מידת Pt - גודל הנקודות שבפונט. מה זה מידת EM ?? זוהי יחידת מידה יחסית - 1:1 – כלומר אם קבענו פונט מסויים בגודל pt 10 – אזי הגודל של הטקסט המסומן כ־ 1em יהיה גם הוא 10 נקודות (הכפלנו פעם 1 את 10). אם, לעומת זאת, היינו בוחרים לדוגמא ב־ ,2.5em אז הגודל הופך ל- 25 נקודות (הכפלנו את 10 פי 2.5). לו היינו בוחרים ב־ ,3em הגודל היה 30 נקודות (הכפלנו את 10 פי 2) וכך הלאה.

ז היינו בווורים בי, ווושכ הגורל היה סכ נקורות (הכפלנו את סדפי ב) וכן הלאה

.letters גובה המלל בתוך בתוך הטקסט על פי אותן מידות שראינו ב-Height

| <ul> <li>Spacing —</li> </ul> |   |          |
|-------------------------------|---|----------|
| Letters                       | 1 | px 🔻     |
| Height:                       | 1 | px 💌     |
| - Text flow ·                 |   | cm       |
| Direction:                    | - | em<br>in |
| Hor./Vert.:                   | - | mm       |
|                               |   | pt       |
|                               |   | рх       |

<u>המשך בעמוד הבא...</u>

Crill הטקסט Text flow כיוון הטקסט

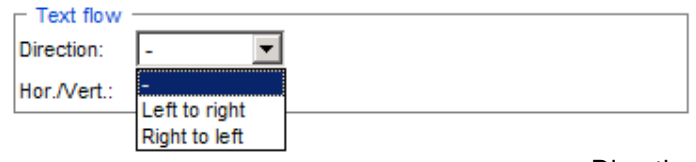

Direction – כיוון הטקסט Left to right – כיתוב הטקסט מימין לשמאל. Right to left – כיתוב הטקסט משמאל לימין.

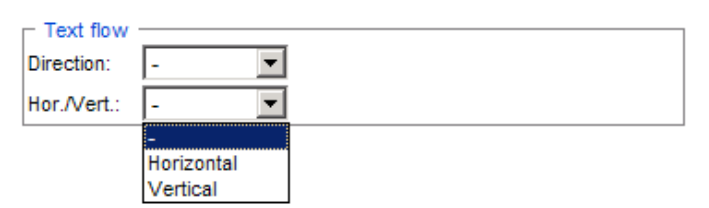

Hor./Vert – טקסט אופקי אנכי. Horizontal – טקסט מאוזן. Vertical – טקסט אנכי. תת לשונית Layout - מערך הטקסט

| 🖉 Table Properties                                                | Web 🗙       |
|-------------------------------------------------------------------|-------------|
| lei http://stage1.daronet.com/Editor3/Editor/mode/html/dialogs/fi | rame.html 💌 |
| Attributes Class Style                                            |             |
| Attributes<br>Font Background Border Margin Text Layout           |             |
| Display                                                           |             |
| Display:                                                          |             |
| Visibility -                                                      |             |
| Position                                                          |             |
| Position: -                                                       |             |
| Size                                                              |             |
|                                                                   |             |
| Тор:                                                              |             |
|                                                                   |             |
| overnow:                                                          |             |
| Float:                                                            |             |
|                                                                   |             |
|                                                                   |             |
|                                                                   |             |
|                                                                   |             |
| ок                                                                | Cancel      |

#### <u>המשך תת לשונית Layout מערך הטקסט</u>

Display– סגנון תצוגה

| Г | · Display — |   |   | - |
|---|-------------|---|---|---|
| 1 | Display:    | - |   |   |
| , | Visibility  | - | • |   |

בתפריט הראשון של לשונית display- ישנן 2 אפשריות בלחיצה על הלשונית 💌 נקבל שלוש אופציות לבחירה : Block (1 -

וווחר - טקסט מיושר (2

None (3 - ברירת מחדל

האפשרות השנייה Visibility - חזות. גם באפשרות זאת יש לנו שתי אפשרויות לבחירה

בלחיצה על הלשונית 🗹 נקבל תפריט : Hidden ( 1 – ליצור תא חבוי בטבלה

- אוצג – Visible (2

Position – מיקום

| Position - |          |  |
|------------|----------|--|
| Position:  | - 💌      |  |
|            | -        |  |
|            | Absolute |  |
|            | Relative |  |

aידה – Size

| - Size - |  |
|----------|--|
| Left:    |  |
| Тор:     |  |

Left - המרחק מן התו האחרון מצד שמאל

Top - המרחק מן התו האחרון מלמעלה

- Misc - Misc

| i | - Miso    |   |   | 51110 |  |
|---|-----------|---|---|-------|--|
|   | misc      |   |   |       |  |
|   | Overflow: | - | • |       |  |
|   | Float:    | - | • |       |  |

#### <u>עץ התיקיות של האתר :</u>

| C | חפש קטגוריה |           |   |
|---|-------------|-----------|---|
|   |             | עמוד הבית |   |
|   |             | בר עליון  | • |
|   |             | בר ימני   | • |
|   |             | בר תחתון  | • |
|   |             | בנק טפסים | 8 |

עץ התיקיות כולל בתחומו 4 תיקיות שעליהן יש לנו שליטה בהן :

. עמוד הבית 🛛 - תיקיית עמוד הבית שאיתה ניתן לנהל את עמוד הבית של האתר 🚞

בר עליון - תיקיית בר עליון – מאחסנת בתוכה את כל הקטגוריות הראיות ותתי הקטגוריות של 📻 בר עליון הראיות ותתי הקטגוריות של האתר (במידה ומנהל האתר מוסיף).

בר ימני - בר ימני כמו הבר העליון, אבל נמצא בצידו הימני של האתר, מאחסנת בתוכה את כל 📻 בר ימני וותתי הקטגריות (במידה ומנהל האתר מוסיף).

בר תחתון בר תחתון נמצא בתחתית האתר – משמש בעיקר לקטגוריות בעלות קישור מהיר 📄 🖃 (טופס הרשמה, מפת האתר, צור קשר, חזרה לעמוד הבית).

בנק טפּסים - תיקיה שלא מוצגת באתר, במידה וקיים באותה מערכת אפשרות לבניית טפסים, ניתן לבנות בנק של טפסים ולשייך אותם לקטגוריות תוכן.

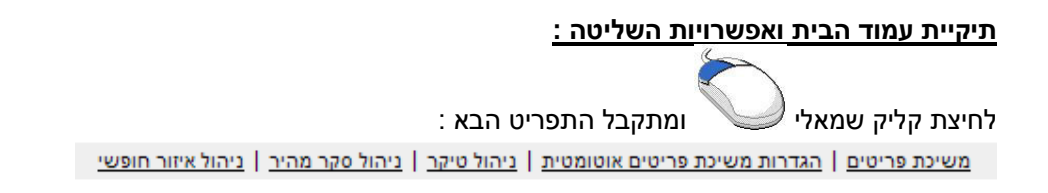

#### משיכת פריטים – הינו מערך המאפשר למשוך כתבות מאד חשובות לעמוד הבית

|          | בחירת פריטים מ- 📃 הימים האחרונים |                                                                                                    |                  |              |                   |  |
|----------|----------------------------------|----------------------------------------------------------------------------------------------------|------------------|--------------|-------------------|--|
| <b>v</b> | עמוד הבית                        |                                                                                                    | <b>•</b>         | Go           |                   |  |
| בחר מ    | מקור                             | כותרת ותאריך עדכון                                                                                   | הצג בין התארינים | סדר<br>הופעה | קטגוריה<br>לתצוגה |  |
|          |                                  | שמירה חזרה                                                                                           |                  |              |                   |  |
| י 🔽      | חדש בנפר-סבא                     | <u>תערונת חוצות של תכנית האב האסטרטגית הוקמה ברח<sup>י</sup> ויצמן</u><br>בעיר, 30/11/2008           |                  | 10           | מקור 💿<br>נוכחית  |  |
| 1 🔽      | חדש בכפר-סבא<br>> עיר ירוקה      | עיריית כפר-סבא עושה ניסוי בחומר ייחודי -המיובא ע"י תושב העיר-<br>שיחליף את הצורך בהשקייה, 30/11/2008 |                  | 20           | מקור 💿            |  |

כדי למשוך כתבות יש לרשום בחלונית הכחולה את מספר הימים האחרונים שבהם עלו כתבות לאתר. לאחר מכן יש לבחור מהתפריט את התיקייה שבה יושבות הכתבות הרלוונטיות שרוצים

Go

למשוך לעמוד הבית ולחיצה על כפתור 💻

לאחר מכן מוצג לכם תפריט ובו יש טבלה המסודרת לפי התנאים הבאים :

| קטגוריה<br>לתצוגה | סדר<br>הופעה | הצג בין התארינים | כותרת ותאריך עדכון | מקור | בחר |
|-------------------|--------------|------------------|--------------------|------|-----|
|                   |              |                  |                    |      |     |

בחר – יש להוסיף וי בצ'ק בוקס שנמצא 🗹 על מנת לאשר את משיכת הכתבה הספציפית הזאת לעמוד הבית.

מקור – אומר לנו בעצם את מיקום הכתבה (קטגוריה ראשית ובמידה ויש גם תת קטגוריה).

כותרת ותאריך עדכון - כותרת הכתבה (שהיא לחיצה – ואז ניתן לצפות בכתבה וכך לדעת שזאת הכתבה הרצוייה), ישנן כתבות שהוסף להן תאריך, ולכן התאריך יוצג לצד הכותרת לדוגמא ראו צילום מסך :

> חדש בכפר-סבא <u>תערוכת חוצות של תכנית האב האסטרטגית הוקמה ברח' ויצמן</u> <u>בעיר,</u> 30/11/2008

הצג בין התאריכים - ניתן להציג כתבה בעמוד הבית מתאריך עד תאריך כולל משעה עד שעה, וברגע שבעמוד הבית הכתבה תרד, במקור שלה היא תשאר באתר מוצגת.

סדר הופעה – כתבה ראשונה שנייה וכו... ניתן לסדר את סדר ההופעה לפי המספרים 10, 20, 30 וכן הלאה וכך בעתיד נוכל להכניס כתבות בינהן במידה וצריך.

קטגוריה לתצוגה – האם הכתבה תיפתח בתוך עמוד הבית , או בדף המקורי שבה היא נמצאת.

| מקור 💿  |
|---------|
| טנחית 🔘 |

ל קטגורית מקור – הכתבה תפתח בעמוד שלה. קטגוריה נוכחית – הכתבה תפתח בתוך עמוד הבית.

> . לבסוף מבצעים שמירה

הגדרות משיכת פריטים אוטומטית : הגדרות משיכת פריטים אוטומטית

| אג בחירה:<br>סיר איי                                                             |
|----------------------------------------------------------------------------------|
|                                                                                  |
| 🔘 הנל                                                                            |
| הראשונים (קביעת הסדר עפ"י הגדרות קטגורייה "עמוד הבית") 🔷 בחירה רנדומלית 🔾 🔘      |
| אקורות:                                                                          |
| בר עליון ירוק > שירותי און-ליין > שירותי און ליין > תשלומים מקוונים [4 פריטים]   |
| בר עליון ירוק > שירותי און-ליין > שירותי און ליין > תיק תושב [0 פריטים]          |
| בר עליון ירוק > שירותי און-ליין > שירותי און ליין > טפסים להורדה [12 פריטים]     |
| אפשר לנו לתת למערכת למשוך כתבות באופן רנדומלי או על פי סדר ראשוני של כתבות לעמוד |
| בית על פי סימון וי בצ'ק בוקס.                                                    |

: ניהול טיקר

|    | ניהול טיקר |         |                                                                                       |       |                                       |         |     |
|----|------------|---------|---------------------------------------------------------------------------------------|-------|---------------------------------------|---------|-----|
|    |            |         | לטרים: ( <u>וגם / או</u> )   <u>שמור פלטרים</u>   <u>הבא פלטרים</u><br>דו עם = או בצע |       | מספר פריטי<br>עמוד: 1/1<br>פריטים: 6- |         |     |
| ID |            | בעלים 💽 | מתרת                                                                                  | 123 💌 | האם להציג                             | תאריך 💽 | בחר |
| #1 | 5 🛃        | Hila    | סקר מפקד האוכלוסין                                                                    |       | q                                     |         |     |
| #5 | 2          | Hila    | קו פתוח לילדים ולנוער                                                                 |       | לא                                    |         |     |
| #4 | 2          | Hila    | קרן המלגות ע"ש שושנה ופנחס ספיר                                                       | 5     | q                                     |         |     |

טיקר התפקיד שלו להריץ הודעות ומבזקים באתר,ניתן להוסיף קישור לטיקר, תמונה, ולהגדיר מתאריך עד תאריך.

כדי להוסיף טיקר חדש יש ללחוץ בתחתית הטבלה על כפתור **הוסף פריט חדש** 

כדי לערוך לסגנן או לשנות טיקר קיים יש ללחוץ לצד הטיקר הרצוי על הכפתור הזה

|   | 2 71122 | 5000  |
|---|---------|-------|
|   | 1.7.0.1 | 11111 |
| • |         |       |

| טיקר - פריט חדש                                                        |           |
|------------------------------------------------------------------------|-----------|
| ברוכים הבאים                                                           | כותרת     |
| Browse C:\Documents and Settings\Tomer\My Documents\My Pictures\       | תמונה     |
| 9/12/2008 💽 03 💌: 20 💌: 20 💌                                           | תאריך     |
| האתר החדש והמדהים שלנו                                                 | טקסט      |
| <b>•</b>                                                               |           |
| 🔽 דורש חלון חדש http://www.daronet.com                                 | קישור     |
| 10                                                                     | סדר הופעה |
| 9/12/2008 ≥ 23 צ: 15 צ: 15 איז מין מין מין מין מין מין מין מין מין מין | האם להציג |
| ביטול שמירה                                                            |           |

כותרת הינה שדה חובה – לא יהיה ניתן לשמור את הטיקר ללא הזנת טקסט בכותרת.

.תמונה - ניתן להעלות תמונה על ידי לחיצה על כפתור ...Browese או עיון

. תאריך – לא חובה, התאריך והשעה יופיעו על גבי הטיקר באתר

.(טקסט – גוף הטקסט אשר יופיע בטיקר (לא חובה להזין טקסט).

קישור – ניתן לקשר לכל דף באינטרנט, במידה ומבצעים קישור לאתר אחר יש להוסיף "וי" ב"**דורש חלון חדש**".

סדר הופעה – המיקום של הטיקר בתוך שאר הטיקרים.

האם להציג – במידה ולא יסומן "וי" בצ'ק בוקס הטיקר לא יוצד באתר.

הצג החל מ – עד ... מאפשר לנו לקבוע לוח זמנים מראש של תצוגה עד זמן ותאריך של ירידה. הטיקר לא נמחק מן המערכת, אלה הוא יותר לא מוצג עד אשר תחליטו אחרת.

#### : ניהול סקר מהיר – (לא בכל אתר יש את האופציה הזאת)

| מספר פריטים: 1.       פילטרים: [גם / אַ]       שור פילטרים   הבא פילטרים         עמוד: 1/1.       כן       כן       מרישיים שאלה         בחר       בחר       בעלים       UI         בחר       בחר       בעלים       UI         בחר       האם סקר ראשי       שאלה       בעלים         בחר       בעלים       עלים         בחר       בעלים       עלים |    |   |                 | ' סקר מהיר                               | ניהול                                      |          |                                              |     |
|----------------------------------------------------------------------------------------------------|----|---|-----------------|------------------------------------------|--------------------------------------------|----------|----------------------------------------------|-----|
| ID       בעלים       בעלים       בעלים       בעלים         #9       #1ila       איזור הבילוי האהוב עליכם בעיר?       Answers                                                                                                    |    |   | <u>ו</u><br>בצע | <u>שמור פילטרים</u>   <u>הבא פילטרים</u> | לטרים: <u>(וגם / או)</u><br>וו <b>יי</b> = | פיל<br>D | מספר פריטים: 1.<br>עמוד: 1/1.<br>פריטים: 1-1 |     |
| ד 🛃 Hila איזור הבילוי האהוב עליכם בעיר? 🛛 🗐 איזור הבילוי האהוב עליכם בעיר? אונע 🗌                                                                                                    | ID |   | בעלים 💽         | שאלה                                     | האם סקר ראשי 💽                             |          |                                              | בחר |
|                                                                                                    | #9 | 2 | Hila            | מה איזור הבילוי האהוב עליכם בעיר?        | cl                                         |          | Answers                                      |     |

מאפשר לנו לבנות סקר שהגולשים יכולים לענות עליו פעם אחת בלבד, המערכת מזהה את כתובת ה-IP של אותו גולש.

| ומחליטים האם הטיקר הוא | הוסף פריט חדש | ווסיפים שאלה של הטיקר על ידי לחיצה על כפתור | b |
|------------------------|---------------|---------------------------------------------|---|
|                        |               | אשי :                                       | ٦ |
|                        | ןר חדש        | הוספת סי                                    |   |
|                        |               |                                             |   |

| שאלה          | שאלה שאין עליה תשובה האם זה קיים ? |
|---------------|------------------------------------|
| האם סקר ראשי  |                                    |
| ontri ipo dia | ▼                                  |

יש לסמן ב"וי" האם הסקר ראשי על מנת שהוא יופיע באתר במקום הסקר הקודם במידה והיה או לא היה, ולחיצה על כפתור שמירה.

|     | סקר - תשובות                                                                                                    |   |         |                   |       |     |  |  |
|-----|----------------------------------------------------------------------------------------------------|---|---------|-------------------|-------|-----|--|--|
| בצע | מספר פריטים: 4. [וגם / או]   שמור פלטרים   הבא פלטרים   או]   שמור פלטרים   הבא פלטרים   גמי (או]   און: 1/1 עמוד: 1/1. בצע   1-4 בצע   1-4 בצע   1-4 בצע   1-4   1-4   1-4   1-4   1-4   1-4   1-4   1-4   1-4   1-4   1-4   1-4   1-4   1-4   1-4   1-4   1-4   1-4   1-4   1-4   1-4   1-4   1-4   1-4   1-4   1-4   1-4   1-4   1-4   1-4   1-4   1-4   1-4   1-4   1-4   1-4   1-4   1-4   1-4   1-4   1-4   1-4   1-4   1-4   1-4   1-4   1-4   1-4   1-4   1-4   1-4   1-4   1-4   1-4   1-4   1-4   1-4   1-4   1-4   1-4   1-4   1-4   1-4   1-4   1-4   1-4   1-4   1-4   1-4   1-4   1-4   1-4   1-4   1-4   1-4   1-4   1-4   1-4   1-4   1-4   1-4   1-4   1-4   1-4   1-4   1-4   1-4   1-4   1-4   1-4   1-4   1-4   1-4   1-4   1-4   1-4   1-4   1-4   1-4   1-4   1-4   1-4   1-4   1-4   1-4   1-4   1-4   1-4   1-4   1-4   1-4   1-4   1-4   1-4   1-4   1-4   1-4   1-4   1-4   1-4   1-4   1-4   1-4   1-4   1-4   1-4   1-4   1-4   1-4   1-4   1-4   1-4   1-4   1-4   1-4   1-4   1-4   1-4   1-4   1-4   1-4   1-4   1-4   1-4   1-4   1-4   1-4   1-4   1-4   1-4   1-4   1-4   1-4   1-4   1-4   1-4   1-4   1-4   1-4   1-4   1-4   1-4   1-4   1-4   1-4   1-4   1-4   1-4   1-4   1-4   1-4   1-4   1-4   1-4   1-4   1-4   1-4   1-4   1-4   1-4   1-4   1-4   1-4   1-4   1-4   1-4   1-4   1-4   1-4   1-4   1-4   1-4   1-4   1-4   1-4   1-4   1-4   1-4   1-4   1-4   1-4   1-4   1-4   1-4   1-4   1-4   1-4   1-4   1-4   1-4   1-4   1-4   1-4   1-4   1-4   1-4   1-4   1-4   1-4   1-4   1-4   1-4   1-4   1-4   1-4   1-4   1-4   1-4   1-4   1-4   1-4   1-4   1-4   1-4   1-4   1-4   1-4   1-4   1-4   1-4   1-4   1-4   1-4   1-4   1-4   1-4   1-4   1-4   1-4   1-4   1-4   1-4   1-4   1-4   1-4   1-4   1-4   1-4   1-4   1-4   1-4   1-4   1-4   1-4   1-4   1-4   1-4   1-4   1-4   1-4   1-4   1-4   1-4   1-4   1-4   1-4   1-4   1-4   1-4   1-4   1-4   1-4   1-4   1-4   1-4   1-4   1-4   1-4   1-4   1-4   1-4   1-4   1-4   1-4   1-4   1-4   1-4   1-4   1-4   1-4   1-4   1-4   1-4   1-4   1-4   1-4   1-4   1-4   1-4   1-4   1-4   1-4   1-4   1-4   1-4 |   |         |                   |       |     |  |  |
|     | ID                                                                                                    |   | בעלים 💽 | תשובה             | 123 💌 | בחר |  |  |
|     | #12                                                                                                    | 2 | Hila    | פארק כפר-סבא החדש | 10    |     |  |  |
|     | #11                                                                                                    | 2 | Hila    | קריית ספיר        | 30    |     |  |  |
|     | #10                                                                                                    | 2 | Hila    | קניון ערים        | 20    |     |  |  |
|     | #9                                                                                                    | 2 | Hila    | רחוב ויצמן        | 40    |     |  |  |

לבסוף חוזרים לאתר לוחצים על כפתור "ריענון" או "F5" במקלדת ורואים את הסקר באתר.

#### : ניהול אזור חופשי

|     |     |                         | ר חופשי                  | ניהול איזוו    |                            |                               |                         |
|-----|-----|-------------------------|--------------------------|----------------|----------------------------|-------------------------------|-------------------------|
|     | בצע | <u>הבא פילטרים</u><br>+ | <u>שמור פילטרים</u><br>ע | ם / או]<br>] = | פילטרים: [ <u>וג</u><br>DI | פריטים: 18.<br>1/3.<br>1-8 מי | מספר<br>עמוד:<br>פריטיו |
| ID  |     | בעלים 💽                 | נותרת                    | 123 💌          | האם להציג                  | הצג נותרת                     | בחר                     |
| #45 |     | Hila                    | תכנית אב אסטרטגית        | 8              | q                          | c                             |                         |

אזור טקסט חופשי הינו אזור שבו ניתן להכיל טקסט קצר עם קישור לכתבה המלאה, ניתן גם להעלות תמונה או קובץ פלאש.

תמונות או קבצי פלאש אשר מעוניינים להעלות אל המערכת ניתן להעלות בלבד מספריית המדייה של המערכת.

לכותרת של אזור הטקסט החופשי יש אפשרות להפוף אותה לכותרת עם קישור לכל דף אינטרנט אחר.

> ראו צילום מסך - המסגרת המסומנת באדום היא המקום שבה עושים קישור לכותרת, כמובן בשביל שהקישור יעבוד צריך לסמן ב"וי" הצג כותרת.

| איזור חופשי - עידכון פריט |           |
|---------------------------|-----------|
| נכנית אב אסטרטגית         | כותרת ו   |
| עמוד הבית - אמצע 💌        | אזור      |
|                           | הצג כותרת |
| חלון חדש ?CategoryID=248  | קישור     |
| 8                         | סדר הופעה |

כדי לשמור את השינויים ולהציג יש לסמן "וי" באופציה של האם להציג, וכדי לשמור יש ללחוץ על

שמירה

#### <u>הוספת קטגוריה לעץ התיקיות – בר עליון, בר ימני או בר תחתון :</u>

הוספת קטגוריה לבר הימני או השמאלי או לבר התחתון היא באותה אופן, קליק ימני והוסף

|             | ם מסך :       | צילונ |
|-------------|---------------|-------|
| חפש קטגוריה |               | כ     |
|             | עמוד ר הוסף 📄 | i     |
|             | בר עלי עדכן 📄 | Ð     |
|             | ברימנ מחק 🗾   | •     |
| _           | בר תחתון 📄    | •     |
|             | בנק טפסים 🖪   |       |

לאחר פעולת ההוספה נקבל חלון חדש שבו ניתן שם לקטגוריה/תיקייה, סדר הופעה, ובחירת התבנית שתשפיע על תצוגת הדף באתר עצמו.

הכותרת הינה שדה חובה.

| ניהול קטגוריות - הוספת קטגוריה חדשה |
|-------------------------------------|
| כותרת                               |
| סדר הופעה                           |
| תבנית תוכן ללא תבנית 💌              |
| ביטול שמירה                         |

סדר הופעה – מיקום התיקייה בתוך הבר (ראשונה שנייה וכו'..). **טיפ :** 

כדאי לסדר את סדר ההופעה לפי מיספור של 10 20 וכו'...... ככה שבמידה ותרצו להכניס תיקייה חדשה בין תיקייה 10 לתיקייה מספר 20 , תוכלו לבצע זאת בקלות, על ידי הוספת ערך 11 לדוגמא.

#### סוגי התבניות במערכת :

תבניות תוכן - תבניות התוכן הן התבניות שבהן נוכל לייצר כתבות או מאמרים, לשתול סרטים, לצרף קבצים, ותמונות.

המשך בעמוד הבא.....

#### <u>להלן 4 סוגי תבניות תוכן של המערכת :</u>

#### **תבנית תוכן תצוגת רשימה** (אתרים באנגלית התמונות יהיו בצד שמאל של תקציר הכתבה)

| Holyland Park | Holyland Tower           | אודותינו                      | צור קשר                                                | תמונות מהאתר                                                   | מיקום               | פנורמה | הפרויקט |
|---------------|--------------------------|-------------------------------|--------------------------------------------------------|----------------------------------------------------------------|---------------------|--------|---------|
| עלו במתכונת   | מועד. הבנקים והבורסה יפ  | חלון חדש)<br>נימי החג וחול הו | ר לאתר חיצוני בי<br>שלה יהיו סגורים ב<br>http://www.da | ד - עובדים חצייום (קישו<br>משרדי הממ<br>מצומצמת<br>aronet.com  | פנורמה<br>חול המועז |        |         |
| עלו במתכונת   | מועד. הבנקים והבורסה יפ  | חלון חדש)<br>ימי החג וחול הו  | ר לאתר חיצוני בי<br>שלה יהיו סגורים ב<br>http://www.da | ר - עובדים חצי יום (קישו<br>משרדי הממ<br>מצומצמת<br>aronet.com | חול המועז           |        |         |
| כאשר התחזקות  | זר במטבעות היה תנודתי,   | ות בעולם; המסו                | לף<br>נבר על שוקי המניו<br>כלמה.                       | בעולם: סיכום השבוע הח<br>שבוע חיובי נ<br>האירו והיין נ         | שוקי הון ו          |        |         |
| סי קרב        | רכות ראש JHMCS רכות ראש: | SI√, תספק מע                  | 63 מיליון דולר<br>ל אלביט מערכות,                      | רנות: חוזה עם בואינג ב-<br>חברה בת ש                           | אלביס מע            |        |         |

כאן אנו רואים את מבנה התבנית – באתר הכתבות מופיעות אחת מתחת לשנייה. ניתן לראות את תקצירי הכתבה ובלחיצה על **הכותרת** או על **תמונת הרשימה**, ניכנס לכתבה המלאה.

#### תבנית תוכן תצוגת גלרייה

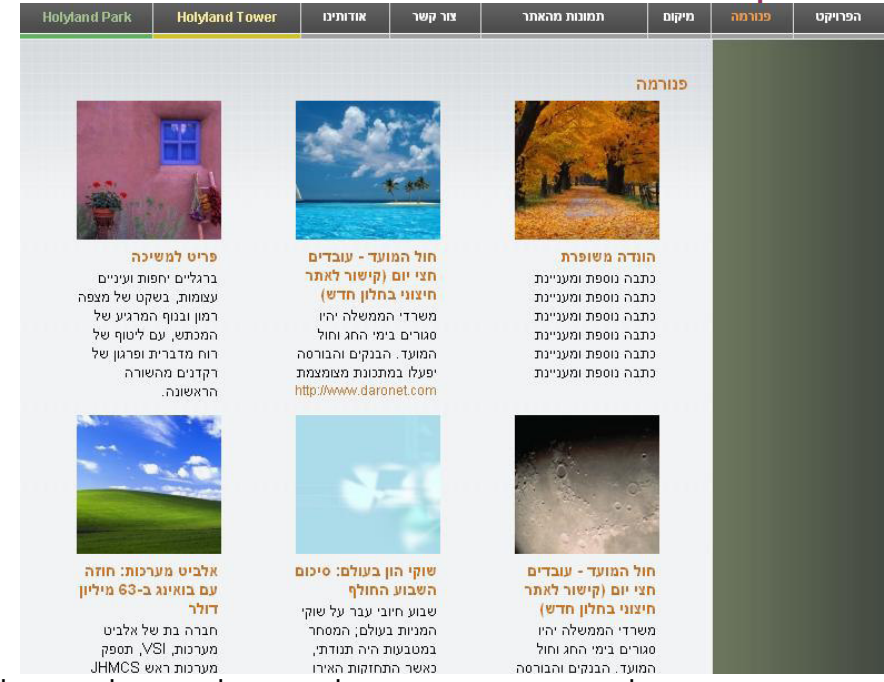

תבנית זאת מתאימה להצגת הכתבות בתצורת גלרייה, יש להקפיד על אורך של שדה התקציר שיהייה שווה כמו שאר התקצירים בדף ובנוסף יש לשמור על גובהה של תמונת הרשימה (לפעולה זאת יש לערוך את התמונות בתכנת גרפיקה חיצונית במידה ואין לכם תמונות באותו הגובה). ניתן לשלוט על כמות העמודות והטורים בתוך עידכון התיקייה.

תבנית תוכן תצוגת לקסיקון :

| Holyland Park | Holyland Tower                                                  | אודותינו | צור קשר | תמונות מהאתר                                  | מיקום       | פנורמה          | הפרויקט       |
|---------------|-----------------------------------------------------------------|----------|---------|-----------------------------------------------|-------------|-----------------|---------------|
|               | עמוד הבית > הפרויקט > <b>תצוגת לקטיקון</b>                      |          |         |                                               |             |                 | אתרים מומלצים |
|               |                                                                 |          |         |                                               |             |                 |               |
|               | תצוגת לקטיקון<br>א ההבה<br>אוהל עמיד למים<br>ארון בגדים מעץ מלא |          |         |                                               | I:          | תצוגת גלרית תונ |               |
|               |                                                                 |          |         |                                               |             |                 | גלריית תמונות |
|               |                                                                 |          |         | וני הליום בצבעי הקשת<br>ןבוקים מזכוכית אלסטית | ב מ         |                 |               |
|               |                                                                 |          |         | רמטים במגוון אפשרויות                         | ג גו        |                 |               |
|               | לתות מסתובבות ימינה ושמאלה                                      |          |         |                                               | Т           |                 |               |
|               |                                                                 |          |         | בוקות ערביות מקוריות                          |             |                 |               |
|               |                                                                 |          |         | ירות לכל עת                                   | n7 <b>7</b> |                 |               |
|               |                                                                 |          |         | בי נחייה לעורים                               | כמ          |                 |               |
|               |                                                                 |          |         | ל תרנגולים מאולפים                            | ל מ         |                 |               |
|               |                                                                 |          |         | שאים ומנוחה נכונה                             | מ מו        |                 |               |
|               |                                                                 |          |         | לונים מעץ סיני                                | N N         |                 |               |
|               |                                                                 |          |         | לונוע מקורי מסין הרחוקה<br>שואים ועוד הפתעות  | ק<br>ק      |                 |               |

תבנית זאת מסדרת את הכתבות באותה התיקייה לפי ה- א' ב' והיא לא מציגה את התקציר או את תמונת הרשימה, תבנית זאת מתאימה למילון מונחים,ספקים, או רשימת מיון.

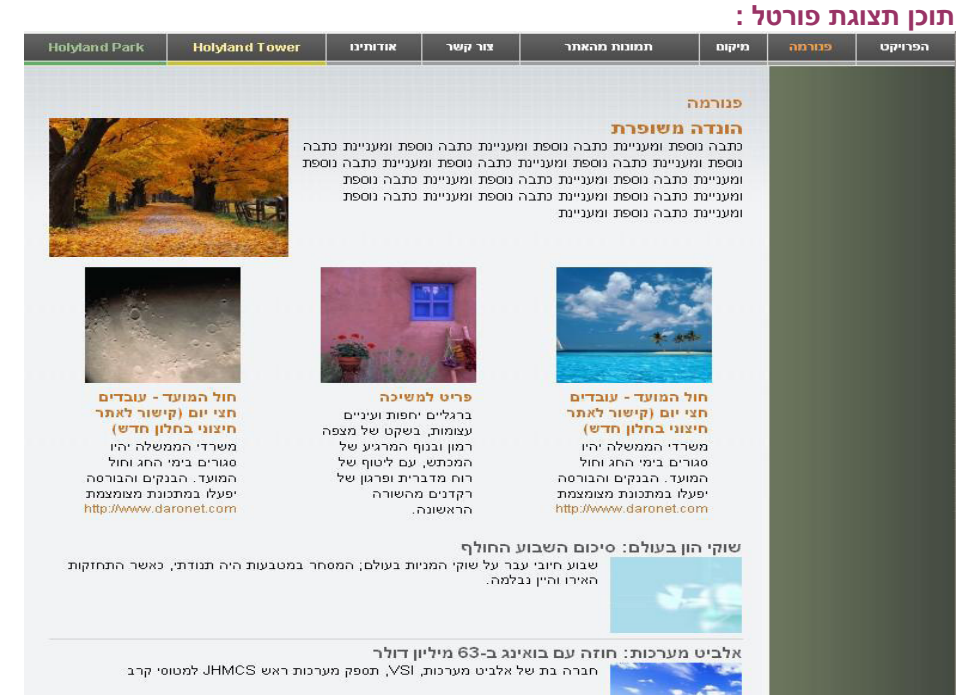

זוהי תבנית תוכן שניתן לשלוט על המבנה, בתצוגה זאת אנו רואים שיש לנו כתבה ראשית אחת (הראשונה שמופיעה), לאחר מכן 3 כתבות בתצוגת גלרייה, ולבסוף תצוגת רשימה.

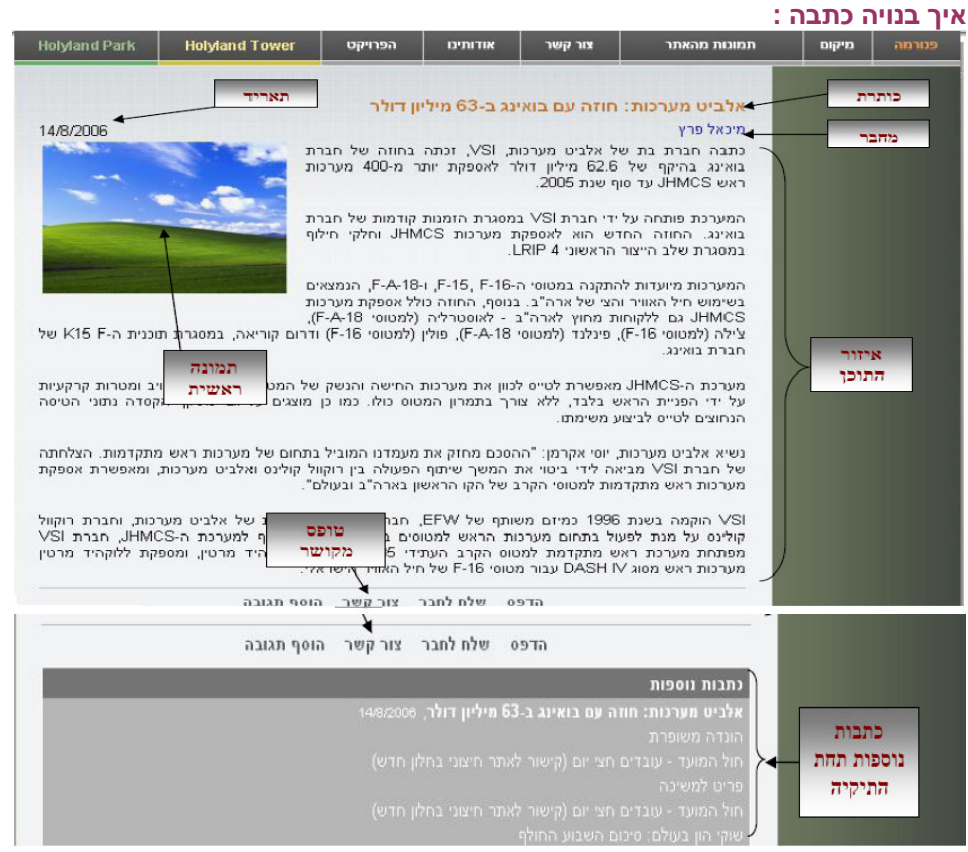

הכתבה המוצגת מדגימה כיצד נראה כל אחד מהשדות של הכתבה, אל הכתבה ניתן להגיע כאשר ע"י הקלקה על הכותרת או על תמונת הרשימה של הכתבה בעמוד תבנית התוכן.

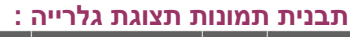

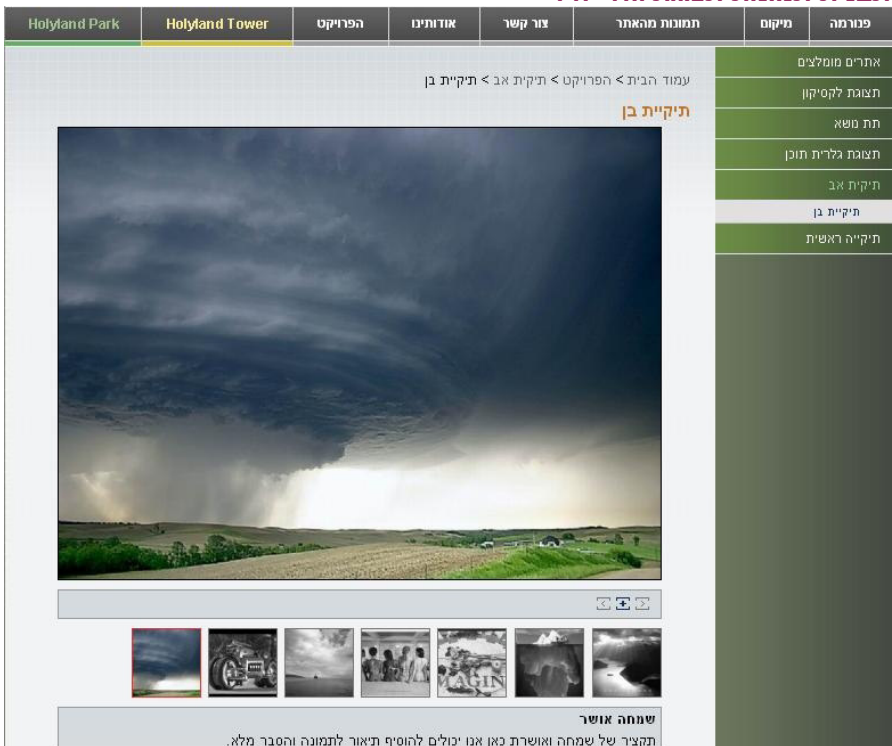
בתבנית זאת ניתן להציג תמונות להוסיף להן כותרת ותקציר. התמונה הקטנה נקראת **תמונת רשימה**, התמונה הגדולה היא נקראת **תמונה ראשית**. לחיצה על תמונה ראשית תפתח **תמונה מלאה** בדף נפרד.

| נית נוש:                   | שאים מבו  | נה רשימה :                                   |         |         |                                |                |               |
|----------------------------|-----------|----------------------------------------------|---------|---------|--------------------------------|----------------|---------------|
| פנורמה                     | מיקום     | <b>תמונות מהאת</b> ר                         | צור קשר | אודותים | הפרויקט                        | Holyland Tower | Holyland Park |
| אתרים מומלצ<br>תצוגת לקסיק | ים<br>וון | ענמר הביונ > הפרו                            | ուն     |         | אתרים מומלצים<br>תצוגת לקסיקון |                |               |
| תת משא                     |           | הפרויקט                                      |         |         | תת נושא<br>תצוגת גלרית         |                |               |
| תצוגת גלרית                | תוכן      | אתרים מומלצים<br>תעוגת לקחיקון               |         |         | ріл                            |                |               |
| תיקית אב                   |           | תת משא                                       |         |         | תיקית אב<br>תיקייה ראשית       |                |               |
| זיקייה ראשיר               | 1         | תצוגת גלרית תוכן<br>תיקית אב<br>תיקייה ראשית |         |         |                                |                |               |
|                            |           | 1                                            |         |         |                                |                |               |
|                            |           |                                              | /       |         |                                |                |               |

תבנית זאת מציגה את תתי הקטגוריות <sup>'</sup>בתוך הדף (איפה שמופנה החץ בתמונה). התבנית עוזרת לנו להציג את כל תתי התיקיות בדף אחד.

## : תבנית נושאים מבנה גלרייה

| מה מיקום   | תמונות מהאתר                                                                                                    | צור קשר                                                                                       | אודותינו                   | הפרויקט                                            | Holyland Tower                      | Holyland Park                                                        |
|------------|----------------------------------------------------------------------------------------------------|-----------------------------------------------------------------------------------------------|----------------------------|----------------------------------------------------|-------------------------------------|----------------------------------------------------------------------|
| מומלצים    |                                                                                                    |                                                                                               |                            |                                                    |                                     |                                                                      |
| : לקסיקון  | עמוד הבית > הפרו                                                                                                    | קט                                                                                            |                            |                                                    |                                     |                                                                      |
| як         | הפרויקט                                                                                                    |                                                                                               |                            |                                                    |                                     |                                                                      |
| גלרית תוכן | אתרים מומיצים<br>תיקיית אתרים מומי                                                                                  | אים, כתבות עם                                                                                 | תצוגת לקסי<br>תיאור התיקיה | 'ווין<br>, מוצג בתבנית ה                           | תתנושא<br>ראשית תפאור קצר של ת      | ת המשא                                                               |
| אנ         | קישור לנותרת.                                                                                                    |                                                                                               | (תיקיית האב).              |                                                    | -                                   |                                                                      |
| ז ראשית    | A REAL PROPERTY.                                                                                                    |                                                                                               |                            |                                                    |                                     |                                                                      |
|            | תצוגת גלרית חו<br>עוד תקציר מעניין ל<br>גלריית מוכן<br>תצוגת גלריית תוכן<br>לתיקיה תצוגת גלרי<br>מעניין לתיקיה תצוג | נן<br>תיקיה תצוגת<br>עוד תקציר מעניין<br>עוד תקציר מעניין<br>ית הכו עוד מקציר<br>ת גלריית תכן | תיקית אב                   | תיקיית בן<br>תיקיית בת<br>תיקיית ילד<br>תיקיית ילד | תיקייה ראשית<br>זו תיקיה ראשית<br>ה | עם תת תיקיות<br>תת תיקיה 1<br>תת תיקיה 2<br>תת תיקיה 3<br>תת תיקיה 4 |

תבנית זאת מציגה את כל תתי הקטגוריות בדף אחד עם תמונות. מאחורי כל תת תיקייה או תת תת תיקייה ניתן לייצר כתבות או כל תבנית אחרת שתמנף את הנושא לפי הצורך הרצוי.

#### תבנית ארועים :

תבנית זאת תפקידה להציג לגולש אירועים, כנסים, שהאתר משתתף או מפעיל בהם. בתבנית זאת ניתן להציג תאריך תחילת הארוע ובאיזו שעה, סיום הארוע עם שעה, מקום הארוע וכו.. ניתן להציכ כמות גדולה שארועים וכנסים בדף.

| Events     |                                         |                                                                                                    |
|------------|-----------------------------------------|----------------------------------------------------------------------------------------------------|
|            |                                         |                                                                                                    |
| Date       | Title                                   | Additional info                                                                                                    |
| March 2007 |                                         |                                                                                                    |
| 3/03/2007  | Celebration for 10 years of<br>buissnes | We want to envite<br>everycustomer of the<br>comapny We want to envite<br>everycustomer of the<br>comapnyWe want to envite<br>everycustomer of the<br>comapny<br>Location Daronet<br>Organizer Elik |

**Events archive** 

- -

## : תבנית תצורה קישור מהיר

תפקיד התבנית להיות כפתור קישור מהיר בלחיצה לדף אחר באינטרנט, או קישור חזרה לעמוד הבית, טופס הרשמה, צור קשר, או כל עמוד אחר לפי בחירה

#### תבנית תצורה פורומים :

מאפשר לנו לבנות פורום או מספר פורומים בעמוד אחד, כך שנוכל לסכם את כל הפורומים באזור אחד מבלי להפזר באתר, כדי להגדיר חוקי פורום לכל פורום, מבצעים קליק ימני ומגדירים את חוקי הפורום באזור התאור.

| Homepage > Forums          |                                  |
|----------------------------|----------------------------------|
| Forums                     |                                  |
| cat                        |                                  |
| Last messages:             |                                  |
| no messages for this forum |                                  |
| dog                        |                                  |
| Last messages:             |                                  |
| no messages for this forum |                                  |
| The Forum                  |                                  |
| Forum description          |                                  |
| Last messages:             |                                  |
| חגדינדגנידגדג              | Eran Shatzman   18/12/2008 13:11 |

#### : תבנית תוכן שאלות ותשובות

כאן נוכל להציג שאלות ותשובות נפוצות לגבי עיסוק האתר, תנאי שימוש, וכל דבר אחר.. לכל תשובה יש עוגן אוטומטי המסומן באדום שמחזיר את הגולש לראש השאלות חזרה. בכל לחיצה על שאלה המסומנת בכחול תקפיץ את הגולש לתשובה עצמה.

Homepage > FAQ

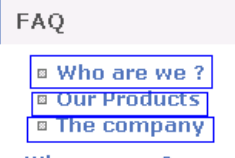

#### Who are we ?

Our vision is to give you the best solution of marketing Our vision is to give you the best solution of marketingOur vision is to give you the best solution of marketingOur vision is to give you the best solution of marketingOur vision is to give you the best solution of marketing.

| ad | k. | to. | to | D. |  |
|----|----|-----|----|----|--|
|    |    |     |    | -  |  |

#### **Our Products**

Our products are the best for marketingOur products are the best for marketingOur products are the best for marketingOur products are the best for marketingOur products.

Back to top 👞

#### The company

THe company is the biggest company of marketing solutionsTHe company is the biggest company of marketing solutionsTHe company is the biggest company of marketing solutionsTHe company is the biggest company of marketing solutionsTHe company is the biggest company of marketing solutionsTHe

Back to top 👞

## <u>נושאים ראשיים :</u>

נושא ראשי הוא הקטגוריה הראשית שמופיעה בברים של האתר (בר עליון, בר ימין, בר תחתון). ניתן להוסיף לקטגוריה זאת תת קטגוריה אחת או כמה תתי קטגוריות.

אפשר שאותה תבנית תהייה קטגוריה שיש בה רק כתבות ללא תתי תיקיות.

אפשרות נוספת שאותה קטגוריה ראשית תהייה כתבנית קישור מהיר.

#### הוספת קטגוריה ראשית חדשה :

יש לגשת לאחר מהברים (תלוי איפה מתבקש להוסיף תיקייה) במשרד האחורי וללחוץ על אותו בר

| הוסף |                     |                    |
|------|---------------------|--------------------|
| עדכן |                     |                    |
| ang  | ולבחור באופציה הוסף | קליק ימני של העכבר |

הוספת תת קטגוריה לקטגוריה ראשית על ידי לחיצה של קליק ימני על קטגוריה ראשית קיימת

| ្រាល | ิต   |
|------|------|
| [D1  | ry   |
| 70   | in . |

🛄 ובוחרים באופציה של הוסף

במידה והוספה תת תיקייה או קטגוריה ראשית לבר או תיקייה ראשית, והוחלט לשנות את מיקומה ניתן לגרור את אותה תיקייה למקום אחר עד אשר יופיע סמן פלוס ולשחרר את הלחצן השמאלי של העכבר.

ניתן גם לשכפל תיקייה או תת תיקייה לאזור אחר על ידי לחיצה על מקש Ctrl הימני של המקלדת ולחיצה על כפתור השמאלי של העכבר עד אשר יופיע סמן פלוס ולשחרר את הלחצן השמאלי של העכבר.

## יצירת קטגוריה ראשית/ תת קטגוריה

לאחר שנבחרה התיקייה או הבר שאליו מוסיפים את התיקייה/תת תיקייה בוחרים באופציה "הוסף". בשלב הבא יפתח חלון חדש :

| 🔮 Basic 6 - A | Administration System // Web Page Dialog | × |
|---------------|------------------------------------------|---|
|               | ניהול קטגוריות - הוספת קטגוריה חדשה      |   |
|               |                                          |   |
|               | כותרת                                    |   |
|               | סדר הופעה                                |   |
|               | תבנית תוכן No Template                   |   |
|               | ביטול שמירה                              |   |
|               |                                          |   |

**כותרת :** שם התיקייה/תת תיקייה שיופיע באתר.

**סדר :** סדר הופעה של התיקייה – כלומ מיקום התיקייה בעץ התיקיות של המערכת. במידה ולא יצויין סדר הופעה התיקייה תקבל ערך "0" ותופיע ראשונה מעל שאר הקטגוריות

אשר להן יש מספר. **תבנית :** באזור זה נוכל לבחור את סוג התבנית אשר תציג את מאפיין הדף באתר עצמו, לבסוף שמובר

שמירה.

# הערה חשובה בנושא שינוי תבניות לאחר בחירה ושמירתה

במידה ובחרנו תבנית נוכל לשנות את התבנית אבל לפי המאפיינים הבאים : תבנית תוכן – ניתן לשנות את מאפיין התצוגה של התבנית לדוגמא : במידה ובחרנו תבנית תוכן תצוגת רשימה ונרצה לשנות לתבנית תוכן תצוגת פורטל זה אפשרי, על ידי בחירת שינוי התבנית בתפריט.

| הגדרות תצוגה ועיצוב- |                                                                   |
|----------------------|-------------------------------------------------------------------|
| שפה                  | None 💌                                                            |
| סדר הופעה            |                                                                   |
| מספר פריטים בעמוד    |                                                                   |
| תבנית תוכן           | תוכן - תצוגת רשימה 💉                                              |
| מפתח סדר הופעה       | ללא תבנית<br>תוכן - תצוגת רשימה                                   |
|                      | תוכן - תצוגת גלרייה<br>תוכן - תצוגת לקסיקון<br>תוכן - תצוגת פורטל |

במידה ובחרנו תבנית תוכן תצוגה כלשהי והזנו פנימה תכנים לא נוכל לשנות את סוג התבנית עד אשר נעביר את **כל הכתבות** לתיקייה אחרת ורק אז נוכל לשנות את סוג התבנית. בדוגמא זאת רואים שאין אפשרות לשנות לתבנית ללא תבנית, מכיוון שיש תוכן בקטגוריה.

|   |                                                                  | הגדרות תצוגה ועיצוב |
|---|------------------------------------------------------------------|---------------------|
|   | None 💌                                                           | שפה                 |
|   |                                                                  | סדר הופעה           |
|   |                                                                  | מספר פריטים בעמוד   |
| ~ | תוכן - תצוגת רשימה                                               | תבנית תוכן          |
|   | תוכן - תצוגת רשימה<br>תוכן - תצוגת גלרייה<br>תוכן - תצוגת גלרייה | מפתח סדר הופעה      |
|   | תוכן - תצוגת כקסיקון<br>תוכן - תצוגת פורטל                       |                     |

# ניהול / עידכון הקטגוריה

| Update Category                      |             |
|--------------------------------------|-------------|
| ביטול שמירה                          |             |
|                                      | הגדרות תוכן |
| הדרכות                               | כותרת       |
|                                      | כותרת מלאה  |
|                                      |             |
|                                      | תיאור       |
| it B Z U T₂ 🍇 ≣ ≣ ≣ ≣ ≢ M fK 結 Ε ∉ ∉ |             |
| · 🗼 🖻 🖳 🏳 🚣 🎆 🤬 — 📼 🚓 🎄 🗔 🔽 🖉 🗐 📴    |             |
|                                      |             |
|                                      |             |
|                                      |             |
|                                      |             |
|                                      |             |
|                                      |             |
|                                      |             |
| 4                                    |             |

. עידכון התיקייה יאפשר לנו להחליט בסופו של דבר על מאפייני הדף באתר

כותרת : בחלק זה מופיע הכותרת של הקטגוריה/תת קטגוריה – ניתן לשנות את הכותרת בכל זמן.

כותרת מלאה : הטקסט שיופיע ככותרת ראשית בדף.

**תיאור :** שדה התיאור משמש להזנת טקסט קצר מעל הכתבות או הנושאים (תלוי בתבנית שנבחרה). אזור זה מוגבל עד 1200 מילים.

יש לשים לב לא לבלבל בין אזור התיאור לבין אזור הכתבות, כמו שצויין אזור זה הינו אזור לטקסט פתיח בלבד.

## הגדרות תצוגה ועיצוב + תוספות :

|                                       | - הגדרות תצוגה ועיצוב |
|---------------------------------------|-----------------------|
| None 💌                                | שפה                   |
| 10                                    | סדר הופעה             |
|                                       | מספר פריטים בעמוד     |
| תוכן - תצוגת רשימה 💌                  | תבנית תוכן            |
| · · · · · · · · · · · · · · · · · · · | מפתח סדר הופעה        |
|                                       |                       |
|                                       | - תוספות              |
|                                       | אפשר תגובות           |
|                                       | אפשר דירוג            |
|                                       |                       |

#### הגדרות תצוגה ועיצוב :

שפה – בחירת השפה עברית או אנגלית, במידה ונבחר אנגלית ונשמור כך את ההגדרה נוכל לכתוב בתוך התיקייה משמאל לימין, המערכת גם תציג לנו את מאפייני הקטגוריה בשפה האנגלית לדוגמא במקום "כותרת" תופיעה המלה "title" וכו'...

**סדר הופעה –** איפה תוצג הקטגוריה בתוך עץ התיקיות – ניתן לשנות את סדר ההופעה בכל עת.

**מספר פריטים בעמוד –** במידה ובחרנו תבנית תוכן, נוצר מצב שמאפשר לנו להחליט כמה כתבות יוצגו בעמוד אחד.

**תבנית תוכן –** מאפשר לנו לשנות את סוג התבנית אשר בחרנו, במידה ונרצה לעבור מתבנית תוכן תצוגה כלשני לתבנית תמונות ועדיין לא הוזנו כתבות בקטגוריה הנוכחית, יש לבחור באופציה של תבנית ללא תבנית, לשמור, להיכנס מחדש לעידכון הקטגוריה (קליק ימני ובחירה בעדכן), ונשנה את סוג התבנית – כי כל התבניות יוצגו לנו מחדש.

מפתח סדר הופעה - מאפשר לדף להציג כתבות שיהיו מסודרות לפי סדר א' ב'... לפי תאריך הפריט(הכתבה), לפי סדר עידכון הפריט, או לפי סדר הזנת תוכן.

תוספות : -תוספות אפשר תגובות ם אפשר דירוג ם תוספות מאפשר לנו להגדיר פרמטרים נוספים לקטגוריה :

**אפשר תגובות -** אופציה לבחירה, שתאפשר לגולש להוסיף תגובות לכתבה. **אפשר דירוג -** גולש יכול לדרג את הכתבה. אופציות נוספות שלא מוצגות בצילום מסך הן :

**אפשר מדיה –** להעלות תמונה עליונה שתהייה שייכת לאותה קטגוריה. **אפשר אזור חופשי –** לאפשר בקטגוריה אזור שבו מנהל האתר יכול לרשום אינפורמציה : תמונות, פלאש, או טקסט חופשי.

#### אזור הגדרות כלליות :

| <i>III 113 III 1</i> AII |                          |
|--------------------------|--------------------------|
| כותרת כתבות נוספות       |                          |
| טופס מקושר               | כותרת לטופס מקושר 🔽 None |
| קטגוריה נעולה            |                          |
| הצגת כתבות נמשכות        | קטגורית מקור 🕥           |
| תחת                      | ס קטגורייה נוכחית        |
| rss צור ערוץ             |                          |
| הצג בר מיקום             |                          |
| אפשר חיפוש               |                          |
| 00000                    | קטגוריה לא פעילה 🕥       |
|                          | ס קטגורייה פעילה 🔿       |

כתבות כתבות נוספות - מאפשר לגולש לקבל <u>בכל סוף כל כתבה באותה קטגוריה</u> אינדקס כתבות נוספות מאותה תיקייה, כמובן בשביל שאופציה זאת תתממש יש להוסיף טקסט כלשהו בשורת ה"כותרת כתבות נוספות", המערכת באופן אוטומטי תצרף את שאר הכתבות מאותה קטגוריה.

**טופס מקושר –** מאפשר לנו לבחור טופס צור קשר או טופס אחר שנבנה בתיקיית בנק טפסים (במידה ואופציה זאת קיימת במערכת המשרד האחורי של אותו אתר – מערכת בניית טפסים), וכך הגולש יקבל את הטופס המקושר מכל כתבה באותה קטגוריה.

**קטגוריה נעולה –** מאפשר לנו לנעול את הקטגוריה שהיא בטעות לא תימחק על ידי משתמש מוגדר במשרד האחורי, או להוספת קטגוריה.

**הצגת כתבות נמשכות תחת -** מאפשר לנו להציג את כל הכתבות כמו בעמוד הבית במידה ונבחר בקטגוריה נוכחית (עם טיקר, סקר, אזור חופשי וכו'..) במידה ונבחר באופציה של קטגורית מקור, הכתבה תוצג בתוך הדף שלה. צור ערוץ RSS – מאפשר לגולש לקבל עידכונים און ליין מן הקטגוריה בכל זמן שיהיה בה עידכון של כתבה חדשה.

**הצג בר מיקום –** מאפשר לנו להציג לגולש מהיכן הגיע לקטגוריה ולאיזו קטגוריה הוא הגיע (מסומן באדום).

| Homepage > Content templates            |                            |
|-----------------------------------------|----------------------------|
| Content templates                       |                            |
| HOTELS- Portal Display                  | List Display               |
| DIAMONDS - Sub Category- Portal Display |                            |
| Gallery Display                         | Lexicon Display            |
| Images - Photo Album                    | FAQ                        |
| LUach                                   | Direct Link - Support Site |

**אפשר חיפוש –** לאפשר למנוע החיפוש של האתר למצוא את התוכן שיש בתיקייה. סטטוס קטגוריה לא פעילה – מאפשר לשלוט שהתיקייה לא תהייה מוצגת באתר עד להחלטה אחרת.

סטטוס קטגוריה פעילה – הקטגוריה תהייה מוצגת באתר עם כל התוכן שבתוכה, או תמונות וכו..

שמירה

לבסוף לחיצה על כפתור שמירה

על מנת לשמור את מאפייני הקטגוריה. 💻

|      |        |                   |                                                   | • 11                              | ייוניאן  | ר כונדוונ                                  | 1190 | ////   |
|------|--------|-------------------|---------------------------------------------------|-----------------------------------|----------|--------------------------------------------|------|--------|
|      |        |                   | הול כתבות                                         | ניר                               |          |                                            |      |        |
|      |        |                   | או <u>שמור פילטרים</u>   <u>הבא פילטרים</u>  <br> | ריס: [וגם / אַו]<br>• • • • • • • | 3.<br>וD | מספר פריטים:<br>עמוד: 1/1.<br>פריטים: 3-1. |      |        |
|      |        |                   | הגדרות משיכת פריטים אוטומטי <u>ת</u>              | <u>משיכת פריטים   ר</u>           |          |                                            |      |        |
| ID   |        | عبرانات<br>مراجعة | נותרת                                             | תאריך 💽                           | 123      | 0000                                       |      | בחר    |
| #168 | ₽₿₿    | Eran              | מערכת העיתון "עיתון יומי" הכריזה על<br>פשיטת רגל  | 19/11/2006                        | 4        | פריט פעיל<br>ומוצג                         | Ð    |        |
| #167 | ┎₿     | Eran              | כסף מי צריך בכלל ?                                | 19/02/2009<br>05:30:30            | 3        | פריט פעיל<br>ומוצג                         | Ð    |        |
| #151 | ₽₿₿    | Eran              | למכור בזמן להרוויח מהר                            | 17/11/2006                        | 2        | פריט פעיל<br>ומוצג                         | Ð    |        |
|      |        |                   |                                                   |                                   |          |                                            |      |        |
|      | אזרה » |                   | הוסף פריט חדש 📃 👝                                 | מחק                               | בחר הכל  |                                            | עלות | שימי ו |
|      |        | : לראות           | כמה פרמטרים שתמיד כדאי י                          | נבות מסודרת לפי                   | ות" הכו  | שבה "יושב                                  | לה י | הטנ    |

בוספת בתבות לתובוו

**כפתור בחר –** במידה ונסמן בו "וי" נוכל למחוק פריט על ידי לחיצה על כפתור מחק

תצוגה מקדימה - כפתור זה מאפשר לראות תצוגה מקדימה של הפריט – לפני הצגת הכתבה 🖻 באתר,ניתן דרכו לבצע עריכה על האתר על הטקסט.

#### 目前 הוספת קובץ לכתבה - כפתור זה מאפשר לי להוסיף לכתבה קבצים להורדה, וורד, אקסל, 📗 פאוור פויינט, PDF,תמונות, סרטים, קבצי MP3 רצוי שמשקל הקבצים לא יחרוג מ-5 מגה בייט.

סטטוס – האם הכתבה מוצגת באתר או לא מוצגת – במידה והכתבה לא מוצגת יופיע פריט לא פעיל, במידה והכתבה מופיעה באתר יהייה רשום כתבה פעילה ומוצגת.

סדר הופעה - 💷 💷 - איזה כתבה מוצגת ראשונה שנייה וכו... מומלץ לסדר את הכתבות לפי סדר הופעה של 10 20 30, במידה ותוסף כתבה בין 10 ל-20 נוכל להוסיף מספר באמצע.

. תאריך – מתי עלתה הכתבה ובאיזו שעה.

כותרת – כותרת הכתבה.

**בעלים –** מי המשתמש במשרד האחורי שהעלה את הכתבה.

, כפתור קישור - כפתור זה מאפשר לי לקחת את כתובת הדף דרך המערכת – לחיצה עליו 🔤 והמחשב יזכור את הכתובת הדף.

שיכפול/העברה- כפתור זה יאפשר לנו לגרור או לשכפל את הכתבה. 🖹

. עריכה - כפתור זה יאפשר לנו להיכנס לתוך כתבה קיימת ולערוך אותה. 📝

**כפתור הוסף פריט חדש - הוסף פריט חדש** - מאפשר להוסיף כתבה חדשה לטבלה.

**כפתור מחק הכל -** מאפשר למחוק את כל הפריטים בטבלה – כפתור מסוכן !! בעת לחיצה על הכפתור "מחק הכל" המערכת תפתח חלון שבו נצטרך להוסיף את המילה ok.

כפתור חזרה \_\_\_\_\_\_ – מאפשר לחזור אחורה.

# הוספת כתבות תכנים לקטגוריה באתר :

**כותרת –** שם הכתבה (שדה חובה).

**קישור לכותרת –** במידה ועורך האתר מוסיף כתובת אינטנרט לשדה הקישור, כאשר הגולש ילחץ על הכותרת של הכתבה במידה ועורך האתר מוסיף כתובת האינטרנטית ולא יגיע לכתבה בפנים.

מחבר – שם כותב הכתבה.

**תאריך ושעה –** שדה זה מאפשר להציג לגולש באיזה תאריך הכתבה עלתה ניתן להוסיף גם באיזה שעה עלתה הכתבה לאתר.

תקציר הכתבה – מאפשר לרשום משפטי פתיחה אשר מסבירים לגולש על מה הכתבה.

**הצג תקציר בגוף הכתבה –** מאפשר להציג את התקציר גם בתוך הכתבה עצמה (יופיע מעל הכתבה).

**תוכן –** כאן נכתוב את הכתבה המלאה.

**תמונה מלאה –** יש להזין תמונה ברוחב 600 פיקסלים לרוחב, זאת התמונה האחרונה שתוצג באופן מלא.

**תמונה ראשית –** באתרים בשפה העברית התמונה תופיע בצד שמאל העליון של הכתבה, באתרים בשפה האנגלית התמונה תופיע בצד ימין העליון של הכתבה, לחיצה על תמונה ראשית תעביר את הגולש לצפות בתמונה מלאה במידה והוספנו תמונה מלאה.

כותרת תמונה ראשית – ניתן להוסיף לתמונה זאת כותרת (מנוע החיפוש "גוגל" סורק את הכותרת).

**תמונת רשימה –** תמונה אשר תופיע לצד התקציר בתנאי שיש לנו יותר מכתבה אחת או במידה ויש רק כתבה אחת עם שדה תיאור (שדה התיאור הינו נמצא בעידכון הקטגוריה).

**צור גירסה אוטומטית –** מאפשר למנהל האתר להעלות תמונה מלאה ובסימון סמן "וי" המערכת תשכפל את התמונה גם לתמונה הראשית וגם לתמונת הרשימה, אפשר גם בלי תמונה מלאה, ניתן לבצע גירסה אוטומטית מתוך תמונת רשימה ואז תופיע אותה תמונה בתמונת הרשימה.

#### <u>הגדרות כלליות לכתבה</u> :

**סדר הופעה –** מיקום הכתבה בין שאר הכתבות.

**סטטוס** - כתבה לא פעילה – הכתבה לא תהייה מוצגת.

סטטוס כתבה פעילה – זהו שדה המאפשר לעשות קישור לכתבה פעילה אך נסתרת באתר (כגון כמטוס כתבה פעילה אר נסתרת באתר (כגון כתבות ארכיון, קישור לקבצים), כתבה זאת לא מופיעה ישירות באתר רק אם נבצע אליה קישור.

סטטוס פעילה ומוצגת – הכתבה תופיע באתר ישירות ( יש לשים לב בין הבדל שכתבה פעילה וכתבה פעילה ומוצגת).

**מתאריך עד תאריך –** במידה וצריך להגביל את הכתבה עד תאריך מסויים, הכתבה לא תופיעה באתר מעבר לתאריך התפוגה שלה, הכתבה לא נמחקת, אלה עוברת לסטטוס לא מוצגת. צילום מסך של עידכון/הוספת כתבה חדשה

|                  | עידכון כתבה                                                                                                    |
|------------------|----------------------------------------------------------------------------------------------------|
|                  | ביטול שמירה                                                                                                    |
| דרות תוכן        |                                                                                                    |
| נרת              | מערכת העיתון "עיתון יומי" הכריזה על פשיטת רגל                                                                                                    |
| שור לכותרת       | הצג קישור                                                                                                    |
| ובר              | 2.3.07 -1.1.07                                                                                                    |
| ריך              | 19/11/2006 00 💌 : 00 💌 : 00 💌                                                                                                    |
| ציר              | פשיטת הרגל מכה גלים בעיתוני הארץ פשיטת הרגל מכה גלים בעיתוני הארץ פשיטת הרגל מכה גלים בעיתוני הארץ פשיטת הרגל מכה גלים בעיתוני הארץ פשיטת הרגל מכה גלים |
| l הצג תקציר בגוף | בעיתוני הארץפשיטת הרגל מכה גלים בעיתוני הארץפשיטת הרגל מכה גלים בעיתוני הארץ                                                                            |
| תבה              | ▼                                                                                                    |

כאן את כותרת הכתבה

קישור לכותרת – במידה ואנו רוצים לבצע מכותרת הכתבה קישור לדף אחר באתר או קישור לאתר חיצוני, יש להוסיף את כתובת האינטרנט של אותו עמוד

: דוגמא

http://www.daronet.com

הצג קישור – במידה ורוצים להציג את כתובת האתר או הדף בתוך האתר.

מחבר – מי כתב את הכתבה

תאריך ושעה – הוספת תאריך ושעה שבא עלתה הכתבה לאתר, יהייה מוצג באתר

תקציר - תקציר הכתבה, ניתן להזין טקסט חופשי בתקציר, במידה ווצריך להציג את התקציר בגוף הכתבה יש להוסיף "וי" בלשונית "הצג תקציר בגוף הכתבה.

התקציר יופיע ברשא הכתבה.

# תוכן הכתבה + סרגל כלים :

| הוספת תמונה לכתבה בלבד                                                                                                    | תוכן                   |
|----------------------------------------------------------------------------------------------------|------------------------|
| i 🖬 🗚 🖂 🐍 🛍 🛍 🤊 💌 🕽 🐲 🕁 🔛 — % 🖉 🗮 📑 i 🔺 • 🖄 •                                                                                                    |                        |
| i Normal 🔹 Times New Roman 🔹 12px 🔹 B 🖌 🗓   🖹 🚊 🗮 📖 📼   💱 🗮 🛱                                                                                                    |                        |
| : 💷 ] : 3= 3= 3= ) 밤 밤 밖 빠) 라 라 티 🖽 🖽 🖽 1행2 행2 행2 행2 1행 📾 📓 : ¶   🕰 🔹 💠 1                                                                                                    | 100% -                 |
| הי כתבה מאד נחמדה על איך כותבים כתבה זוהי כתבה מאד נחמדה על איך כותבים כתבהזוהי כתבה מאד נחמדה ל<br>ל איך כותבים כתבהזוהי כתבה מאד נחמדה על איך כותבים כתבהזוהי כתבה מאד נחמדה על איך כותבים כתבהזוהי<br>דבה מאד נחמדה על איך כותבים כתבהזוהי כתבה מאד נחמדה על איך כותבים כתבהזוהי כתבה מאד נחמדה על<br>יך כותבים כתבהזוהי כתבה מאד נחמדה על איך כותבים כתבהזוהי כתבה מאד נחמדה על איך כותבים כתבהזוהי<br>דבה מאד נחמדה על איך כותבים כתבהזוהי כתבה מאד נחמדה על איך כותבים כתבהזוהי כתבה מאד נחמדה על<br>יך כותבים כתבהזוהי כתבה מאד נחמדה על איך כותבים כתבהזוהי כתבה מאד נחמדה על איך כותבים כתבהזוהי<br>יך כותבים כתבהזוהי כתבה מאד נחמדה על איך כותבים כתבהזוהי כתבה מאד נחמדה על איך כותבים כתבהזוהי<br>יך כותבים כתבהזוהי כתבה מאד נחמדה על איך כותבים כתבהזוהי כתבה מאד נחמדה על איך כותבים כתבהזוהי<br>יך כותבים כתבהזוהי כתבה מאד נחמדה על איך כותבים כתבהזוהי כתבה מאד נחמדה על איך כותבים כתבהזוהי<br>עם מאד נחמדה על איך כותבים כתבהזוהי כתבה מאד נחמדה על איך כותבים כתבהזוהי כתבה מאד נחמדה על<br>יך כותבים כתבהזוהי כתבה מאד נחמדה על איך כותבים כתבהזוהי כתבה מאד נחמדה על איך כותבים כתבהזוהי<br>יך כותבים כתבהזוהי כתבה מאד נחמדה על איך כותבים כתבהזוהי כתבה מאד נחמדה על איך כותבים כתבהזוהי<br>יך כותבים כתבהזוהי כתבה מאד נחמדה על איך כותבים כתבהזוהי כתבה מאד נחמדה על איך כותבים כתבהזוהי<br>יך כותבים כתבהזוהי כתבה מאד נחמדה על איך כותבים כתבהזוהי כתבה מאד נחמדה על איך כותבים כתבהזוהי כתבה מאד נחמדה על | ז<br>ט ט<br>א ט<br>א ט |
|                                                                                                    |                        |

בתוך אזור התוכן, מזינים את הכתבה המלאה.

#### <u>הוספת תמונות ראשיות לכתבה</u>

תמונות וקבצים נוספים :

**תמונה מלאה –** יש להזין תמונה ברוחב 600 פיקסלים לרוחב, זאת התמונה האחרונה שתוצג באופן מלא.

| תמונה מלאה       |                        |                                  | Browse |
|------------------|------------------------|----------------------------------|--------|
|                  | הצג תמונה כפי שהיא 📃   |                                  |        |
| כותרת תמונה מלאה |                        |                                  |        |
|                  | הצג כותרת תמונה מלאה 📃 | ייצר כותרת תמונה מלאה אוטומטית 📃 |        |

הצג תמונה כפי שהיא : אופציה זאת מאפשרת לנ לקבוע לכל תמונה האם היא תפתח באתר בגודלה המקורי, או מכווצת.

כותרת תמונה מלאה : מציג כותרת בצד שמאל התחתון של התמונה גוגל יסרוק את הכותרת. ייצר כותרת תמונה מלאה אוטומטית : הכותרת של הכתבה תופיע כברירת מחדל על גבי התמונה המלאה.

**תמונה ראשית –** באתרים בשפה העברית התמונה תופיע בצד שמאל העליון של הכתבה, באתרים בשפה האנגלית התמונה תופיע בצד ימין העליון של הכתבה, לחיצה על תמונה ראשית תעביר את הגולש לצפות בתמונה מלאה במידה והוספנו תמונה מלאה.

כותרת תמונה ראשית – ניתן להוסיף לתמונה זאת כותרת (מנוע החיפוש "גוגל" סורק את הכותרת). הצג תמונה כפי שהיא : מאפשר להציג את התמונה בגודלה האמיתי.

הצג כותרת תמונה ראשית : יציג את הכותרת במידה והוזנה לשדה.

ייצר כותרת תמונה ראשית אוטומטית : במידה ולא הוזנה כותרת לתמונה, שם הכתבה יופיע

| Browse |                                   |                         | תמונה ראשית       |
|--------|-----------------------------------|-------------------------|-------------------|
|        |                                   | הצג תמונה כפי שהיא 📃    |                   |
|        |                                   |                         | כותרת תמונה ראשית |
|        | ייצר כותרת תמונה ראשית אוטומטית 📃 | הצג כותרת תמונה ראשית 📃 |                   |

**תמונת רשימה –** תמונה אשר תופיע לצד התקציר בתנאי שיש לנו יותר מכתבה אחת או במידה ויש רק כתבה אחת עם שדה תיאור (שדה התיאור הינו נמצא בעידכון הקטגוריה).

| Browse |                                                           | תמונת רשימה       |
|--------|-----------------------------------------------------------|-------------------|
|        | צור גרסא אוטומטית 📄 הצג תמונה כפי שהיא 📃                  |                   |
|        |                                                           | כותרת תמונת רשימה |
|        | הצג כותרת תמונת רשימה 🔄 ייצר כותרת תמונת רשימה אוטומטית 📃 |                   |

שדה צור גירסה אוטומטית : מאפשר למנהל האתר להעלות רק תמונה מלאה או רק תמונה ראשית, ובסימון סמן "וי" המערכת תשכפל את התמונה גם לתמונה הראשית וגם לתמונת הרשימה, אפשר גם בלי תמונה מלאה, ניתן לבצע גירסה אוטומטית מתוך תמונת רשימה ואז תופיע אותה תמונה בתמונת הרשימה.

#### הצג תמונה כפי שהיא : יציג את התמונה בגודלה האמיתי.

הצג כותרת תמונת רשימה : תופיע כותרת על גבי התמונה כאשר נעבור עם העכבר על גבי התמונה ייצר כותרת תמונה רשימה אוטומטית : ללא כותרת לתמונת הרשימה – כותרת הכתבה תופיע על גבי התמונה כאשר נעבור עם העכבר על גבי התמונה.

| הגדרות כלליות                                                                  |
|--------------------------------------------------------------------------------|
| סדר הופעה                                                                      |
| סטטוס ⊙ פריט לא פעיל<br>⊘ פריט פעיל<br>⊘ פריט פעיל ומוצג החל מ ❤ .Sec : ❤ Min. |
| עד Sec. V עד Hr. V: Min. V: Sec. V עד<br>טופס מקושר None טופס מקושר            |
| טקסט לחיפוש<br>ע צור טקסט לחיפוש אוטומטי<br>ע צור טקסט לחיפוש אוטומטי          |
| ביטול שמירה                                                                    |

**סדר הופעה –** מיקום הכתבה בין שאר הכתבות.

הגדרות כלליות לכתבה :

**סטטוס** - כתבה לא פעילה – הכתבה לא תהייה מוצגת.

סטטוס כתבה פעילה – זהו שדה המאפשר לעשות קישור לכתבה פעילה אך נסתרת באתר (כגון כסטוס כתבה פעילה אך נסתרת באתר (כגון כתבות ארכיון, קישור לקבצים), כתבה זאת לא מופיעה ישירות באתר רק אם נבצע אליה קישור.

סטטוס פעילה ומוצגת – הכתבה תופיע באתר ישירות ( יש לשים לב בין הבדל שכתבה פעילה וכתבה פעילה וכתבה פעילה וכתבה פעילה וכתבה פעילה וכתבה פעילה וכתבה פעילה ומוצגת).

**מתאריך עד תאריך –** במידה וצריך להגביל את הכתבה עד תאריך מסויים, הכתבה לא תופיעה באתר מעבר לתאריך התפוגה שלה, הכתבה לא נמחקת, אלה עוברת לסטטוס לא מוצגת

**הוספת טופס מקושר –** הוספת טופס צור קשר, במידה ובעידכון הקטגוריה לא הוגדר לכל הכתבות או רק לכתבות מסויימות).

**כותרת טופס מקושר –** כאן נרשום את כותרת המלל אשר יוצג באתר לדוגמא "צרו עימנו קשר", לחיצה על שורה זאת הגולש יועבר לטופס צור קשר של האתר וכך הוא יוכל ליצור עימכם קשר.

**טקסט לחיפוש -** יש להשאיר את סמן ה"וי" במידה ואנו מעוניינים שמנוע החיפוש של האתר ימצא את הטקטס כאשר גולש מבצע חיפוש.

לבסוף לחיצה על כפתור שמירה, על מנת לשמור את הכתבה ולא לאבד את המידע שהוזן לכתבה.

# אדיטור המשרד הקדמי

ניתן לבצע עריכה טקסטואלית ישירות על גבי האתר ולא רק מן המשרד האחורי. בשלב ראשוני יש להיכנס לאתר עם הרשאות אדמיניסטרציה (Admin) . אח"כ יש לפתוח חלון נוסף עם אתר החברה

ע"י המקשים ctrl+n או לחיצה על לחצן ה"לוגו" כלובנו הממוקם בצד ימין למעלה במערכת המשרד האחורי.

כאשר יפתח החלון החדש, אנו נראה כי בפינה העליונה יש סמן מצב Switch to Edit Mode. לאחר שנלחץ על הסמן כל אזורי התוכן באתר ייצבעו בצבע לבן/אפור כשנעבור עליהם עם סמן העכבר.

לחיצה על קליק ימני של העכבר על איזור הטקסט תפתח תפריט אפשרויות, בחירה באפשרות "edit" תפתח את שלל האופציות העומדות בפנינו לעריכת איזור הטקסט.

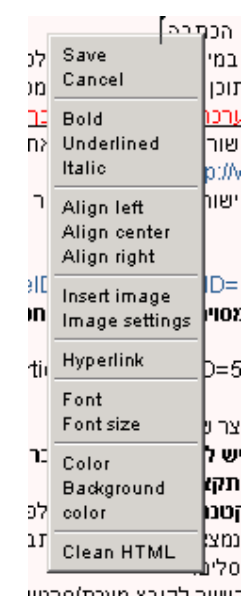

לסיום ושמירת שינויים יש לבחור באפשרות "save".

# ניהול אלבום תמונות

יש לבחור בשורת התפריטים העליונה בחלון "ספריית מדיה".

|   |           |          |               |                                   |                               | Media Lib                | rary              |                |                             |        |        |
|---|-----------|----------|---------------|-----------------------------------|-------------------------------|--------------------------|-------------------|----------------|-----------------------------|--------|--------|
|   |           |          |               | Total ite<br>Page: 1/<br>Items: 1 | e <b>ms:</b> 26.<br>'4.<br>8. | Filters: [and /          | ' <u>or]</u><br>= | <u>Save fi</u> | iter sets   Get filter sets |        |        |
|   |           |          |               |                                   | F                             | ilter by <b>Subjec</b> t | t: 🗹 All          |                |                             |        |        |
|   | asicBox 🗌 | brands 🗖 | General 🔲 lo  | go 🔲 new prod                     | 🔲 Skiza                       |                          |                   |                |                             |        |        |
| I | )         | 💽 Owner  | 🔽 Title       | Description                       | 🔽 File                        | 🖬 🗊 Subject              | 💽 Width           | 🔄 Height       |                             |        | Select |
| # | .6 🖌 🛃    | Eran     | shdgshds      |                                   | <u>View file</u>              | BasicBox                 |                   |                | Hide from albom             | Delete |        |
| # | :5 📝 🛃    | Eran     | D             |                                   | <u>View file</u>              | BasicBox                 |                   |                | Hide from albom             | Delete |        |
| # | 4 🛃 🗟     | Eran     | с             |                                   | <u>View file</u>              | BasicBox                 |                   |                | Hide from albom             | Delete |        |
| # | :3 📝 🛃    | Eran     | в             |                                   | <u>View file</u>              | BasicBox                 |                   |                | Hide from albom             | Delete |        |
| # | 2         | Eran     | A             |                                   | <u>View file</u>              | BasicBox                 |                   |                | Hide from albom             | Delete |        |
| # | 1         | Eran     | blueberries   |                                   | <u>View file</u>              | Skiza                    |                   |                | Hide from albom             | Delete |        |
| # | :0 🛃 🛃    | Eran     | לוגו          |                                   | <u>View file</u>              | brands                   |                   |                | Hide from albom             | Delete |        |
| # | .9 🛃 8    | Eran     | מגנטים לילדים |                                   | <u>View file</u>              | brands                   |                   |                | Hide from albom             | Delete |        |
|   |           |          |               |                                   | <<                            | < > >>                   | 1 2               | 3 4            |                             |        |        |
|   | « Back    |          |               |                                   | Add Ne                        | w Item 🔤 🤤               | ielect All        |                |                             | Owners | ihip   |

חלון זה מאפשר לבצע שתי פעולות:

- יצירת נושא חדש לתמונות באלבום מאפשר לקטלג את התמונות ע"פ נושאים.
- נלחץ על לחצן Add New Item בטבלת התמונות, כדי להוסיף נושא חדש יש ללחוץ על

כפתור (המסומן באדום)

|              | (                                                          |
|--------------|------------------------------------------------------------|
|              | Update Media                                               |
| -General S   | ettings                                                    |
| Subject      | BasicBox 🖸 📶                                               |
| Title        | shdgshds                                                   |
| Description  |                                                            |
|              | <b>v</b>                                                   |
|              |                                                            |
| Media File   | Settings                                                   |
| File - Files | can not he undated.                                        |
|              | Browse                                                     |
| DSCOD        | 141.JPG 🗖 Delete                                           |
| Measuren     | nents (mandatory fields if media is not an image)          |
|              | Cancel Save                                                |
| הוסיף נוש    | בחלון אלבום תמונות – נושאים, לחיצה על Add new Item תאפשר ל |
|              | Add New Item לחיצה על כפתור "שמור" ישמור את הנושא לרשים    |
| וונ הנושא    |                                                            |

o בכדי לחזור לאלבום המדיה, יש ללחוץ על לחצן ה Back צבתחתית החלון.

## • הוספת תמונה חדשה לאלבום המדיה

בחלון אלבום המדיה, לחיצה על Add new Item תפתח את חלון "אלבום מדיה – הוספת מדיה".

- נושא בחירת נושא לתמונה, גם כאן ניתן להגיע למסך יצירת נושאים על לחיצה עם העכבר על סאיקון.
  - כותרת כותרת לתמונה
  - ס **תיאור** תיאור קטן של התמונה. לשימוש פנימי במערכת (לא מוצג באתר). 💿

## הגדרות קובץ המדיה

- קובץ מיקום התמונה במחשב, ע"מ להעלות את התמונה יש ללחוץ על Browse, ולבחור את
   התמונה הרצוייה. (חשוב\* שם הקובץ יהיה באנגלית ללא רווחים).
- ס Url מקור סעיף זה מחליף את סעיך הקובץ, ניתן להזין כתובת של קובץ הנמצא במקום אחר
   באינרנט וכך נוכל לחסוך מקום על השרת.
   <u>http://download.winzip.com/ddb/winzip100.avi</u>

מידות

ס **חשוב**\* בקבצים שאאינם תמונות כגון פלאש, וידאו, יש להגדיר מראש את הגודל שאנו רוצים עבור המדיה. (הגודל יצויין בפיקסלים).

לסיום לחץ <u>Save</u> להעלאת פריט המדיה אל האלבום.

# הוספת קבצים לכתבה

אנו יכולים בעזרת המשרד האחורי העלות קבצים אשר אנו רוצים שהלקוח יוריד למחשב המקומי. ניתן להעלות קבצים משלל סוגים כגון: מצגות PowerPoint, מסמכי PDF, קצבי ZIP עם תמונות, מסמכי WORD עם הוראות ועוד סוגים רבים.

את הקבצים ניתן להעלות **אך ורק** לכתבות (קטגוריות מסוג תבניות תוכן) בכדי לעשות זאת עלינו ליצור כתבה בתיקייה מתבנית תוכן. (תבנית תוכן מכילה כתבות).

תוצג לפנינו טבלת **ניהול כתבות**, כדי להוסיף קובץ יש ללחוץ על כפתור

- add new בכתבה שבה נרצה להוסיף קובץ אחד או יותר, יש ללוחץ על סימן ה ותפתח טבלת **ניהול קבצים מצורפים.**
- בכדי להוסיף קובץ יש ללחוץ על לחצן ה: Add New Item
   חדש קובץ חדש.

| ID    |        | 💽 Owner | 🔽 File Title    | Attached file      | <b>123</b> | Select |
|-------|--------|---------|-----------------|--------------------|------------|--------|
| #59   |        | tal     | file to downloa | d <u>View file</u> |            |        |
|       |        |         |                 |                    |            |        |
|       |        |         |                 |                    |            |        |
|       |        |         |                 |                    |            |        |
|       |        |         |                 |                    |            |        |
|       |        |         |                 |                    |            |        |
|       |        |         |                 |                    |            |        |
|       |        |         |                 |                    |            |        |
|       |        |         |                 |                    |            |        |
| Delet | te all | Add     | New Item        | Delete             | Sele       | ct All |

בו מופעים השדות:

**כותרת קובץ** – השם שיוצג בכתבה שיתאר את הקובץ. –<u>שדה חובה.</u> משמש לתצוגת הקישור לקובץ. דוגמא: "מדריך למשתמש".

**קובץ מצורף –** יש ללחוץ על כפתור ה Browse... ולבחור את הקובץ שברצוננו לצרף.

סדר הופעה – הסדר בו יופיע קובץ זה ביחס לשאר הקבצים המצורפים בכתבה. ניתן לערוך גם דרך טבלת ניהול קבצים מצורפים.

Save על-מנת לאשר, יש ללחוץ על ס

לאחר הוספת הקובץ נוכל לראות את כותרת הקובץ בתחתית הכתבה ליד צלמית (Icon)

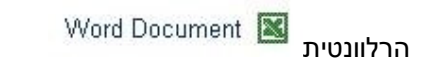

# קישור לקובץ

קיימות הרבה סיטואציות שבהן נרצה לקשר אל קובץ מצורף. לדוגמא:

- כאשר נרצה שהלקוח יקליק על טקסט או תמונה ותיפתח תמונה גדולה בחלון חדש.
  - כאשר נרצה שקובץ מסוים יהיה נגיש ממספר מקומות באתר.
- כאשר נרצה שהקובץ המצורף לא יופיע דווקא בתחתית הכתבה אלא בראשית או ליצור רשימה של קבצים מצורפים בטלבה.

קיימות עוד שלל סיבות.

הדרך לעשות זאת היא:

1. יש לצרף את הקובץ לכתבה הרצויה.

במידה ולא נרצה שהקובץ יופיע בתחתית נוכל ליצור כתבה חדשה, שתשמש לקבצים מצורפים בלבד. לתת לה שם משמעותי, לדוגמא: **קבצים להורדה**. ולצרף אליה את הקצים שאנו רוצים לקשר אליהם.

2. לאחר הצירוף נראה את השורה הבא:

 ID
 Image: Owner image: Omner image: Omne

- או ב"העתק קיצור דרך". <u>View file</u> ימני על המילים 3. יש ללחוץ קליק ימני על המילים , <u>View file</u> פעולה זו תשמור הזיכרון את כתובת הקובץ שהעלנו לאתר.
  - 4. כעת יש לגשת אל המקום שאנו רוצים שיקשר אל הקובץ.

## לשם ההדגמה נקשר טיקר (מודעה רצה) של עמוד הבית לקובץ "טופס רישום לאירוע".

- 1. יש להקליק על עמוד הבית, יפתח תפריט ובו נבחר ב**ניהול טיקר**. (ראה ערך <u>ניהול טיקר</u>).
  - ,Add New Item שם ניצור פריט חדש ע"י. 2
  - נזין כותרת, ותקציר, ובשדה הקישור נדביק מהזכרון את הכתובת של הקובץ ששמרנו.

ע"י Ctrl+V או <u>http://www.sitename.co.il/ Uploads/dbsArticles/RegistrationForm.DOC</u>, ע"י ע"י קליק ימני ובחירה בהדבק.

4. כעת יש להסיר את כתובת האתר (לא חובה אך מומלץ, גורם לקישור לעבוד הרבה יותר מהר). <u>Uploads/dbsArticles/RegistrationForm.DOC</u>

מומלץ לבחור ב"דורש חלון חדש" עבור קישור לקובץ.

5. נאשר את הפעולה ע"י

הלקוח שיקליק על כותרת הידיעה בטיקר יקבל חלון חדש עם המסמך המצורף ותינתן לו האופציה לבחור בין שמירת הקובץ לבין פתיחתו.

# <u>אחשוב:</u>\*

שם קובץ שאנו מעלים למערכת חייב לשמור על הכללים הבאים:

- שם הקובץ חייב להיות באנגלית ללא רווחים.
  - הקובץ לא יהיה גדול מ4.5 מגה.
- המערכת לא תקבל קבצים מסוג exe. או com. קבצים כאלו יש לארוז בקובץ ZIP. למידע
   נוסף: <u>Http://www.Winzip.com</u>.

# הוספת תבנית גלריית תמונות

בכדי ליצור גלריה חדשה, יש ליצור תיקיה חדשה תחת הבר הרצוי (בר ימין בר עליון, בר תחתון)

| 🖉 http://stage1.daronet.com/KarneiShomron/Admin/dbsCategories/AddNewCategory.asp?ItemID=-1&ParentID=2&F 💌 |                                                                      |            |  |  |  |  |  |  |  |
|----------------------------------------------------------------------------------------------------|----------------------------------------------------------------------|------------|--|--|--|--|--|--|--|
| ניהול קטגוריות - הוספת קטגוריה חדשה                                                                       |                                                                      |            |  |  |  |  |  |  |  |
|                                                                                                    |                                                                      | כותרת      |  |  |  |  |  |  |  |
|                                                                                                    |                                                                      | סדר הופעה  |  |  |  |  |  |  |  |
|                                                                                                    | ללא תבנית 💌                                                          | תבנית תוכן |  |  |  |  |  |  |  |
|                                                                                                    | ללא תבנית<br>תוכן - תצוגת רשימה                                      |            |  |  |  |  |  |  |  |
|                                                                                                    | תוכן - תצוגת גלרייה<br>תוכן - תצוגת לקסיקון                          |            |  |  |  |  |  |  |  |
|                                                                                                    | תמעות - תצוגת גלרייה<br>נושאיע - מבנה רשימה                          |            |  |  |  |  |  |  |  |
|                                                                                                    | טשאים - עבנה גלריה<br>תאורה - השער מהור                              |            |  |  |  |  |  |  |  |
|                                                                                                    | תצורה - פורום                                                        |            |  |  |  |  |  |  |  |
|                                                                                                    | תוכן - תציגת פורטל<br>תוכן - אירועים<br>תוכו - אוג"ת                 |            |  |  |  |  |  |  |  |
| http://stage1.da                                                                                          | aronet.com/KarneiShomron/Admin/dbsCategories/AddNewCategory. 😔 Inter | net        |  |  |  |  |  |  |  |

לאחר שיצרנו את התיקיה/נושא, נוכל להוסיף את התמונות באותו אופן שבו אנו מוספים כתבות. להוספת תמונה לאלבום - יש ללחוץ על כפתור ונגיע אל חלון **הוספת תמונה חדשה**.

#### הגדרות תוכן

**כותרת** - הכותרת של התמונה, מופיע מעל התקציר התמונה (הגדולה).

**תקציר** – תיאור התמונה, מופיע מתחת לתמונה הראשית (הגדולה).

#### תמונות וקבצים מצורפים

**תמונה ראשית –** התמונה שהלקוח בחר לצפות בה תוצג בצורה מוגדלת משאר תמונות הרשימה. יש להעלות את התמונה בגודל המלא שלה.

תמונת רשימה – תמונת הרשימה מופיע בין שאר התמונות הנמצאות באלבום מתחת תמונה הראשית בצורה מוקטנת. (אין צורך להשתמש בתמונה קטנה, המערכת תצמצם באופן אוטומטי כל תמונה שנזין).

## הגדרות כלליות

סדר הופעה – הסדר שבו תופיע התמונה ביחד לשאר התמונה בגלרייה. יש להזין מספר (לא חובה) סטטוס :

- פריט לא פעיל הגולשים לא יוכלו לצפות או לקשר אל הכתבה.
- 2. פריט פעיל ניתן רק לקשר אל תמונה, אך היא לא תופיע בשום מקום במידה ולא הגדרנו (תמונה מוסתרת).
  - .3 פריט פעיל ומוצג הפריט יופיע בתיקיה/הנושא שיצרנו.

ניתן להגדיר תאריך הופעה ותאריך תפוגה לכתבה, ע"י הגדרת תאריך **החל מ** ו **עד**.

לסיום יש ללחוץ על Save

# ניהול מסך עמוד הבית – הוספת תמונת מדיה

דף הבית הינו שער הכניסה לאתר, משקף את אופי האתר ואת תכניו. מטרת דף הבית להקל על הגולשים למצוא את מבוקשם באתר. יש לאפיין את סגנון העיצוב המתאים לאופי החברה, ניצן לקבוע אם בדף הבית תוצג תמונה קבועה, יוצגו תקצירי כתבות או יוצג טקסט חופשי ותמונות דינאמיות. בתפריט התוכן במשרד האחורי, מופיעה הלשונית "עמוד הבית" כאשר נלחץ עליה יתקבל:

| <u>Drop Stored</u><br><u>Procedures</u> | Page: 0/0.<br>Items: 0-0.                                                                                                    |
|-----------------------------------------|----------------------------------------------------------------------------------------------------|
| Items pulling   Au                      | to settings of selected items   <u>Ticker managment</u>   <u>Quick survey managment</u>   <u>Media managment</u>  <br><u>Ffree text managment</u> |
|                                         | ID Owner Title Date Title Status Select                                                                                                    |
|                                         |                                                                                                    |
|                                         |                                                                                                    |
|                                         |                                                                                                    |
|                                         |                                                                                                    |
|                                         |                                                                                                    |
|                                         |                                                                                                    |
|                                         |                                                                                                    |
|                                         |                                                                                                    |
| « Back                                  | Delete all Add New Item Delete Select All Ownership                                                                                               |

## חשוב מאוד!!!

אפשרויות עמוד הבית משתנות מאתר לאתר בהתאם לצורכי האתר מבחינה רעיונית ומבחינת הסקיציה שאושרה על ידי הלקוח.

במידה ובעמוד הבית קיימת תמונת רקע לא מומלץ להוסיף תמונות בטקסט הפתיח ו/או בטקסט החופשי.

#### ניהול מדיה:

המדיה הוא פריט תמונה או פלאש המוצג בעמוד הבית (בהתאם לעיצוב שהוחלט בסקיצה).

כדי להוסיף מדיה יש ללחוץ על Add New Item

להזין את שם הפריט (יופיע כשנעבור עם העכבר מעל תמונה).

לבחור את הקובץ שברצוננו להעלות ע"י\_\_\_\_\_Browse... (חשוב ששם הקובץ יהיה באנגלית ללא רווחים).

בשדה הקישור ניתן להגדיר קישור לעמוד פנימי או לאתר חיצוני.

.V בנוסף ניתן לבחור האם הפריט יוצג או לא ע"י סימון **"האם להציג**" ב

## תבנית אירועים

קיימת אפשרות עדכון והוספת אירועים/כנסים/תערוכות למערכת. סידור אוטומטי לפי תאריך ובנוסף אפשרות למשלוח מייל עם בקשת רישום לאירוע ספציפי.

אירועי החברה/ארגון יוצגו הן כרשימה והן כלוח שנה. הוספת האירוע תגרום,אוטומטית, לשיבוצו לפי תאריך. עם סיום האירוע יועבר תוכנו לארכיון ולא יוצג באתר. הגולשים יוכלו להפנות בקשה לרישום לאחר צפייה בתוכן מפורט של האירוע.

. על מנת להגדיר אירועים במשרד האחורי יש להוסיף תבנית של :"תוכן – לוח אירועים".

| 🖀 רותרת האתר Administration System // Web Pa | ge Dialog                                                                                |            |
|----------------------------------------------|------------------------------------------------------------------------------------------|------------|
| הול נושאים – הוספת נושא חדש                  | יי                                                                                       |            |
|                                              |                                                                                          | כותרת      |
|                                              |                                                                                          | סדר הופעה  |
| Submit Cancel                                | ללא תבנית<br>ללא תבנית<br>נושאים - מבנה גלריה<br>נושאים - מבנה רשימה                     | תבנית תוכן |
|                                              | תוכן - אירועים<br>תוכן - סיולים<br>תוכן - תצוגת גלרייה<br>תוכן - תצוגת לקסיקון           |            |
|                                              | תוכן - תצוגת רקס קק<br>תוכן - תצוגת פורטל<br>תוכן - תצוגת רשימה<br>תמונות - תצוגת גלרייה |            |
|                                              | תצורה - טפסים<br>תצורה - פורום<br>תצורה - קישור מהיר                                     |            |

לאחר יצירת התיקיה ועדכון הנושא (ראה ערך <u>עדכון נושא</u>), נגיע למסך "ניהול אירועים.

במסך לוח אירועים יש ללחוץ על הלחצן : Add New Item.

#### הגדרות תוכן

**כותרת** – שם האירוע

**תקציר** – יופיע בתצוגה המקדימה של האירוע.

תוכן - תוכן והנושאים שיועברו באירוע. המערכת מאפשרת הזנת טקסט ארוך ע"י האדיטור

#### הגדרות אירוע

**תאריך תחילת האירוע -** התאריך בו מתקיים האירוע כולל שעת התחלה.

תאריך סיום האירוע - במידה והאירוע הוא למעשה כנס שנמשך מספר ימים השדה:

"תאריך האירוע" יהיה תאריך ההתחלה של הכנס והשדה: "תאריך סיום האירוע" יהיה

תאריך סיום הכנס.

**מיקום** – היכן האירוע מתקיים.

שם המארגן – ניתן לציין את שם המארגן בשדה זה.

.אתר המארגן – קישור/ לינק לאתר של מארגן האירוע.

**כתובת לרישום חיצוני –** מבידה וישנו אתר המנהל את הרישום לאירוע , ניתן לציין זאת בשדה זה.

הצג בעמודת מידע נוסף – מגדיר אלו נתונים יוצגו תקציר האירוע בדף התבנית (לפני שהלקוח נכנס לעמוד המלא של האירוע). ארכיון – באתר יוצג ארכיון שיציג את כל אירועים שחלפו. הצג בארכיון – האם להציג את האירוע בארכיון ה סיכום האירוע – תוכן האירוע שיופיע בארכיון.

#### הגדרות כלליות

.סטטוס – האם להציג את האירוע או לא

טופס מקושר – ניתן ליצור טופס "הרשמה לאירוע" (במידה וקיים מחולל הטפסים ראה ערך) ולקשר לאירוע בכך לקבל, לדוגמא: מדד על מספר הלקוחות שמעוניים להגיע לאירוע. טקסט לחיפוש – במידה ואנו רוצים להוסיף מילים נוספות מעבר לטקסט שנכתב באירוע,כך שהלקוחות שיחפשו במנוע החיפוש התוך אתרי, יכלו למצוא את האירוע ע"פ מילים נוספות אלו.

לסיום יש ללחוץ על Save

חלון האירועים יוצג בצורה הבאה:

| עמוד הבית > אירועים             |                          |                                                                                                    |
|---------------------------------|--------------------------|----------------------------------------------------------------------------------------------------|
| אירועים                         |                          |                                                                                                    |
| תאריך                           | האירוע                   | מידע מסף                                                                                                    |
| אוגוסט 2006                     |                          |                                                                                                    |
| 29/8/2006                       | השקת המוצר               | תקציר אירוע השקת המוצר החדש.                                                                                         |
| 23/8/2006                       | הכנס השנתי               | תקציר האירוע                                                                                                    |
|                                 |                          | <b>מיקום</b> רמת גן, תובל 13                                                                                         |
|                                 |                          | מארגן האירוע דרונט                                                                                                   |
|                                 |                          | הרשמה                                                                                                    |
| 2006 001X<br>29/8/20<br>23/8/20 | השקת המוצר<br>הכנס השנתי | תקציר אירוע השקת המוצר החדש.<br>תקציר האירוע<br>נ <b>מיקום</b> רמת גן, תובל 13<br><b>מארגן האירוע</b> דרונס<br>הרשמה |

ארכיון אירועים

# ניהול פורומים

לרשותך מערכת פורומים רב-שכבתית להצגת שאלות למומחים ו/או לתגובות הגולשים.

הפורום מאפשר חלוקה לפי קבוצות דיון ייחודיות אשר ייקבעו על ידי מנהלת האתר.

הפורום נועד להצגת שאלות למומחים או לקבלת תגובות מהגולשים.

#### הגדרת חוקי הפורום :

ניתן להגדיר חוקי הפורום – בקליק ימני על התיקייה, ולהזין באזור התיאור את חוק הפורום. לבסוף שומרים והתוצאה המתקבלת היא :

עמוד הבית > פורומים > חתולים

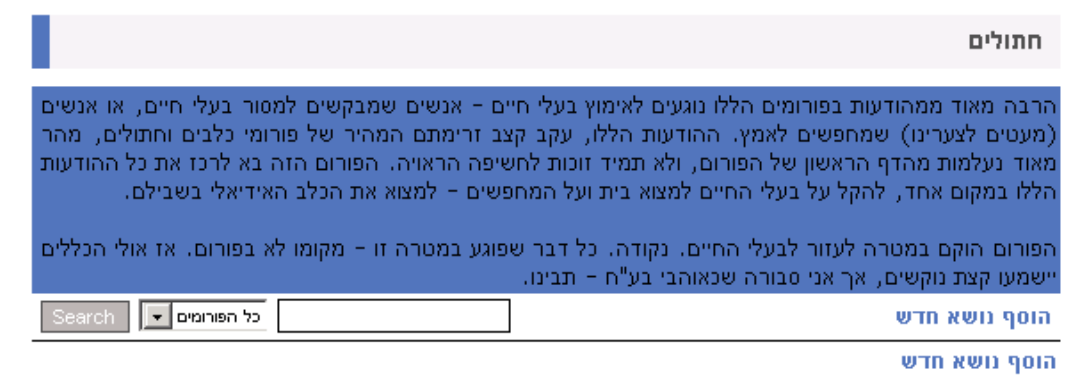

הפורום בנוי מחלוקה לפי קבוצות דיון מקצועיות ייחודיות אשר יקבעו ע"י בעל האתר, כולל יכולת לשליטה ומחיקת שאלות ותשובות בפורום.

על מנת להוסיף פורום חדש יש לנהוג לפי נוהל הוספת תת נושא , קליק ימני בקטגוריית פורומים:

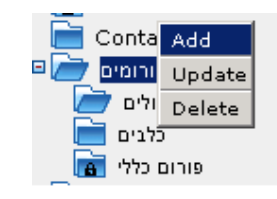

יתקבל המסך הבא :

| ניהול קטגוריות - הוספת קטגוריה חדשה |
|-------------------------------------|
| כותרת                               |
| סדר הופעה                           |
| תבנית תוכן תצורה - טורום 💌          |
| ביטול שמירה                         |
|                                     |
|                                     |

יש להזין את שם הפורום בכותרת ולאשר.

ניתן לבצע חיפוש תגובות במשרד האחורי בפורום ספציפי או בכל הפורומים במנוע החיפוש של הפורום :

| neu |                  |                  | הוסף נושא חדש               |
|-----|------------------|------------------|-----------------------------|
|     | Select All       | Delete           |                             |
|     | לפורום הספציפי : | דרך המשרד האחורי | ניתן למחוק הודעות לא רצויות |

| א <u>שירים שנתבתי</u> א               |
|---------------------------------------|
| טוב, נראה לי שזה מספיק לבינתיים       |
| <u>תרשה לי לא לוותר לך נל נך מהר?</u> |
| <u>החטא הנורא</u>                     |

יש לסמן את התגובה הרצוייה וללחוץ על כפתור Delete או מחק.

# ניהול באנרים

המערכת מספקת מנגנון להכנסה עצמית של באנרים פרסומיים עבור חברות. בנוסף גם באנרים עצמיים לקידום ענייני החברה. שיוך הבאנרים מתבצע לפי נושאי האתר.

. 60-בד"כ גודל הבאנר קבוע לרוחב

.\*.swf,\*.gif,\*.jpg - .(flash) באנר הוא קובץ של תמונה או פלאש

כמות הבאנרים בכל עמוד נקבעת בשלב ראשוני של קביעת הגדרות עבור האתר החדש.

יש אפשרות להוסיף ולעדכן באנרים מהמסך הראשי : תפריט – באנרים – <u>ניהול באנרים</u>על מנת

להוסיף באנר חדש יש לבחור בכפתור <u>ייפתח המסך הבא</u>: Add New Item

| <u>Crea</u><br>Drop<br>Proce | te Tal<br>Store<br>adure: | <u>oles</u><br>E |                  | F                   | fotal items: 4<br>Page: 1/1.<br>Items: 1-4. | 4. Filters: [4<br>ID | and / or]                        | Save filter set | s   <u>Getfilter sets</u>   |              |
|------------------------------|---------------------------|------------------|------------------|---------------------|---------------------------------------------|----------------------|----------------------------------|-----------------|-----------------------------|--------------|
| ID                           |                           | Swner            | Banner<br>Title  | File                | Start<br>Date                               | Ending<br>Date       | Section                          | New window      | Transparent mode<br>(flash) | Is<br>Active |
| #22                          | 2                         | Eran             | Uris Banner      | <u>View</u><br>file | 7/12/2008                                   | 30/1/2009            | bottom ticker homepage<br>120 60 | Yes             | No                          | Yes          |
| #21                          | 2                         | Eran             | באנר צהוב        | <u>View</u><br>file | 17/1/2008                                   | 6/3/2009             | bottom ticker homepage<br>120 60 | Yes             | No                          | Yes          |
| #20                          | 2                         | admin1           | Amirs            | <u>View</u><br>file | 15/5/2007                                   |                      | Homepage 120 60                  | No              | No                          | Yes          |
| #19                          | P                         | Eran             | Sample<br>banner | <u>View</u><br>file | 8/5/2006                                    |                      | Homepage 120 60                  | No              | No                          | Yes          |
|                              |                           |                  |                  |                     |                                             |                      |                                  |                 |                             |              |
|                              |                           |                  |                  |                     |                                             |                      |                                  |                 |                             |              |
|                              |                           |                  |                  |                     |                                             |                      |                                  |                 |                             |              |
|                              |                           |                  |                  |                     |                                             |                      |                                  |                 |                             |              |
|                              |                           |                  |                  |                     |                                             |                      |                                  |                 |                             |              |
|                              |                           |                  |                  |                     |                                             |                      |                                  |                 |                             |              |
|                              |                           |                  |                  |                     |                                             | _                    |                                  |                 |                             |              |
|                              | ≪ Ba                      | ack              |                  | D                   | elete all                                   | Add New It           | em Delete                        | Select All      |                             | Ownersh      |

יש למלא את השדות:

**כותרת –** שם הבאנר. (רק מנהל האתר רואה זאת, לא הגולשים).

**קובץ –** העלאת הקובץ למערכת.

**קישור –** לינק לאתר או מחוצה לו.

תאריך התחלה – תאריך תחילת מופע הבאנר.

**תאריך סיום** - תאריך סיום מופע הבאנר.

האם להציג – הכרחי שיהיה מסומן על מנת שיוצג באתר.

|                          | לאישור ביצוע.   | לסיום יש להקיש: |
|--------------------------|-----------------|-----------------|
|                          | Add New Banner  |                 |
| Banner Title             |                 |                 |
| File                     |                 | Browse          |
| URL                      | http://www.     |                 |
| Start Date               | 22/2/2009 💽     |                 |
| Ending Date              |                 |                 |
| Section                  | Homepage 120 60 |                 |
| New window               | V               |                 |
| Transparent mode (flash) |                 |                 |
| Is Active                |                 |                 |

בשלב הבא יש לשייך באנר לספרייה המיועדת אשר בה הוא יוצג באתר. יש לעבור דרך מסך **באנרים** שיוך באנרים ולבחור את הספרייה שאליה ארצה לקשר את הבאנר ע"י סימון הספרייה המיועדת בכחול ואז מצד שמאל יוצגו הבאנרים .

## <u>יתקבל המסך הבא:</u>

| Homepage                      | Banners' Ascription to - Homepage |                    |            |             |                             |                  |             |  |  |
|-------------------------------|-----------------------------------|--------------------|------------|-------------|-----------------------------|------------------|-------------|--|--|
| ™ 🔤 Upper bar<br>▣ 📄 Left bar | Select                            | Banner Title       | Start Date | Expiry Date | Section                     | Section quantity |             |  |  |
| 🗉 📄 Bottom bar                |                                   | <u>Uris Banner</u> | 7/12/2008  | 30/01/2009  | bottom ticker homepage [#2] | 2                | Out of date |  |  |
| Forms Repository              | ☑                                 | באנר צהוב          | 17/01/2008 | 6/03/2009   | bottom ticker homepage [#2] | 2                |             |  |  |
|                               | $\checkmark$                      | <u>Amirs</u>       | 15/05/2007 |             | Homepage [#1]               | 5                |             |  |  |
|                               | $\overline{\mathbf{v}}$           | Sample banner      | 8/05/2006  |             | Homepage [#1]               | 5                |             |  |  |
|                               |                                   |                    |            | U           | pdate                       |                  |             |  |  |

יש לסמן "בחר" מצד ימין עבור הבאנר שברצוני להציג בקטגוריה המבוקשת.

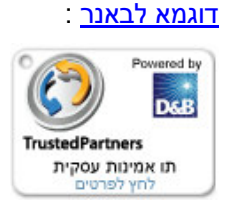

באנרים המשוייכים לעמוד הבית יוצגו בכל האתר. במידה ונרצה לשייך באנרים שונים מאלו המוצגים בעמוד הבית לקטגוריה אחרת ,יש לבצע את השיוך של הבאנרים עבור הקטגוריה שבה נרצה את השינוי.

# <u>הגדרות בבאנר פלאש יש</u> צורך בהתאמת הבאנר באופן הבא בזמן הבנייה שלו : כאשר בונים באנר פלאש יש צורך בהתאמת הבאנר באופן הבא בזמן הבנייה שלו : יש ליצור כפתור שקוף מעל כל הבאנר. לאחר מכן יש לשתול את הקוד הבא בתוך (F9) Action Script) הכפתור כסיים (F9) (קובץ GetURL("redirectBanner.asp", "\_BLANK", "GET"); אחר הוספת הכפתור יש לסגור את הקובץ (לקובץ SWF) ולהעלות אותו אל המערכת תחת ניהול באנרים. **\*שימו לב:** אין להגדיר קישורים בתוך הבאנר אלא במערכת עצמה בשדה ה"קישור".

# ניהול מועדון חברים

מועדון החברים נועד עבור הרשמת לקוחות/חברים/משתמשים באתר. הרשמה זו מאפשרת למנהל האתר 2 דברים.

- משלוח מייל קמפיין על פי תחומי עניין, סטטוס לקוח, כתובת שם ועוד.
- ניהול מערכת הרשאות, וחסימת נושאים לגולשים שטרם נרשמו לאתר.

כך בדרך כלל מוצג טופס הרשמה לאתר:

|                | שם פרטי*                   |
|----------------|----------------------------|
|                | שם משפחה*                  |
|                | דואר אלקטרוני*             |
|                | כתובת                      |
|                | עיר                        |
|                | מיקוד                      |
|                | חברה                       |
|                | טלפון                      |
|                | טלפון נייד                 |
|                | פקס                        |
| <b>•</b>       | 0000                       |
|                | סיסמא*                     |
|                | אימות סיסמא*               |
| 3 תחום עניין 🔲 | תחומי עניין 📃 תחום עניין 1 |
|                | תחום עניין 2 📃             |
| שלח            |                            |

הוספת משתמש חדש או Register site user תתאפשר ע"י מלוי השדות בטופס, כאשר השדות הצבועים באדום הינם שדות חובה.

תחומי עניין וסטטוס, הינם שדות דינאמיים הניתנים לעריכה במשרד האחורי, כמו כן ניתן להוסיף

ולעדכן משתמש דרך המשרד האחורי, דרך **מועדון חברים -> ניהול חברים** 

## מועדון חברים – הטבלה :

לאחר הרשמה יופיע ברשימת הנרשם בטבלה של מועדון החברים

|                               | [Members import from IXI file   Download example file]                                                                                                    |         |                     |             |                    |           |                      |                     |                |      |
|-------------------------------|----------------------------------------------------------------------------------------------------|---------|---------------------|-------------|--------------------|-----------|----------------------|---------------------|----------------|------|
| <u>Creat</u><br>Drop<br>Proce | Create Tables     Total items: 29.       Page: 1/4.       Procedures       Items: 1:-8.         Filters: [and / or]     Save filter sets       Save filter sets         Save filter sets |         |                     |             |                    |           |                      |                     |                |      |
|                               | Filter by New Subscriber: 🕫 Yes C No C All                                                                                                    |         |                     |             |                    |           |                      |                     |                |      |
| ID                            |                                                                                                    | 🔄 Owner | 💽 e-mail            | 💽 Full Name | Fields of Interest | Is Active | 💽 User Group         | Subscription date   | New Subscriber | Sele |
| #58                           | 2                                                                                                    | Guest   | igal.fis@gmail.com  | יגאל        | Book 💌             | Yes       | Registered Site User | 29/10/2008 16:35:47 | Yes            |      |
| #55                           | 2                                                                                                    | Guest   | cobi@d1aronet.coma  |             | Arts 💌             | Yes       | Registered Site User | 31/07/2008 15:53:56 | Yes            |      |
| #53                           | 2                                                                                                    | Guest   | uri@kjdksjd.com     |             | Engagement rings 💌 | Yes       | פורום כלב            | 04/06/2008 10:59:36 | Yes            |      |
| #52                           | 2                                                                                                    | Guest   | hadar@netanya.ac.il |             |                    | Yes       | Registered Site User | 28/05/2008 12:13:19 | Yes            |      |
| #51                           | 2                                                                                                    | Guest   | uri2@daronet.co.il  |             |                    | Yes       | Registered Site User | 30/04/2008 14:08:02 | Yes            |      |
| #50                           | 2                                                                                                    | Guest   | ofir@daonr.com      |             |                    | Yes       | פורום כלב            | 30/04/2008 10:36:28 | Yes            |      |
| #49                           | 2                                                                                                    | Guest   | boaz@daronet.com    |             | Book -             | Yes       | zeev                 | 13/04/2008 18:03:13 | Yes            |      |
| #48                           | 2                                                                                                    | Guest   | dani@godnh.net      | d b         | Arts 🔹             | Yes       | Registered Site User | 31/03/2008 20:55:32 | Yes            |      |
|                               |                                                                                                    |         |                     |             | << < >             | >>  1     | 234                  |                     |                |      |
|                               | « Ва                                                                                                    | ick     |                     | Delete a    | Add New It         | em 🗾      | elete Sele           | ect All EXCEL       | >>             |      |

המועדון במשרד האחורי - **מועדון חברים -> ניהול חברים** :

יש אפשרות למחוק, להוסיף ולעדכן לפי הצורך.

על מנת להוסיף משתמש חדש יש לבחור בכפתור : [Add New Item], ייפתח מסך " מועדון לקוחות - חבר חדש".

יש להגדיר פרטים כלליים בנוגע למשתמש החדש: שם פרטי, שם משפחה, דואר אלקטרוני וכו'.

**האם פעיל** – בכדי שמשתמש יכול להשתמש בהרשאות שלו ו/או לקבל הודעות דואר יש צורך שיהיה פעיל.

ניתן לחסום משתמש בעייתי ע"י הסרת הV מסעיף זה.

סוג משתמש – יש להגדיר User type (קבוצת משתמש) עבור משתמשים חדשים במידה ונרצה לשייך אותם להרשאת מערכת מסויימת.

**מעוניין בהודעת דואר**- יש לסמן כדי שיישלח מייל קמפיין. (במידה ולא יסומן חבר לא יקבל).

הסימון בתיבה יימחק אוטומטית כאשר החבר באתר יסיר את עצמו ממשלוח מייל קמפיין שהגיע אליו לתיבת הדואר.

#### הוספת רשימת חברים שלמה למערכת

| רון חברים                                | ניהול מועז                                 |                                               |
|------------------------------------------|--------------------------------------------|-----------------------------------------------|
| [הורד קובץ לדוגמא]                       | txt <u>ייבוא חברים מקובי</u> ]             |                                               |
| <u>שמור פילטרים</u>   <u>הבא פילטרים</u> | פילטרים: [וגם / או]<br>D [ ] [ ] [ ] [ ] [ | מספר פריטים: 3.<br>עמוד: 1/1.<br>פריטים: 1-3. |

#### : יש לסדר את פרטי אנשי הקבוצה לפי האופן הבא

| 2   | 当 Microsoft Excel - Example[1]                                           |           |      |                |         |           |       |     |            |       |         |          |       |      |   |
|-----|--------------------------------------------------------------------------|-----------|------|----------------|---------|-----------|-------|-----|------------|-------|---------|----------|-------|------|---|
| :   | 🕙 Eile Edit View Insert Format Iools Data Window Help                    |           |      |                |         |           |       |     |            |       |         | Type a ( | 1     |      |   |
| : 🗅 | 🗋 📴 🛃 👌 🛃 🖏 🖏 ν ν 🤊 ν 🚷 Σ ν 🙏 🛄 🎯 🦉 Arial 🔹 ν ΙΟ ν Ι Β Ι Ψ Ι Ε Ξ 🚍 🔤 Ι Δ |           |      |                |         |           |       |     |            |       | 3   🔄 🕨 | i        |       |      |   |
|     | A1                                                                       | -         | 1    | f <sub>e</sub> |         |           |       |     |            |       |         |          |       |      |   |
|     |                                                                          | A         |      | В              | C       | D         | E     | F   | G          | Н     |         | J        | K     | L    | ĺ |
| 1   |                                                                          | אלקטרוני  | דואר | שם משפחה       | שם פרטי | שם מלא    | כתובת | עיר | טלפון נייד | טלפון | وקס     | מיקוד    | סיסמא | חברה |   |
| 2   | name@s                                                                   | erver.co. | il   | דוגמא          | חבר     | חבר דוגמא |       |     |            |       |         |          | 1234  |      |   |
| 3   |                                                                          |           |      |                |         |           |       |     |            |       |         |          |       |      |   |
| 4   |                                                                          |           |      |                |         |           |       |     |            |       |         |          |       |      |   |

שדה A חייב להיות דואר אלקטרוני

שדה B חייב להיות שם משפחה שדה C חייב להיות שם פרטי

שאר השדות בדרך כלל אינן שדות חובה, זה די תלוי באיפיון של טופס ההרשמה לפי שדות מסומנות באדום להלן שדות חובה.

: לאחר הוספת החברים יש לשמור את הקובץ בפורמט הבא (text(tab delimited לפי צילום מסך

| My Documents         |                            |                      |        |
|----------------------|----------------------------|----------------------|--------|
| My Computer          |                            |                      |        |
|                      | File <u>n</u> ame:         | engineer             | Save   |
| My Network<br>Places | -<br>Save as <u>t</u> ype: | Text (Tab delimited) | Cancel |

בשלב הבא לאחר ששמרנו את הקובץ יש לייבא את הקובץ למשרד האחורי בחלונית הבאה:

|                             | דון חברים                    | ניהול מוע                                 |                                              |
|-----------------------------|------------------------------|-------------------------------------------|----------------------------------------------|
|                             | הורד קובץ לדוגמא] <u>t</u>   | xt <u>ייבוא חברים מקובץ</u>               |                                              |
| <u>הבא פילטרים</u><br>+ בצע | <u>שמור פילטרים</u>  <br>און | פילטרים: <u>[וגם / או]</u><br>D [ ] [ ] [ | מספר פריטים: 3.<br>עמוד: 1/1.<br>פריטים: 1-3 |

יש ללחוץ על כפתור "ייבוא חברים מקובץ txt" ויפתח החלויש ללחוץ על **כפתור ..Browse ו**לייבא את הקובץ שנשמר.

| קובץ מצורף         | t - Tab delimited] Browse |
|--------------------|---------------------------|
| סוג משתמש          | הנדסה                     |
| נחומי עניין        |                           |
| 01000              | לקות הדע 💙                |
| יצר סיסמא אוטומטית |                           |
| הוסף כ"חבר חדש"    |                           |

סוג משתמש - יש לבחור את הקבוצה הייחודית.

**תחומי עיניין –** במידה והוספנו לטופס ההרשמה באתר תחומי עיניין ניתן לשייך את אותה קבוצה ייחודית לתחום עיניין שמתאים לה (לדוגמא הנדסת מכונות).

**סטטוס –** סוג הלקוח, לדוגמא : לקוח חדש, לקוח עיסקי, משתמש קיים וכו'...

**ייצר סיסמא אוטומטית -** מערכת המשרד האחורי תייצר לאותם משתמשים באותה קבוצה סיסמא ייצר סיסמא אוטומטית - מערכת המשרד האחורי תיוצר לאותם משתמשים באותה קבוצה סיסמא ייחודית לכל משתמש בנפרד (סיסמא בעלת אותיות בלועזית ומספרים).

הוסף כחבר חדש – במידה ויש צורך לעשות הבדלה בין משתמש חדש למשתמש קיים.

לבסוף לוחצים על כפתור Import

ואז כל המשתמשים יועברו למועדון החברים, לאחר שהמערכת תבקש אישור CONFIRM ממנהל האתר אשר מזין את הקבוצה פנימה.

Import

# ניהול תחומי עניין

על מנת לקבוע חתך לקוחות לפי תחומי עניין יש להגדירם במסך הבא: מועדון חברים -> ניהול תחומי עניין : ניתן לקבוע אין סוף תחומי עניין אשר יוצגו באופן קבוע בטופס הרשמה למידע. כדי להוסיף תחום חדש יש לבחור בכפתור: <u>Add New Item</u>,ייפתח מסך עדכון תחומי עניין: יש להוסיף את התחום המבוקש ולאשר עם –<u>Save</u>. כל תחום עניין חדש שנוסיף, יתווסף גם בטופס ההרשמה.

# ניהול סטטוסים

קיימת אפשרות להוסיף שדות לסטטוס מנוי אשר יופיעו בטופס הרשמה של לקוח חדש, יש לגשת אל - מועדון חברים -> ניהול סטטוסים:

Save

לאחר שחברי המועדון מעודכנים במערכת יש אפשרות להגדיר משלוח מייל קמפיין (מערכת לדיוור ישיר באי-מייל) -news letter נועד עבור מבצעי דיוור,כתבות, טיזרים שיווקיים ,מבצעים ,אינפורמציה מקצועית עבור רשימת תפוצה לפי תחומי עניין או עבור כולם.

# יצירת מייל קמפיין / ניוזלטר.

ניתן להוסיף סטטוסים חדשים ולאישור יש להקיש: 🛿

מייל קמפיין מאפשר לאתר לשמור על קשר עם לקוחותיו הרשומים. בעזרתו ניתן לשלוח דיוור לכלל הלקוחות או למקד את הדיוור ע"פ תחומי העניין שהלקוח סימן כאשר נרשם לאתר.

כדי ליצור מיל קמפיין (דיוור המוני) יש לבצע את השלבים הבאים:

## מייל קמפיין -> ניהול מייל קמפיין.

יש להוסיף קמפיין חדש ע"י Add New Item <u>ונגיע לחלון **מייל קמפיין חדש**.</u>

<u>כותרת</u> – הנושא של קמפיין, כשיישלח אל הלקוח שדה זה יהיה נושא המייל.

**תוכן** – חלון עריכת גוף ההודעה, ניתן ליצור כל סוג של הודעה, הכוללת טקסט, תמונות, קישורים ועוד.

לא ניתן לצרף קובץ לקמפיין, אך ניתן לקשר לקובץ שקיים במערכת, לפרטים בנושא קישור לקובץ (אראה ערך – קישור לקובץ.

**תגיות חכמות –** ניתן להוסיף תגיות כלליות המסמלות פרטים של לקוח, ועבור כל לקוח שאליו ישלח הקמפיין תוחלף התגית בנתון הרלוונטי.

<u>לדוגמא</u>: במידה ונרצה ליצור הודעה הכוללת את שמו האישי של הלקוח.

יש להוסיף את התגית [FNAME] בתוך הטקסט, ועבור כל לקוח, התגית תתחלף בשמו הפרטי.

בכדי להוסיף תגיות חכמות יש ללחוץ על : <mark>bhow smart tags</mark>.

תופיע רשימת תגיות שממנה נוכל לסמן את התגית הרצויה ולגרור אל הטקסט.

לאחר סיום יצירת ההודעה יש ללחוץ על Save

# שליחת הקמפיין

לאחר שיצרנו ת הקמפיין נוכל לצפות בתוצאה ע"י לחיצה על לחצן העיניים: 👀 במידה ואנו מרוצים מהתוצאה, הגענו לשלב שליחת הקמפיין.

בכדי לשלוח את הקמפיין יש ללחוץ על סימן המעטפה ליד הקמפיין הרצוי: 🐸 .

לאחר לחיצה על המעטפה נגיע לחלון השליחה: **אישור משלוח מייל קמפיין.** 

בחלון זה ניתן:

לצפות שוב בהודעה – ע"י לחיצה על **תצוגה מקדימה**.

לשלוח הודעת ניסיון – ע"י לחיצה על **שלח הודעת ניסיון** והזנת תיבת המייל אליה נשלח.

| ניהול רשימות דיוור – מאפשר לנו ליצור רשימות דיוור                  |
|--------------------------------------------------------------------|
| Daronet Admin System Ver. 6.0.0                                    |
|                                                                    |
| E-Mail campaign Aprroval                                           |
| <u> Preview message   Send test message   Manage mailing lists</u> |
| Select mailing list And/Or upload csv file with emails Browse      |
|                                                                    |
|                                                                    |
|                                                                    |
|                                                                    |
| Cancel Send campaign                                               |

המשך בעמוד הבא...

## הגדרת רשימת דיוור

הגדרת רשימת דיוור מתבצעת מהמסך הראשי > מועדון חברים > ניהול רשימת דיוור.

| Mailing Lists Management                                        |                    |                           |                          |           |                   |              |           |                        |                 |                |
|-----------------------------------------------------------------|--------------------|---------------------------|--------------------------|-----------|-------------------|--------------|-----------|------------------------|-----------------|----------------|
| <u>Create Tables</u><br><u>Drop Stored</u><br><u>Procedures</u> | Tot<br>Pag<br>Iter | al ite<br>je: 1/<br>ms: 1 | e <b>ms:</b><br>1.<br>4. | 4. Filter | s: [ <u>and</u> / | or] <u>s</u> | ave filte | r sets   <u>Get fi</u> | lter sets<br>Go |                |
|                                                                 |                    | ID                        |                          | 💽 Owner   | 💽 Title           |              | Select    |                        |                 |                |
|                                                                 |                    | #14                       | P                        | Eran      | temp              | 0 Records    |           |                        |                 |                |
|                                                                 |                    | #13                       | 2                        | Eran      | jhglf             | 8 Records    |           |                        |                 |                |
|                                                                 |                    | #12                       | Z                        | Eran      | דרבוקות           | 0 Records    |           |                        |                 |                |
|                                                                 |                    | #11                       | Z                        | Eran      | הכל               | 30 Records   |           |                        |                 |                |
|                                                                 |                    |                           |                          |           |                   |              |           |                        |                 |                |
|                                                                 |                    |                           |                          |           |                   |              |           |                        |                 |                |
|                                                                 |                    |                           |                          |           |                   |              |           |                        |                 |                |
|                                                                 |                    |                           |                          |           |                   |              |           |                        |                 |                |
|                                                                 |                    |                           |                          |           |                   |              |           |                        |                 |                |
| « Back                                                          | Delete all         |                           | Add                      | New Item  |                   | Delete       | -         | elect All              |                 | )<br>Jwnership |

להוספת רשימת דיוור חדשה יש לבחור בכפתור : "add new item", ייפתח מסך :

כדי ליצור קבוצת מייל חדשה יש ללחוץ על כפתור add new item או הוסף פריט חדש ולקבוע בחלון הבא את הפרמטרים הרצויים :

#### שם הקבוצה

|                    | Mailing list  |                                                                                                    |  |  |  |  |  |
|--------------------|---------------|----------------------------------------------------------------------------------------------------|--|--|--|--|--|
| List title         |               |                                                                                                    |  |  |  |  |  |
| Parameter          | Filter        | Value                                                                                                    |  |  |  |  |  |
| User type          |               | Auto Registered Site User<br>Content_user1<br>dovrut<br>masrketinfg<br>Registered Site User<br>אורום חתול<br>פורום כלב |  |  |  |  |  |
| e-mail             | Starts with 💽 |                                                                                                    |  |  |  |  |  |
| Last Name          | Starts with 💽 |                                                                                                    |  |  |  |  |  |
| First Name         | Starts with 🔹 |                                                                                                    |  |  |  |  |  |
| Full Name          | Starts with 🔹 |                                                                                                    |  |  |  |  |  |
| Fields of Interest |               | <ul> <li>□ Book</li> <li>□ Engagement rings</li> <li>□ software news</li> </ul>                                        |  |  |  |  |  |
| Subscription date  | Between dated | Day • Month • Day • Month •                                                                                            |  |  |  |  |  |
| New Subscriber     |               | CYes CNo ⊙All                                                                                                    |  |  |  |  |  |
| Cancel             | Reset         | Save                                                                                                    |  |  |  |  |  |

בשלב זה יש לבחור את חתך המשתמשים הרצוי (user type סוג הקבוצה, ותחומי עיניין במידה ויש) וללחוץ על כפתור שמירה או Save.

| Mailing Lists Management |                             |                             |           |                    |            |            |    |  |
|--------------------------|-----------------------------|-----------------------------|-----------|--------------------|------------|------------|----|--|
| To<br>Pa<br>Ite          | tal ite<br>ge: 1/<br>ems: 1 | e <b>ms:</b><br>/1.<br>L-4. | 4. Filter | •s: [ <u>and</u> / |            | ave filter | se |  |
|                          | ID                          |                             | 💽 Owner   | 💽 Title            |            | Select     |    |  |
|                          | #14                         |                             | Eran      | temp               | 0 Records  |            |    |  |
|                          | #13                         |                             | Eran      | jhglf              | 4 Records  |            |    |  |
|                          | #12                         | 2                           | Eran      | דרבוקות            | 0 Records  |            |    |  |
|                          | #11                         | 2                           | Eran      | הכל                | 30 Records |            | ]  |  |
| -                        |                             |                             |           |                    |            |            | -  |  |
|                          |                             |                             |           |                    |            |            |    |  |
|                          |                             |                             |           |                    |            |            |    |  |

•

[Ō]

Browse...

: סטטיטיקות למייל קמפיין

ניהול מייל קמפיין ניהול רשימות דיוור

מייל קמפיין 👻 מחולל תבניות ט

jhglf - [4] temp - [0] דרבוקות - [0] הכל - [30]

ניתן לראות למי נשלח בהצלחה מייל, ולמי המייל לא הגיע. ניגשים למייל קמפיין ובוחרים באופציה של "סטטוס קמפיינים"

אז יתקבל חלון המראה את כמות האנשים שקושרים לאותה קבוצה ולהם יש את אותו תחום עיניין,

ניגש שוב לכפתור ניהול מייל קמפיין, לחיצה על המעטפה, ואז בחירת הקבוצה בחלון הבא.

Select mailing list

And/Or upload csv file with emails

E-Mail campaign Aprroval Preview message | Send test message | Manage mailing lists

במידה ויש לנו קובץ נוסף של רשימת חברים אשר לא מופיעים במועדון החברים,

ניתן לצרפו על ידי לחיצה על כפתור browse ולחיצה על כפתור הכחול "שלח מייל קמפיין"

יתקבל החלון הבא לפי צילום מסך "דו"ח מצב מייל קמפיינים – בעמוד הבא של החוברת), שם לוחצים על הכפתור המסומן באדום "view" והמערכת תפתח קובץ notepad ובו רשימת המיילים שנשלחו בהצלחה, ובמידה ויש מיילים שלא הגיעו ליעדם, ייתקבל דו"ח באותו קובץ על מיילים

שנכשלו.

מייל שלא הגיע לייעדו כנראה, או שהמייל לא קיים, או שהתיבה מלאה.

| קמפיינים | מייל | מצב | n" | ΙТ |
|----------|------|-----|----|----|
|----------|------|-----|----|----|

| דו"ח מצב מייל קמפיינים                                                                               |                 |                     |                    |        |             |  |  |  |
|----------------------------------------------------------------------------------------------------|-----------------|---------------------|--------------------|--------|-------------|--|--|--|
| Log files:<br>Total log files: 1.<br>Total log files size: 0.32 Kb (0.00 Mb).<br>Clear all log files |                 |                     |                    |        |             |  |  |  |
|                                                                                                    | E-Mail Campagin | Date & Time         | Recipients Pending | Status | Log File    |  |  |  |
| Delete                                                                                               | [#2]            | 10/03/2009 11:11:02 | 0                  | Sent   | <u>View</u> |  |  |  |

להלן צילום מסך של דו"ח לדוגמא :

| 🕞 Campaign_2[1] - Notepad                                      | _ 🗆 🔀    |
|----------------------------------------------------------------|----------|
| File Edit Format View Help                                     |          |
| Started: 10/03/2009 11:11:02 Index.asp                         |          |
| Sending mail to : name@server.co.il<br>OK.                     |          |
| Total messages: 1<br>Failed messages: 0<br>Succeed messages: 1 |          |
| Finished: 10/03/2009 11:11:04                                  |          |
|                                                                |          |
|                                                                |          |
|                                                                |          |
|                                                                |          |
|                                                                |          |
|                                                                |          |
|                                                                |          |
|                                                                |          |
|                                                                |          |
|                                                                | <u>≥</u> |

כאן בדו"ח אפשר לראות, באיזה שעה ובאיזה תאריך נשלח המייל, רשימת המיילים בתפוצת הדיוור, כמות המיילים שנשלחו, כמה נכשלו להגיע לייעד, וכמה מיילים הגיעו בהצלחה.

לבסוף, הדו"ח גם מציג לנו באיזה תאריך ובאיזה שעה כל המיילים נשלחו לרשימת התפוצה.
## מחולל תבניות טפסים

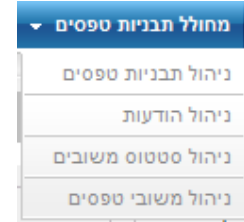

תפקידו של מחולל תבניות הטפסים מתחלק לכמה דברים : 1.קישור פניית הגולשים שפונים לשאלות דרך טופס צור קשר, מי האדם שיקבל את הפניות. 2.ניתן לחזור בתשובות לגולשים דרך המשרד האחורי, ולאו דווקא דרך האי מייל הפרטי.

### <u>שלבי ביצוע וניהול של המחולל :</u>

ניהול תבניות טפסים :

|          | ניהול תבניות טפסים                                                                                                    |
|----------|----------------------------------------------------------------------------------------------------|
|          | מספר פריטים: 1. פילטרים: <u>[וגם / או]</u>   <u>שמור פלטרים   הבא פלטרים</u><br>עמוד: 1/1.<br>פריטים: 1-1.<br>שור פריטים: 1-1 |
|          | ID בחר פעילה סותרת בעלים עלים עלים #81                                                                                        |
| א חזרה » | שינוי בעלות בחר הכל מחק הכל                                                                                                   |

בחלון זה ניתן לערוך ולהחליט מי יהייה האדם שיקבל את פניות הגולשים, הפונים למנהל האתר.

לחיצה על כפתור עריכה 📝 תוביל לחלון חדש - עידכון תבנית טופס

| • • | 200  | _ עולוח  | - 00111 | תרנות   | 112711  |
|-----|------|----------|---------|---------|---------|
| •   | LIO1 | - Z./ ID | . 0310  | 11.1711 | עיו כון |

| ית                                         | צור קשר                                               |        |
|--------------------------------------------|-------------------------------------------------------|--------|
| יניסטרטור לקבלת הודעות מייל ולניהול משוביו |                                                       | up     |
|                                            | Bracha bracha<br>מוטר אנידג'ר (< add () Bracha bracha | down   |
|                                            |                                                       | remove |
| ן/נים                                      |                                                       |        |
| ה'                                         |                                                       |        |
| נה לאחר שליחת הטופס                        | 💌 Default screen message after submitig a messgae     |        |

**כותרת –** בשום פנים ואופן לא משנים את הכתובת (בייחוד באתרים שבהם יש ריבוי טפסים).

אדמיניסטרטור לקבלת הודעות מייל וניהול משובים – בחלון הימני ישנם שני מנהלי אתר, המשך :

מסמנים עם העכבר בקליק שמאלי על שם מנהל האתר, השם יופיע עם רקע כחול, ואז לוחצים על כפתור add ומעבירים את הפריט לחלון שמאל. כמו כן ניתן להגדיר כמה מנהלים שיקבלו את הפניות של הגולשים.

ניתן גם להסיר מנהל אתר או מקבל הפניות על ידי סימון בחלון השמאלי של אותו אדם (קליק שמאלי של העכבר) וללחוץ על כפתור **Remove** 

כפתור **Up** וכפתור **Down** מאפשר לי לגלול ולראות האם יש מנהלי אתר נוספים המכותבים למייל.

**נמענים** – במידה ונרכשה אופצייה לבניית טפסים נוספים, ניתן להגיד בבנית טופס נמענים, במידה והטופס מאפשר לי לפנות לכמה מחלקות שהאתר מטפל בהן, לדוגמא : שירות לקוחות, מכירות ושיווק, מחלקת הטמעה וכו..

| Text      | ¥alue            | + |
|-----------|------------------|---|
| מנהל האתר | info@daronet.com |   |

לחיצה על כפתור פלוס , יאפשר להוסיף בעתיד לאותו טופס מחלקות נוספות אשר הגולש באתר ייבחר לפנות אליהן.

ערך ה-**Value** יופיע כתובת המייל של המחלקה (אותה הגולש לא רואה), שדה **Text** הגולש ייראה למי הוא שולח את המייל.

אם יש צורך למחוק מחלקה פשוט מוחקים את השדות הרלוונטיים.

**פעילה –** זהו סטטוס המאפשר להחליט האם הטופס הזה אמור להיות פעיל ולהפנות פניות של הגולשים דרך הטופס .

**הודעה לאחר שליחת הטופס -** אפשר מכאן לשייך הודעות לטופס אשר הגולש יקבל לאחר פנייתו דרך האתר (הודעות אלו נקראות הודעות חיווי – אשר מאשרות לגולש שההודעה נשלחה

בהצלחה), לאחר קישור ההודעה לטופס לוחצים על כפתור שמירה

| Default screet | een message after submitig a messgae | הודעה לאחר שליחת הטופס |
|----------------|--------------------------------------|------------------------|
| Default scr    | een message after submitig a messgae |                        |
|                | הודעה לטופס שביעות רצון              |                        |

| ל תבניות : | – כפתור ניהו | טפסים | תבניות | מחולל |
|------------|--------------|-------|--------|-------|
|------------|--------------|-------|--------|-------|

|          |                         |                                 |                                      |                                    | לל תבניות טפסים 👻   | מחו   |
|----------|-------------------------|---------------------------------|--------------------------------------|------------------------------------|---------------------|-------|
|          |                         |                                 |                                      |                                    | ול תבניות טפסים     | ניהו  |
|          |                         |                                 |                                      |                                    | ל הודעות            | ניהו  |
|          |                         |                                 |                                      |                                    | ל סטטוס משובים      | ניהו  |
|          |                         |                                 |                                      | 1                                  | ול משובי טפסים      | ניהו  |
|          |                         |                                 |                                      |                                    | ל הודעות טפסים      | ניהוי |
|          |                         | נ טפסים                         | ניהול הודעוו                         |                                    |                     |       |
|          | <u>פילטרים</u><br>• בצע | <u>שמור פלטרים</u>   <u>הבא</u> | פילטרים: <u>(וגם / או)</u><br>ID 💌 = | ר פריטים: 2.<br>1/1 :<br>יים: 1-2. | מספ<br>עמוד<br>פריט |       |
| ID       | בעלים                   |                                 | טתרת 💽                               |                                    | בחר                 |       |
| #2       | Brac                    | ha נון                          | הודעה לטופס שביעות רי                |                                    |                     |       |
| #1       | . 🛃 Adm                 | in Default screen n             | nessage after submi                  | itig a messgae                     |                     |       |
|          |                         |                                 |                                      |                                    |                     |       |
|          |                         |                                 |                                      |                                    |                     |       |
|          |                         |                                 |                                      |                                    |                     |       |
|          |                         |                                 |                                      |                                    |                     |       |
|          |                         |                                 |                                      |                                    |                     |       |
|          |                         |                                 |                                      |                                    |                     |       |
|          |                         |                                 |                                      |                                    |                     |       |
|          |                         |                                 |                                      |                                    |                     |       |
|          |                         |                                 |                                      |                                    |                     |       |
|          |                         |                                 |                                      |                                    |                     |       |
|          |                         |                                 |                                      |                                    |                     |       |
| א חזרה » | ט חדש                   | ק הוסף פרי                      | מ מח                                 | בחר ה                              | שינוי בעלות         |       |

על ידי לחיצה על הוסף פריט חדש או במידה שרוצים לעדכן הודעה קיימת על ידי כפתור העריכה, ניתן לצרף הודעה חדשה/עריכה להודעה קיימת.

בניית ההודעה היא תהליך פשוט, לחיצה על כפתור הוסף פריט חדש, הזנת טקסט ושמירה.

לאחר הוספת הודעה חדשה ניתן לשייך אותה לטופס הרצוי בשלבים הבאים :

. תהליך שיוך הודעה לטופס נוסף

יש לחזור לעידכון תבנית הטופס, לבחור באופציה של הטופס החדש, לחיצה על כפתור עריכה, ולגשת ל- הודעה לאחר שליחת הטופס, ולשייך את ההודעה.

| ľ | ♥ Default screen message after submitig a messgae | הודעה לאחר שליחת הטופס |
|---|---------------------------------------------------|------------------------|
| 0 | Default screen message after submitig a messgae   |                        |
| L | הודעה לטופס שביעות רצון                           |                        |

המשך בעמוד הבא...

## ניהול סטטוס משובים : מחולל תבניות טפסים ◄ ניהול תבניות טפסים ניהול הודעות ניהול הטטוס משובים ניהול משובי טפסים

ניהול סטטוס מושבים מאפשר לי לקבוע לאחר שליחת מייל דרך המשרד האחורי, לקבוע האם אותו נמען נמצא בטיפול, או כבר טופל, או שהססטוס שלו חדש.

|          |                             | ۵           | טוס טפסי | משובים סטי        |                            | , ,                                          |             |
|----------|-----------------------------|-------------|----------|-------------------|----------------------------|----------------------------------------------|-------------|
|          | <u>הבא פילטרים</u><br>+ בצע | מור פילטרים |          | : [וגם / או]<br>= | <mark>פילטרים</mark><br>ID | מספר פריטים: 3.<br>עמוד: 1/1.<br>פריטים: 1-3 |             |
|          |                             | ID          | בעלים 💽  | נותרת סטטוס       | בחר                        |                                              |             |
|          |                             | #3 🛃        | Bracha   | טופל              |                            |                                              |             |
|          | ;                           | #2 📝        | Bracha   | בטיפול            |                            |                                              |             |
|          | :                           | #1 📝        | Bracha   | лтש               |                            |                                              |             |
|          |                             |             |          |                   |                            |                                              |             |
|          |                             |             |          |                   |                            |                                              |             |
|          |                             |             |          |                   |                            |                                              |             |
|          |                             |             |          |                   |                            |                                              |             |
|          |                             |             |          |                   |                            |                                              |             |
|          |                             |             |          |                   |                            |                                              |             |
|          |                             |             |          |                   |                            |                                              |             |
|          |                             |             |          |                   |                            |                                              |             |
| א חזרה 📄 | מחק הכל                     | פריט חדש    | הוסף     | מחק               |                            | בחר הכל                                      | שינוי בעלות |

כדי להוסיף סטטוס חדש יש ללחוץ על כפתור "הוסף פריט חדש" ולהוסיף סטטוס, לאחר ההוספה יש ללחוץ על שמירה.

## חלון הוספת סטטוס :

| הןספת סטטוס חדש |             |
|-----------------|-------------|
|                 | כותרת סטטוס |
| ביטול שמירה     |             |

|                                                                                                    | ניהול משובי טפסים<br>מחולל תבניות טפסים -<br>ניהול תבניות טפסים<br>ניהול הודעות<br>ניהול סטטוס משובים |
|----------------------------------------------------------------------------------------------------|----------------------------------------------------------------------------------------------------|
| ניהול משובי טפסים<br>פר פריטים: 1<br>סים: 1<br>ערבנית טופס: צור קשר א<br>סיטוס: צור קשר א<br>סיסטוס: בין התאריכים:<br>בין התאריכים: מיפל סס                                                                                                    | מס<br>עמו<br>פרי                                                                                      |
| <u>תאריך טופס סטטוס שם משתמש</u> הערות שלח תגובה העבר הדפס בחר<br>10/3/2009 12:18 נולא שר קשר חדש <b>בער אויין אויין אויין בער ביווין בער אויין בער ביווין</b> באריין דער אויין באריין באריין<br>באריין באריין באריין באריין באריין באריין באריין באריין באריין באריין באריין באריין באריין באריין באריין באריין | Details                                                                                               |

מספר פריטים – כמה פניות קיימות עמוד - כמה עמודי פניות קיימים סבינוים – מספר בפרויים בדיואים ובמים ביות

. פריטים – מספר הפריטים הקיימים וכמות העמודים.

**תבנית טופס –** בחירת הטופס הרצוי (במידה ויש יותר מאחד)

סטטוס – איזה פניות אנו רוצים לראות – פניות חדשות, פניות אשר בטיפול, או פניות אשר טופלו כבר. כבר.

בין התאריכים – ניתן לשלוף הודעות מתאריך מסויים עד תאריך מסויים, או עד יום למחרת.

כפתור 💶 יבצע ויציג את הסלקציה אשר נבחרה.

כפתור זה יציג לנו את פרטי השולח, ואת תוכן הפנייה (כאשר נלחץ על הכפתור), ניתן להוסיף הערות בסוף המייל שהתקבל מן הגולש. שדה תאריך – באיזה תאריך ובאיזה שעה קיבלנו את ההודעה. שדה טופס - מאיזה טופס הגולש פנה אלינו. שדה סטטוס – לאחר סיום טיפול במייל, ניתן להגדיר טופל. שדה שם משתמש – במידה והאדם רשום באתר – יופיע שמו של הגולש. שדה שערות – הערות שרשמנו כלפי אותו לקוח. שדה שלח תגובה - מכאן ניתן לשלוח לגולש תגובה לפנייה שלו. שדה העבר – מכאן ניתן להעביר את המייל לטיפול במחלקה אחרת ( במידה וקיים – לדוגמא אם הגיעה לשירות וצריך להפנות את המייל למכירות).

הדפס

כפתור הדפס – לשלוח להדפסה את פניית הגולש 📇 שדה בחר - מאפשר למחוק, או לבחור את הפנייה ולייצא את הפנייה לקובץ אקסל על ידי בחירה בכפתור <u>Export</u>

| נמען/נים מנהל האתר ▼<br>*נושא | צור קשר |
|-------------------------------|---------|
| דמנן ההודעה*<br>ד             |         |
| שם פרטי (                     |         |
| שם משפחה (                    |         |
| דואר אלקטרוני *               |         |
| כתובת                         |         |
| עיר                           |         |
| מיקוד                         |         |
| טלפון                         |         |
| טלפון נייד                    |         |
| פקס                           |         |
| חברה                          |         |
| שלח                           |         |

# יצירת טופס (במידה וקיים במשרד האחורי מחולל טפסים)

טופס הינו דף באתר שמאפשר לגולש לשלוח מייל דרך האתר למנהל האתר או לנמענים אחרים שהוגדרו במערכת –דרך תבנית עידכון טופס.

בכדי ליצור טופס יש ללחוץ על כפתור שנקרא Create Form מחולל טפסים. כפתור זה קיים בסרגל הכלים של המערכת ( במידה והוא הוזמן ונרכש מדרונט).

💷 ניתן ליצור טופס בכל קטגוריה ובכל תת קטגוריה דרך כניסה לסרגל הכלים ע"י שימוש בכפתור

|          |       | [               |                 | שם תבנית הטופס            |       |
|----------|-------|-----------------|-----------------|---------------------------|-------|
|          | ~     |                 |                 | ייבא מבנה תבנית טופס      |       |
| <b>_</b> |       | admin admin 🗌 🛛 | ה וניהול משובים | בחר אדמיניסטור לקבלת הודע |       |
| <b>•</b> |       | dorit           |                 |                           |       |
|          | ~     |                 |                 | הודעה לאחר שליחת הטופס    |       |
| Text     | Value |                 |                 | נמען/נים                  |       |
|          | ][    |                 |                 | captcha אפשר              |       |
|          |       |                 |                 |                           |       |
|          |       |                 | הגדרות שדה      | השדות                     | שימת  |
|          |       | 4               | מיקום           | פרטי Text פרטי            | שם    |
|          |       |                 | כותרת           | Text                      | שם    |
|          |       |                 | שדה חובה        | 🔽 Email -                 | דואו  |
|          |       | Text V          | 210             | 0116                      | I'IR. |
|          |       |                 | שדה חובה        | Email -                   | דואו  |

לחיצה על כפתור זה תוביל לחלון הבא :

המשך בניית טופס :

שם תבנית טופס – לכל טופס יש לתת שם ייחודי, על מנת לנהל נכון את הטפסים.

שם תבנית הטופס ייבא תבנית טופס – בשדה זה נוכל לייבא "שלדי טפסים" קיימים במערכת או טפסים שמנהל האתר הכין, לדוגמא – במידה ונבנה טופס עם שדות דומים, אין צורך לבנות את השדות מחדש, כי ה"שלד" של הטופס כבר מוכן לבחירה, ואם צריך להוסיף שדות חדשים ל"שלד" טופס חדש, זה אפשרי. ייבא מבנה תבנית טופס ¥

בחר אדמינסטרטור לקבלת הודעה וניהול משובים – בשדה זה ייקבע האדם שאמור לטפל בפניות הגולשים, אם בטופס זה ישנם מספר אנשים הצריכים לטפל ניתן לסמן מספר אנשים ולא רק אדם אחד, על ידי בחירתם מתוך התפריט של בחירת האדמינסטרטור.

| admin admin 🗌 | בחר אדמיניסטור לקבלת הודעה וניהול משובים |
|---------------|------------------------------------------|
| dorit 🗌       |                                          |
| Or 🗌          |                                          |

**הודעה לאחר שליחת הטופס** – יש לבחור הודעה שתופיע לגולש לאחר שליחת הטופס, ניתן לבנות את ההודעות בתוך מחולל תבניות הטפסים בתפריט שנקרא ניהול הודעות. במידה וההודעה לא קיימת ניתן לאחר בניית הטופס להוסיף הודעה ולשייך אותה דרך מחולל הטפסים, בתוך עידכון תבנית טופס (ניהול תבניות טפסים, לחיצה על כפתור עריכה, ולשייך את ההודעה לטופס המתאים).

> הודעה לאחר שליחת הטופס הודעה בעת שליחת מייל לחבר

נמען/נים - מאפשר לגולש להלחליט למי הוא מעוניין לשלוח את הטופס. שדה Value- שדה שבו מוסיפים כתובת אי מייל לדוגמא : Value- שדה שבו מוסיפים כתובת אי מייל לדוגמא שדה Text – שם המחלקה לדוגמא – מחלקת שרות.

| Text         | Value             | מען/נים + |
|--------------|-------------------|-----------|
| בחר שדה      | בחר שדה           |           |
| מחלקת מכירות | top@poprwr.com    |           |
| מחלקת הדרכה  | lolo@tuosdkjf.com |           |

אפשר capcha אפשר אתרי אינטרנט ומפיצים דרך – על מנת למנוע הגעת ספאם על ידי בוטים שסורקים אתרי אינטרנט ומפיצים דרך טפסי און ליין, חשוב להוסיף מנגנון capcha.

מנגנון זה מכריח אדם לפני שליחה למלא את המספרים והאותיות שיופיעו ורק אז הגולש יוכל לשלוח למנהל האתר את הטופס.

המנגנון מאפשר לגולש שלא רואה את האותיות ואת המספרים ברור לשמוע בלחיצה על הרמקול, והמערכת תשמיע לו את האותיות והמספרים.

captcha אפשר

צילום מסך של המנגנון :

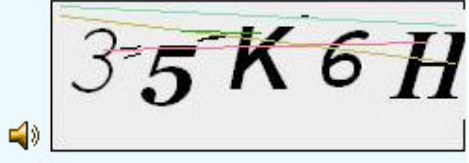

המשך בעמוד הבא

## עריכת ובניית הטופס

### רשימת השדות

|   | ת         | שימת השדו        | רע |
|---|-----------|------------------|----|
| x | Text      | שם פרטי          | 1  |
| x | Text      | שם<br>משפחה      | 2  |
| × | Email     | דואר<br>אלקטרוני | 3  |
|   | ימירת שדו | ש                |    |

כאשר נבחר "בתבנית הטופס", טופס מסויים נקבל את רשימת השדות לבחירה, לחיצה על כפתור האיקס מאפשרת למחוק שדה שהוא לא רלוונטי לטופס.

במידה ויש שדות נוספים אפשר להוסיף. ניתן גם לשנות את שמות השדות ולהחליט האם שדות אלו חובה למילוי או שלא.

#### הגדרות שדה

|           |      | r. | הגדרות שדו |
|-----------|------|----|------------|
|           |      | 4  | מיקום      |
|           |      |    | כותרת      |
|           |      |    | שדה חובה   |
|           | Text | ~  | סוג        |
| שמירת שדה |      |    |            |

: את הגדרות השדות נוכל לקבוע לפי השדות הבאים

מיקום – מיקום השדה ביחס לשדות האחרים. 4

|  | ۵ | I | 7 | • | Y. |
|--|---|---|---|---|----|
|  |   |   |   |   |    |

כותרת – כאן נגדיר את השאלה שהגולש צריך למלא, לדוגמא שם פרטי, ואז הגולש יידע שהוא צריך למלא את שמו הפרטי.

כותרת

**שדה חובה –** כאן יוגדר האם השדה הינו שדה חובה או לא, כאשר בטופס שדה שהוא חובה יהייה בצבע אדום, שדה שאינו שדה חובה יהייה בצבע שחור.

שדה חובה 🔄

### סוג – בחירת סוג השדה

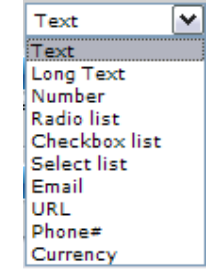

- Text - Text Long Text – שדה מלל ארוך Number - שדה מספר (כמו מספר ת.ז. סכום של כסף וכו..). Radio list – שדה בחירת תשובה אחת מתוך כמה. Checkbox list - שדה בחירת כמה תשובות או כל התשובות. Select list – שדה המאפשר לבחור מתוך רשימת תשובות, תשובה אחת. Email - שדה המאפשר לכתובת כתובת לאתר אינטרנט. URL - מאפשר לגולש להזין טלפון או טלפון נייד. Currency – סוג מטבע .

מאד חשוב – לאחר כל הוספת שדה יש ללחוץ על כפתור שמירת שדה

שמירת שדה

לאחר בניית הטופס יש ללחוץ על כפתור שמירה .

## ניהול הרשאות

מערכת ניהול ההרשאות הינה מערכת שיכולה להגביל משתמשים במשרד האחורי או להגביל כניסת גולשים לאזורים סגורים באתר.

הרשאות אתר – הגבלת או הרשאת משתמשים/קבוצת משתמשים לאזור מסויים באתר.

הרשאות משרד אחורי – הגבלה של משתמשים בעלי גישה למשרד האחורי לתיקיות מסויימות.

### הרשאות של האתר

כדי להגדיר גישה מיוחדת למשתמשים או קבוצת משתמשים יש להכנס בקליק ימני על תיקיית ולבחור בעדכן.

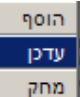

כאשר אנו נמצאים בעידכון הנושא, יש לגלול את העמוד כלפי מטה לאזור האמצע של העמוד ובו נראה כותרת "הגדרת הרשאות" הבוצות

|  | ]      |   | Administration User<br>Auto Registered Site User | בוצות מורשות לאתר |
|--|--------|---|--------------------------------------------------|-------------------|
|  | << add |   | Guest                                            | הודעה למסך login  |
|  |        | - | Registered Site User<br>Shared Group             |                   |

כדי להגביל משתמשים רגילים יש לבחור את הקבוצה Registered Site User ולסמן אותה עם העכבר וללחוץ על כפתור add והקבוצה תעבור לחלון השמאלי.

| Registered Site User |        |   | Administration User                  | קבוצות מורשות לאתר |
|----------------------|--------|---|--------------------------------------|--------------------|
|                      | << add |   | Auto Registered Site User<br>Guest   | הודעה למסך login   |
|                      |        | - | Registered Site User<br>Shared Group |                    |

לאחר מכן יש ללחוץ על כפתור שמירה, ומעתה הלאה רק גולשים שירשמו לאתר יוכלו לגשת לאזור הסגור באותה תיקייה שהגדרנו לה הרשאה.

כדי להסיר קבוצה מהחלון השמאלי או כמה קבוצות יש לסמן אותם עם העכבר וללחוץ על כפתור remove ולהסיר את הקבוצה/קבוצות.

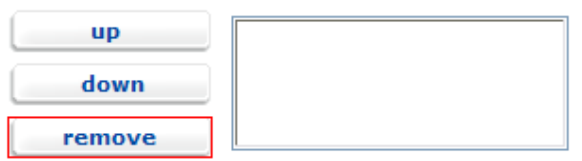

: כאשר הגדרנו את האזור הסגור באתר – הגולש יקבל הודעה באתר מהסוג הבא כניסה לחברים

התחבר

| אזור זה סגור לחברים בלבד.     |                |
|-------------------------------|----------------|
| משתמש קיים                    | משתמש חדש      |
| אין לך הרשאה מתאימה לאזור זה  | לחץ כאן להרשמה |
| שכחת את הסיסמא?               |                |
| דואר<br>אלקטרוני:             |                |
| סיסמא:                        |                |
| הכנס אותי אוטמטית בפעם הבאה 🗖 |                |

בכדי לשנות את הכותרת "אזור זה סגור לחברים בלבד", יש לגשת לעידכון התקייה המוגדרת כסגורה לגולשים, וללחוץ על כפתור המסומן באדום בצילום המסך :

|        | Administration User                | קבוצות מורשות לאתר |
|--------|------------------------------------|--------------------|
| << add | Auto Registered Site User<br>Guest | הודעה למסך login   |
|        | Shared Group                       |                    |

## והמסך הבא יעלה :

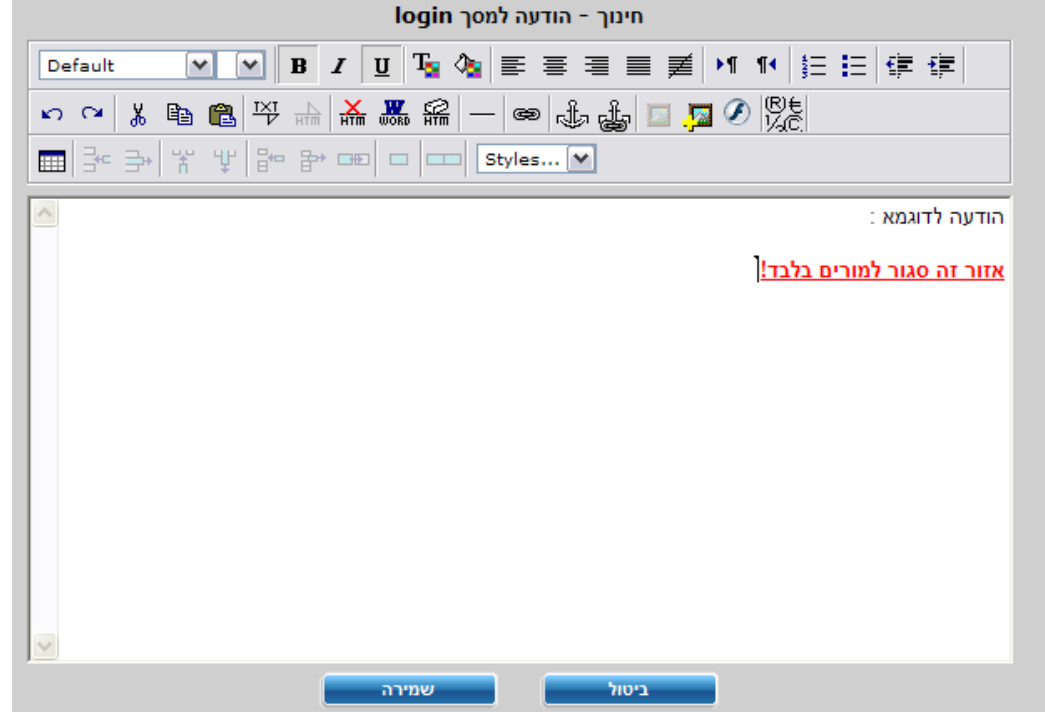

לאחר רישום ההדועה יש ללחוץ על כפתור "שמירה".

הוספת קבוצות משתמשים לאתר תוגדר דרך לשונית כללי וקבוצות משתמשים, יש להוסיף פריט חדש ולכתוב את שם הקבוצה לדוגמא : "הנדסה".

במידה ונרצה ליצור הרשאה לקבוצת משתמשים ייחודית ניצטרך ליצור את הקבוצה לפי הסעיפים הבאים :

.1ש לגשת ללשונית כללי הנמצאת בסרגל הלשוניות העליון של המשרד האחורי.

| 👻 מועדון חברים 👻 | באנרים | ріл    | - מלי    |
|------------------|--------|--------|----------|
|                  | ודמין  | תמשי א | ניהול מש |
| חפש קטגוריה      | D      | שתמשי  | קבוצות מ |

2.יש לבחור בקבוצת משתמשים (המסומנת בכחול), ואז יתקבל חלון (בצילום מסך בעמוד הבא), כדי להוסיף קבוצה חדשה יש ללחוץ על כפתור הוסף פריט חדש

הוסף פריט חדש, ולהוסיף את שם הקבוצה ולשמור (צילום מסך בעמוד הבא), ולהוסיף את שם הקבוצה ולשמור (צילום מסך בעמוד הבא

חלון הוספת קבוצה חדשה :

|             | סוג משתמ | ש חדש |
|-------------|----------|-------|
| סוג משתמש   |          |       |
| עמוד בית    |          |       |
| משתמש מבודד |          |       |
| ביטול       |          | שמירה |

סוג משתמש - שם הקבוצה (אפשר גם בעברית וגם בשפה האנגלית או כל שפה אחרת)

**עמוד הבית -** במידה והקבוצה שאנו יוצרים היא עבור משתמשי האתר, ניתן להגדיר לקבוצה עמוד homepage, שכך הגולש קודם כל מזדהה כבעל הרשאה באתר, ואז הוא יופנה ישירות לעמוד שלו הוא שייך.

**משתמש מבודד –** כאשר אנו מגדירים שגולשים אחרים לא יראו תיקייה שגולש מורשה יכול לראות.

הוספת קבוצת משתמשים (צילום מסך) :

|          |       | בצע | <u>הבא פילטרים</u><br>+ | או]   שמור פלטרים  <br>  = יי | פילטרים: [וגם<br>DI | ר פריטים: 8.<br>: 1/1.<br>וים: 1-8. | מספ<br>עמוז<br>פרינ |             |
|----------|-------|-----|-------------------------|-------------------------------|---------------------|-------------------------------------|---------------------|-------------|
|          | ID    |     | בעלים 💽                 | סוג משתמש                     | משתמש מבודד         | עמוד בית 💽                          | בחר                 |             |
|          | #1004 | 2   | Arik                    | הנדסה                         | לא                  |                                     |                     |             |
|          | #1003 | 2   | Arik                    | נסיון                         | לא                  |                                     |                     |             |
|          | #1000 | 2   | Admin                   | Administrator                 | לא                  |                                     |                     |             |
|          | #900  | 2   | Admin                   | Shared Group                  | לא                  |                                     |                     |             |
|          | #100  | 2   | Admin                   | Administration User           | לא                  |                                     |                     |             |
|          | #11   | 2   | Admin                   | Auto Registered Site User     | לא                  |                                     |                     |             |
|          | #10   | 2   | Admin                   | Registered Site User          | לא                  |                                     |                     |             |
|          | #0    | 2   | Admin                   | Guest                         | לא                  |                                     |                     |             |
|          |       |     |                         |                               |                     |                                     |                     |             |
| א חזרה » | הכל   | מחק |                         | הוסף פריט חדש                 | 10 <b></b>          | בחר הכל                             |                     | שינוי בעלות |

על מנת להתאים את הגולשים לקבוצה הייחודית ניתן להכנס למועדון החברים ולהוריד שם קובץ אקסל לדוגמא :

| ניהול מועדון חברים                                                                     |                                              |
|----------------------------------------------------------------------------------------|----------------------------------------------|
| [ייבוא חברים מקובץ txt <u>הורד קובץ לדוגמא]</u>                                        |                                              |
| פילטרים: [ <u>וגם / או]</u>   <u>שמור פילטרים</u>   <u>הבא פילטרים</u><br>DI א = א בצע | מספר פריטים: 3.<br>עמוד: 1/1.<br>פריטים: 1-3 |

| 26  | Micr | osoft Ex     | kcel-   | Exan | nple[1]            |                          |                    |              |         |            |       |            |              |       |           | 1  |
|-----|------|--------------|---------|------|--------------------|--------------------------|--------------------|--------------|---------|------------|-------|------------|--------------|-------|-----------|----|
| : 🔳 | Eile | <u>E</u> dit | ⊻iew    | Inse | rt F <u>o</u> rmat | <u>T</u> ools <u>D</u> a | ata <u>W</u> indow | <u>H</u> elp |         |            |       |            |              |       | Type a c  | ą. |
| : 🗅 | 2    | 🔒 🔒          |         | 31   | 📖   🗈 🕻            | <u>-</u>   •) -          | 😣 Σ 🔹              | 2   🛍 🥝      | ) 📜 i A | rial       | - 10  | - <b>B</b> | <u>Ι</u> ∐ Ϊ |       | 3   🖪 🕨 - | •  |
|     | A1   |              | •       | ţ.   | ŝ.                 |                          |                    |              |         |            |       |            |              |       |           |    |
|     |      | A            |         |      | В                  | С                        | D                  | E            | F       | G          | Н     |            | J            | K     | L         |    |
| 1   |      | רוני         | אלקטו   | דואר | שם משפחה           | שם פרטי                  | שם מלא             | כתובת        | עיר     | טלפון נייד | טלפון | 970        | מיקוד        | סיסמא | חברה      |    |
| 2   | nam  | e@serv       | er.co.i | il   | דוגמא              | חבר                      | חבר דוגמא          |              |         |            |       |            |              | 1234  |           |    |
| 3   |      |              |         |      |                    |                          |                    |              |         |            |       |            |              |       |           |    |
| 4   |      |              |         |      |                    |                          |                    |              |         |            |       |            |              |       |           |    |

: יש לסדר את פרטי אנשי הקבוצה לפי האופן הבא

שדה A חייב להיות דואר אלקטרוני שדה B חייב להיות שם משפחה שדה C חייב להיות שם פרטי

שאר השדות בדרך כלל אינן שדות חובה, זה די תלוי באיפיון של טופס ההרשמה לפי שדות מסומנות באדום להלן שדות חובה.

לאחר הוספת החברים יש לשמור את הקובץ בפורמט הבא (**text(tab delimited** לפי צילום מסך :

| My Documents         |                                             |          |   |                |
|----------------------|---------------------------------------------|----------|---|----------------|
| My Computer          |                                             |          |   |                |
| My Network<br>Places | File <u>n</u> ame:<br>Save as <u>t</u> ype: | engineer | • | Save<br>Cancel |

בשלב הבא לאחר ששמרנו את הקובץ יש לייבא את הקובץ למשרד האחורי בחלונית הבאה:

| עדון חברים                                         | ניהול מוי                        |                                              |
|----------------------------------------------------|----------------------------------|----------------------------------------------|
| <u>הורד קובץ לדוגמא</u>                            | t <u>ייבוא חברים מקובץ</u> ]     |                                              |
| <u>שמור פלטרים</u>   <u>הבא פלטרים</u><br>דע בצע + | פילטרים: [ <u>וגם / או]</u><br>D | מספר פריטים: 3.<br>עמוד: 1/1.<br>פריטים: 1-3 |

יש ללחוץ על כפתור "ייבוא חברים מקובץ txt" ויפתח החלויש ללחוץ על **כפתור "**ייבוא חברים מקובץ txt" ויפתח החלויש ללחוץ על **כפתור**. ולייבא את הקובץ שנשמר.

| [.txt - Tab delimited] Browse |
|-------------------------------|
|                               |
|                               |
|                               |
|                               |
|                               |
|                               |

**סוג משתמש** - יש לבחור את הקבוצה הייחודית.

**תחומי עיניין –** במידה והוספנו לטופס ההרשמה באתר תחומי עיניין ניתן לשייך את אותה קבוצה ייחודית לתחום עיניין שמתאים לה (לדוגמא הנדסת מכונות).

**סטטוס –** סוג הלקוח, לדוגמא : לקוח חדש, לקוח עיסקי, משתמש קיים וכו'...

ייצר סיסמא אוטומטית - מערכת המשרד האחורי תייצר לאותם משתמשים באותה קבוצה סיסמא ייחודית לכל משתמש בנפרד (סיסמא בעלת אותיות בלועזית ומספרים).

**הוסף כחבר חדש –** במידה ויש צורך לעשות הבדלה בין משתמש חדש למשתמש קיים.

לבסוף לוחצים על כפתור Import

ואז כל המשתמשים יועברו למועדון החברים, לאחר שהמערכת תבקש אישור CONFIRM ממנהל האתר אשר מזין את הקבוצה פנימה.

<u>סוגי קבוצות משתמשים במערכת :</u>

**קבוצת ADMINISTRATOR -** קבוצה המותאמת למנהלי האתר שלהם יש גישה לכל מקום במשרד האחורי.

קבוצת ADMINISTRATOR USER – הינה קבוצה שאין ביכולתה לשלוט על הרשאות המערכת או על כל המערכת עצמה, בדרך כלל מנהל האתר קובע לאיזה תיקיות אותם משתמשים יוכלו לנהל.

קבוצת SHARED GROUP. קבוצה שמנהל האתר יכול להקצות גם כמנהלי תוכן במשרד האחורי וגם לאזור סגור באתר.

קבוצת REGISTERS SITE USER – קבוצה זאת שייכת לאנשים שנרשמו לאתר עצמו, דרך טופס הרשמה של האתר.

קבוצת Guest - קבוצה של יוזרים אשר לא מזוהים במערכת (כרשומים באתר).

## הרשאות למשרד האחורי

תפקיד מערכת ההרשאות הינו לאפשר למנהל האתר במידה ויש מספר רב של משתמשים להגביל את הנגישות לתיקיות וללשוניות הניהול במשרד האחורי של האתר.

כאשר אנו רוצים להגביל קבוצה ספציפית לאזור מסויים, יש לבצע זאת בכמה שלבים :

.במידה והקבוצה אינה קיימת במשרד האחורי עדיין, אז יש להקים אותה.

2.לאחר ההקמה יש לגשת ללשונית **כללי** – ולבחור ב**"הרשאות גישה בסיסיות",** יש לבחור בתיקיית האדמין והלכנס אליה על מנת להגדיר לקבוצה "הנדסה" לעבוד במשרד האחורי (לצורך הדוגמא נבחרה קבוצת הנדסה). יש לסמן את הקבוצה עם קליק שמאלי של העכבר בלחיצה על מקש ctrl הימני של המקלדת.

|                                                                                                    | KUUL                                                                                                    |  |
|----------------------------------------------------------------------------------------------------|----------------------------------------------------------------------------------------------------|--|
| 5ame as parent                                                                                                    | 🗉 📑 Admin                                                                                                 |  |
| הנדסו                                                                                                    | 📄 Campaigns                                                                                               |  |
| Daronet<br>Administrator<br>Shared Group<br>Administration User<br>Auto Registared Site User<br>Registered Site User<br>Guest | <ul> <li>Employees</li> <li>Forum</li> <li>Redir</li> <li>RSS</li> <li>Search</li> <li>SiteMap</li> </ul> |  |

לבסוף ללחוץ על כפתור שמירה.

3.יש להוסיף משתמש חדש למשרד האחורי ולצרפו לקבוצת הנדסה – יש לגשת ללשונית. **כללי – ניהול משתמשי אדמין – הוסף פריט חדש** - יצירת היוזר ושיוכו לקבוצת הנדסה.

4.יש לחזור ללשונית התוכן, ולהיכנס לתיקיה הרלוונטית ולהוסיף את הקבוצה בהגדרת ההרשאות.

|       |        |                                                               | הגדרת הרשאות         |
|-------|--------|---------------------------------------------------------------|----------------------|
|       |        |                                                               | קבוצות מורשות לאדמין |
| הנדסה | << add | Administration User<br>Administrator<br>Shared Group<br>המוסה |                      |

שאר התיקיות באותו בר אמורות להחסם, בפני אותה קבוצת הנדסה על מנת למנוע גישה שלה לתיקיות אחרות באותו בר.

יש להכנס לתיקיות הראשיות בבר ולהוסיף שם קבוצת ADMINISTRATOR בתוך החלונית של קבוצות מורשות לאדמין.

תתי תיקיות של קטגוריות ראשיות לא צריכות סינון מכיוון שהקטגוריה הראשית תוריש להן את ההגדרה.

ניתן כך לחסום את תיקיית עמוד הבית, בר עליון, בר ימני, בר תחתון.

כמובן במידה ובר מסויים המצוין למעלה שהוא מחשזיק את התיקייה יש לאפשר לאותה קבוצה גישה אליו, אחרת אותו משתמש ששיך לקבוצת "הנדסה" לא יראה כלום בלשונית התוכן כולל את התיקייה הרלוונטית שלו.

### הרשאות גישה בסיסיות

## הגבלת קבוצות לאזורים במערכת

כדי להגיע לניהול ההרשאות גישה בסיסיות יש לגשת אל הלשוניות הבאות:

- כללי •
- הרשאות גישה בסיסיות
- ולבחור בתיקיית ADMIN

| ניהול הרשאות גישה בסיסיות                                                                        |
|--------------------------------------------------------------------------------------------------|
| Same as parent   ministrator   Shared Group   Administration User   Registered Site User   Guest |
| שלח חזרה                                                                                         |

כדי להגביל את הקבוצה החדשה מלשוניות המערכת יש ללחוץ על הפלוס של תיקיית האדמין וכך ייחשפו כל תיקיות המערכת.

יש לעבור אזור אזור ולהחליט לאיזו לשונית מערכת לאותה קבוצה יש אפשרות נגישות.

להלן הסברים על הלשוניות : All Responses - מטפל בנושא של ניהול תגובות. Application logs - במידה וקיים מדבר על איזור הלוגים של המערכת. Customer Club – מטפל באזור מועדון החברים ומייל קמפיין. dbsbanners – מטפל באזור הבאנרים של האתר. Dbs categories – מאפשר גישה לתיקיות בלשונית התוכן. Dbs content – מאפשר גישה לתיקיות בלשונית התוכן. עצמו. Forums – מאפשר גישה לפורומים באזור התוכן. Messages – מאפשר גישה ללשונית ספריית המדיה. Messages – מאפשר גישה ללשונית הודעות כלליות. System messages – מאפשר גישה לאזורי ניהול הרשאות. Useraccess – מאפשר גישה לאזורי ניהול הרשאות.

במידה וכל הקבוצות של המשרד האחורי מורשות גישה לאזור מסויים,ניתן להגדירם כקבוצת Same As Parent.

## ניהול משתמשי אדמין

כדי להוסיף משתמש חדש למערכת יש להכנס ללשונית כללי – והוספת משתמש חדש יש ללחוץ על כפתור הוספף פריט חדש ולהוסיף את פרטיו של המשתמש.

**שם פרטי -** שם המשתמש

שם משפחה - שם משפחה של המשתמש (לא שדה חובה)

דואר אלקטרוני - אימייל של המתשתמש במידה ורוצים להוסיף אותו כמקבל פניות של הגולשים מטפסים באתר.

סוג משתמש - שם המתשתמש אשר יצטרך להזין אותו בשלב השני לכניסה של המערכת שם משתמש – היוזר צריך למלא את שם המשתמש ברגע שהוא נכנס בשלב השני סיסמא : הסיסמא שבה הוא נכנס למערכת בשלב השני.

| משתמש חדש           |               |
|---------------------|---------------|
|                     | שם פרטי       |
|                     | שם משפחה      |
|                     | דואר אלקטרוני |
| Administration User | סוג משתמש     |
|                     | שם משתמש      |
|                     | סיסמא         |
|                     | חשבון לא פעיל |
|                     | חשבון נעול    |
| ▲<br>▼              | הגבלה לפי IP  |
| ביטול שמירה         |               |

חשבון לא פעיל – ניתן להגביל משתמש בסימון V ואותו משתמש לא יוכל להכנס שוב. חשבון נעול – משתמש אשר טעה 3 פעמים בהזנת היוזר שלו, רק מנהל האתר יוכל להסיר את סמן ה-V.

הגבלה לפי IP – מאפשר לחסום גישה ממחשב שלא יושב ברשת של אותה חברה.

לבסוף לחוצים על כפתור שמירה.

# כל הזכויות שמורות לדרונט בע"מ